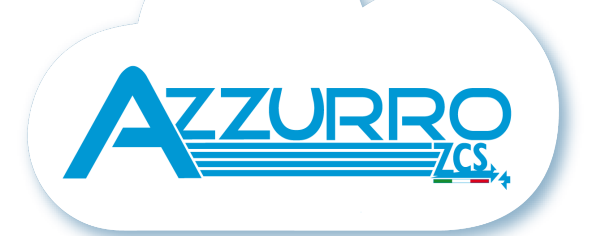

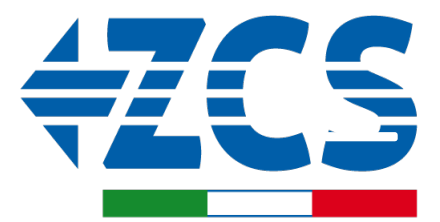

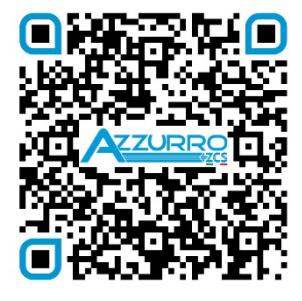

SCAN GUIDA VIRTUALE ZPI

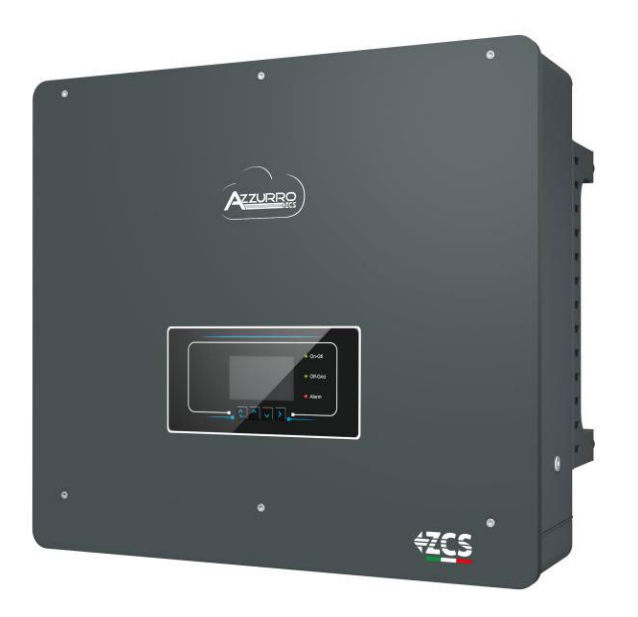

# ШВИДКА ІНСТРУКЦІЯ ГІБРИДНИЙ ІНВЕРТОР 5-20-ZSS

### **3MICT**

1. ВСТАНОВЛЕННЯ І ВІДСТАНІ 2. ВСТАНОВЛЕННЯ НА СТІНІ 3. LED I КНОПКИ 4. ГОЛОВНЕ МЕНЮ 5. ШВИДКА ІНФОРМАЦІЯ ПРО СТАН СИСТЕМИ 6. ПІДКЛЮЧЕННЯ ДО МЕРЕЖІ 7. Підключення до фотоелектричної системи 8.1.1 ПІДКЛЮЧЕННЯ БАТАРЕЇ РУLONTECH – 1 СТІЙКА БАТАРЕЇ 8.1.2 НАЛАШТУВАННЯ АКУМУЛЯТОРІВ РҮLONTECH НА ІНВЕРТОРІ - 1 СТІЙКА БАТАРЕЇ 8.2.1. ПІДКЛЮЧЕННЯ БАТАРЕЇ РУLONTECH — – 2 СТІЙКИ БАТАРЕЙ SC500 & SC1000 8.2.2 НАЛАШТУВАННЯ БАТАРЕЇ РУLONTECH НА ІНВЕРТОРІ - – 2 СТІЙКИ БАТАРЕЙ SC500 & SC1000 8.3.1 ПІДКЛЮЧЕННЯ БАТАРЕЇ РУLONTECH – 2 СТІЙКИ БАТАРЕЙ SC500 & SC1000 Wi-Fi/USB 8.3.2 НАЛАШТУВАННЯ БАТАРЕЇ РУLONTECH НА ІНВЕРТОРІ – 2 СТІЙКИ БАТАРЕЙ SC500 & SC1000 Wi-Fi/USB 9.1.1 ПІДКЛЮЧЕННЯ БАТАРЕЇ WECO 5K3 – 1 СТІЙКА БАТАРЕЇ 9.1.2 НАЛАШТУВАННЯ БАТАРЕЇ WECO 5K3 НА ІНВЕРТОРІ - 1 СТІЙКА БАТАРЕЇ 9.2.1 ПІДКЛЮЧЕННЯ БАТАРЕЇ WECO 5K3 – 2 СТІЙКИ БАТАРЕЇ 9.2.2 НАЛАШТУВАННЯ БАТАРЕЇ WECO 5K3 НА ІНВЕРТОРІ - 2 СТІЙКИ БАТАРЕЇ <u>9.3.1 ПІДКЛЮЧЕННЯ БАТАРЕЇ WECO 5K3 XP – 1 СТІЙКА БАТАРЕЇ</u> 9.3.2 НАЛАШТУВАННЯ БАТАРЕЇ WECO 5K3 XP НА ІНВЕРТОРІ - 1 СТІЙКА БАТАРЕЇ 9.3.3 УВІМКНЕННЯ БАТАРЕЙ WECO 5КЗХР 9.4.1 ПІДКЛЮЧЕННЯ БАТАРЕЇ WECO 5K3 XP – 2 СТІЙКИ БАТАРЕЇ 9.4.2 НАЛАШТУВАННЯ БАТАРЕЇ WECO 5K3 XP НА ІНВЕРТОРІ - 2 СТІЙКА БАТАРЕЇ 9.5 З'ЄДНАННЯ ЗМІШАНОГО ТИПУ МІЖ БАТАРЕЯМИ WECO 5K3 та WECO 5K3 XP 10.1.1 ПІДКЛЮЧЕННЯ БАТАРЕЇ AZZURRO HV – 1 СТІЙКА БАТАРЕЇ 10.1.2 НАЛАШТУВАННЯ БАТАРЕЇ AZZURRO HV НА ІНВЕРТОРІ - 1 СТІЙКА БАТАРЕЇ 10.2.1 ПІДКЛЮЧЕННЯ БАТАРЕЇ AZZURRO HV – 2 СТІЙКИ БАТАРЕЇ 10.2.2 НАЛАШТУВАННЯ БАТАРЕЇ AZZURRO HV НА ІНВЕРТОРІ - 2 СТІЙКИ БАТАРЕЇ 11.1 ПРЯМЕ ЧИТАННЯ ДАТЧИКІВ СТРУМУ 11.2 ЧИТАННЯ ДАНИХ ЛІЧИЛЬНИКІВ 11.3 НАЛАШТУВАННЯ ЛІЧИЛЬНИКА 11.4 ПЕРЕВІРКА ПРАВИЛЬНОСТІ ПОКАЗАНЬ ЛІЧИЛЬНИКА 12. ПЕРШИЙ ЗАПУСК 13. ПЕРША КОНФІГУРАЦІЯ 14. ПЕРЕВІРКА ВСТАНОВЛЕНИХ ПАРАМЕТРІВ ІНВЕРТОРА 15. Перевірка встановлених параметрів батареї 16. ШВИДКА ІНФОРМАЦІЯ ПРО СТАН СИСТЕМИ 17. РОБОЧІ СТАНИ В АВТОМАТИЧНОМУ РЕЖИМІ 18.1 РЕЖИМ EPS (ПОЗА МЕРЕЖЕЮ - OFF GRID) 18.2 РЕЖИМ ЕРЅ (ПОЗА МЕРЕЖЕЮ - OFF GRID) - ПРОЦЕДУРА ПІДКЛЮЧЕННЯ І ТИПИ УСТАНОВКИ 18.3 РЕЖИМ EPS (ПОЗА МЕРЕЖЕЮ - OFF GRID) - РОБОТА 18.4 РЕЖИМ EPS (ПОЗА МЕРЕЖЕЮ - OFF GRID) – АКТИВАЦІЯ МЕНЮ 18.5 РЕЖИМ РОБОТИ EPS (ПОЗА МЕРЕЖЕЮ - OFF GRID) 19.1 РЕЖИМ ПАРАЛЕЛЬНИХ ІНВЕРТОРІВ - КОНФІГУРАЦІЯ 19.2 РЕЖИМ ПАРАЛЕЛЬНИХ ІНВЕРТОРІВ - НАЛАШТУВАННЯ 20. РОБОТА ЛИЩЕ В РЕЖИМІ ФОТОЕЛЕКТРИЧНОЇ СИСТЕМИ

#### 1. ВСТАНОВЛЕННЯ І ВІДСТАНІ

Завжди

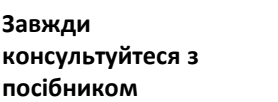

Загальне попередження важлива інформація

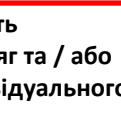

Завжди носіть захисний одяг та / або засоби індивідуального захисту

Максимальна дозволена висота від землі 180 см

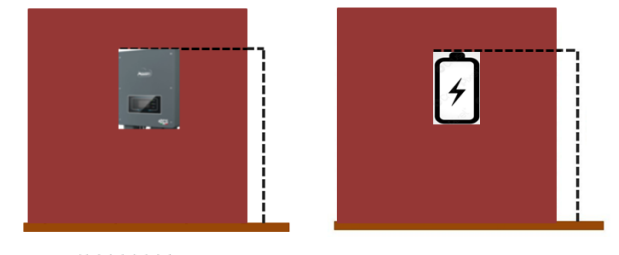

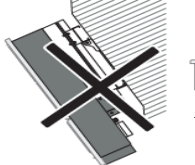

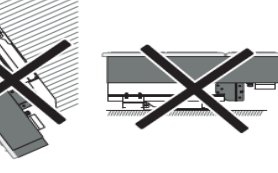

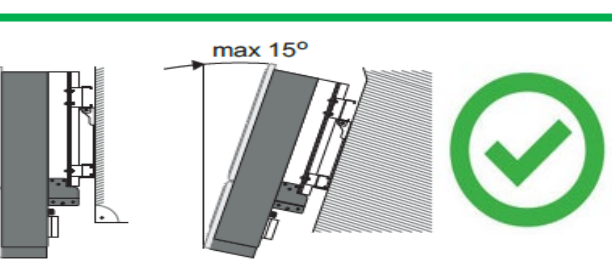

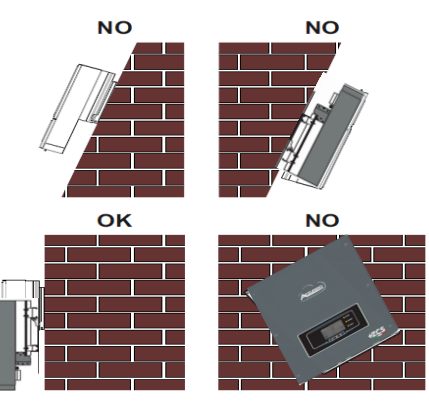

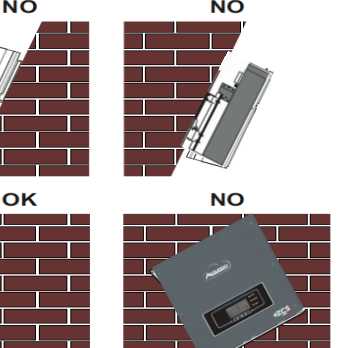

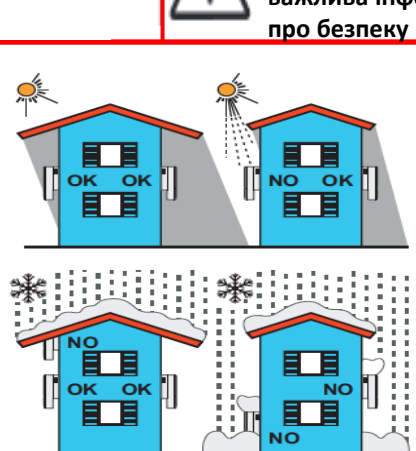

Відстані для встановлення декількох інверторів

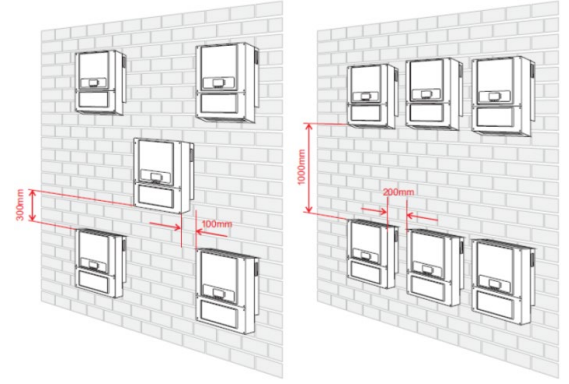

Відстані для встановлення одиничного інвертору

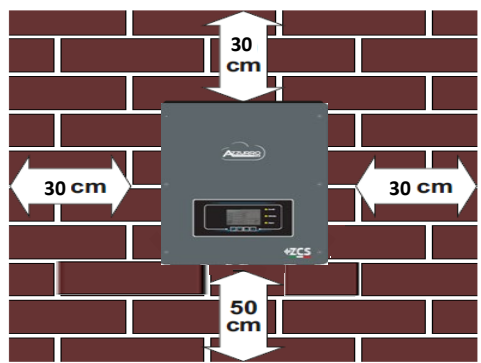

#### 2. ВСТАНОВЛЕННЯ НА СТІНІ

Етап 1: Встановіть монтажний кронштейн на стіну, позначте точки кріплення.

Етап 2: Вставте розширювальні болти вертикально в отвір, переконайтесь, що глибина введення не надто мала або надто глибока.

Етап 3: Закріпіть монтажний кронштейн на стіні за допомогою розпірних болтів з гайками.

Етап 4: Встановіть інвертор ЗРН НУD5000-HYD20000-ZSS на монтажний кронштейн.

Етап 5: Використовуйте отвір заземлення для електричного заземлення інвертора

Етап 4

Етап 1

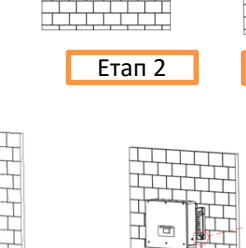

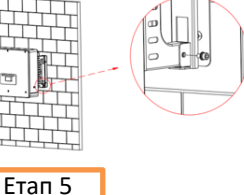

Етап З

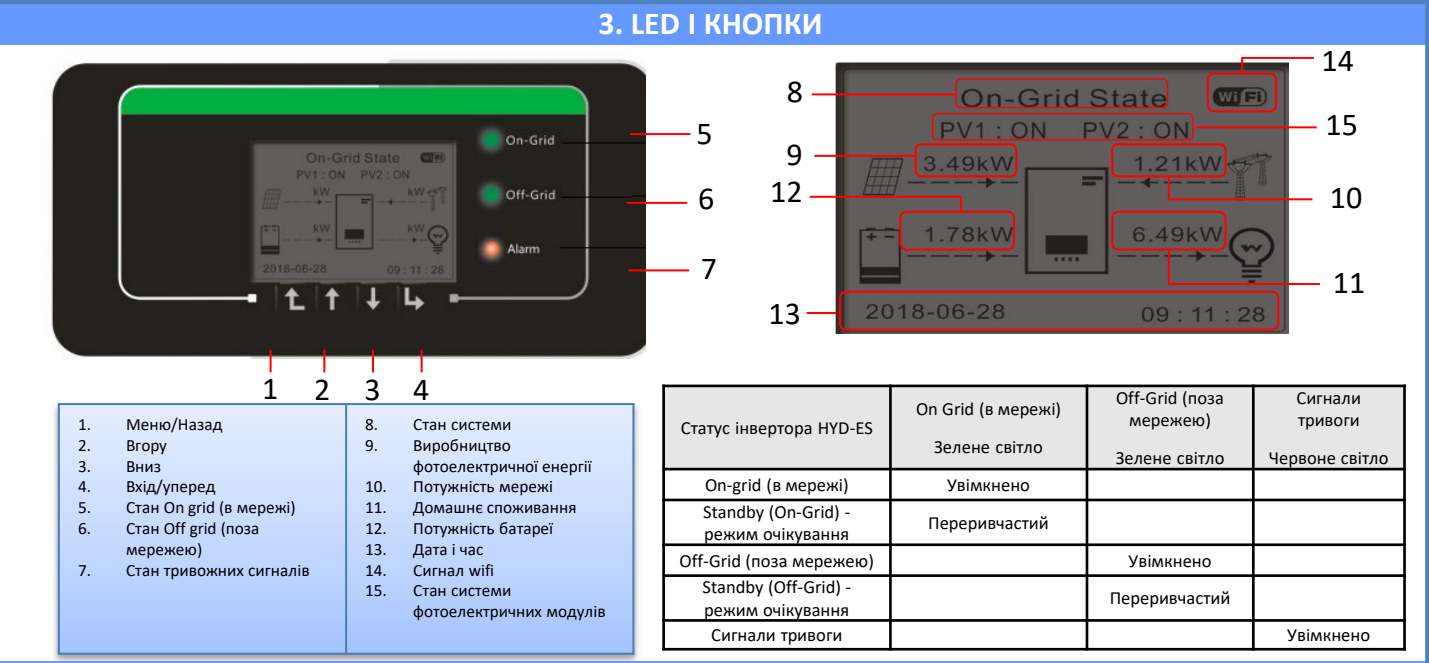

#### 4. ГОЛОВНЕ МЕНЮ

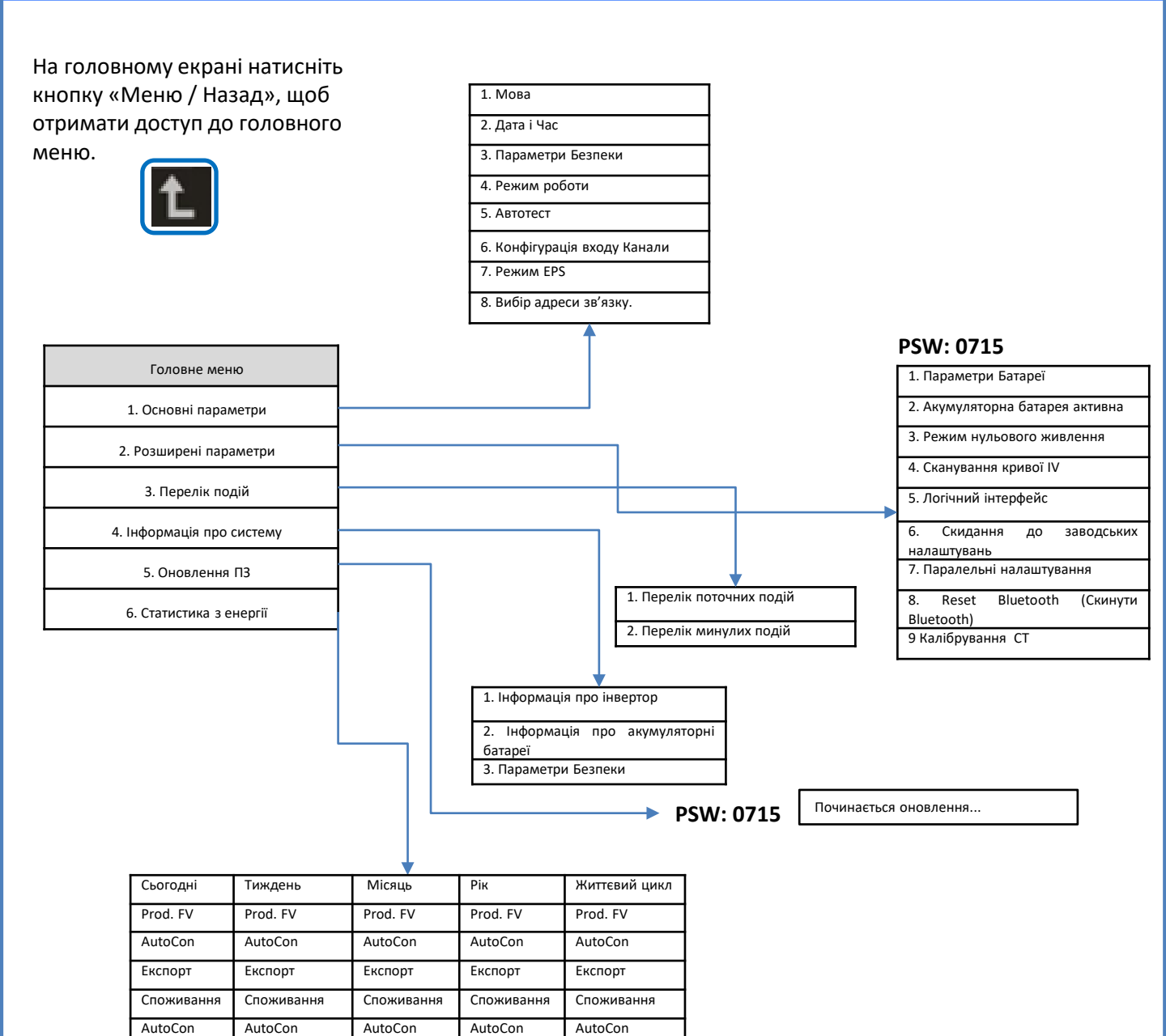

Імпорт

Імпорт

Імпорт

Імпорт

Імпорт

#### 5. ШВИДКА ІНФОРМАЦІЯ ПРО СТАН СИСТЕМИ

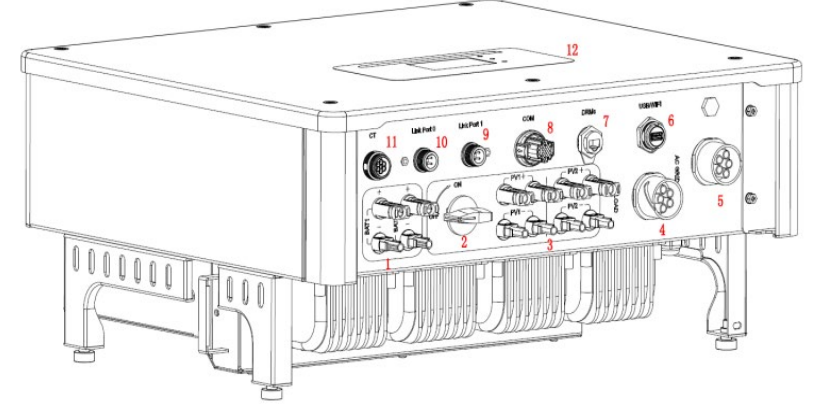

| 1 | Клеми входу акумуляторної батареї        | 7  | DRMs                         |
|---|------------------------------------------|----|------------------------------|
| 2 | Перемикач постійної напруги DC           | 8  | СОМ                          |
| 3 | Термінали входу фотоелектричного модуля  | 9  | Паралельне з'єднання порту 1 |
| 4 | Привілейований порт підключення пристрою | 10 | Паралельне з'єднання порту 0 |
| 5 | Порт з'єднання з мережею                 | 11 | СТ (датчики струму)          |
| 6 | USB/Wi-Fi                                | 12 | РК-дисплей                   |

#### 6. ПІДКЛЮЧЕННЯ ДО МЕРЕЖІ

Etan 1: Виберіть відповідний тип кабелю та технічні характеристики. Потім пропустіть кабелі через термінал.

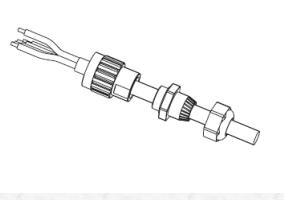

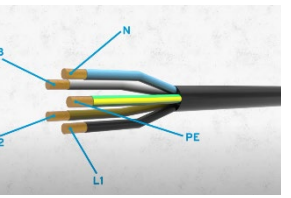

Етап 2: Зафіксуйте кабелі в замкових отворах на терміналі та затягніть їх шестигранним ключем.

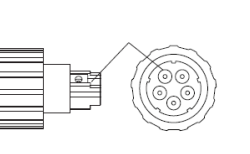

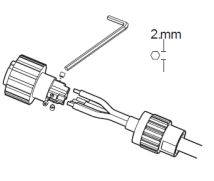

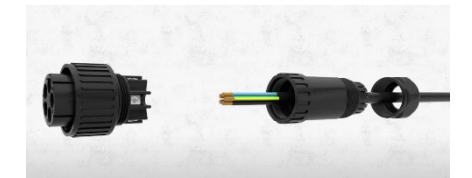

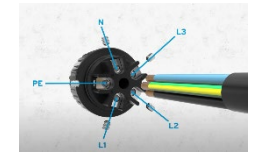

Етап 3: Підключіть термінал до дверцят машини і поверніть клему за годинниковою стрілкою

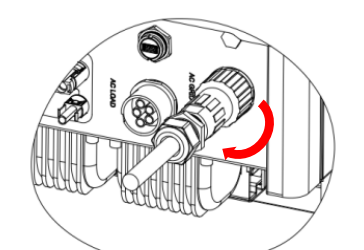

| Компонент |      | Опис     | Рекомендовани<br>й тип кабелю               | Рекомендовані технічні<br>характеристики кабелю                    |
|-----------|------|----------|---------------------------------------------|--------------------------------------------------------------------|
|           |      | L1/L2/L3 | Мідний                                      |                                                                    |
|           | LOAD | N        | багатополярний<br>кабель для<br>зовнішнього | Площа поперечного перерізу<br>мідного кабелю: 6~10 мм <sup>2</sup> |
| R         |      | PE       | використання                                |                                                                    |
|           |      | L1/L2/L3 | Мідний                                      |                                                                    |
|           | AC   | Ν        | багатополярний<br>кабель для<br>зовнішнього | Площа поперечного перерізу<br>мідного кабелю: 10~16 мм²            |
| Lee of    |      | PE       | використання                                |                                                                    |

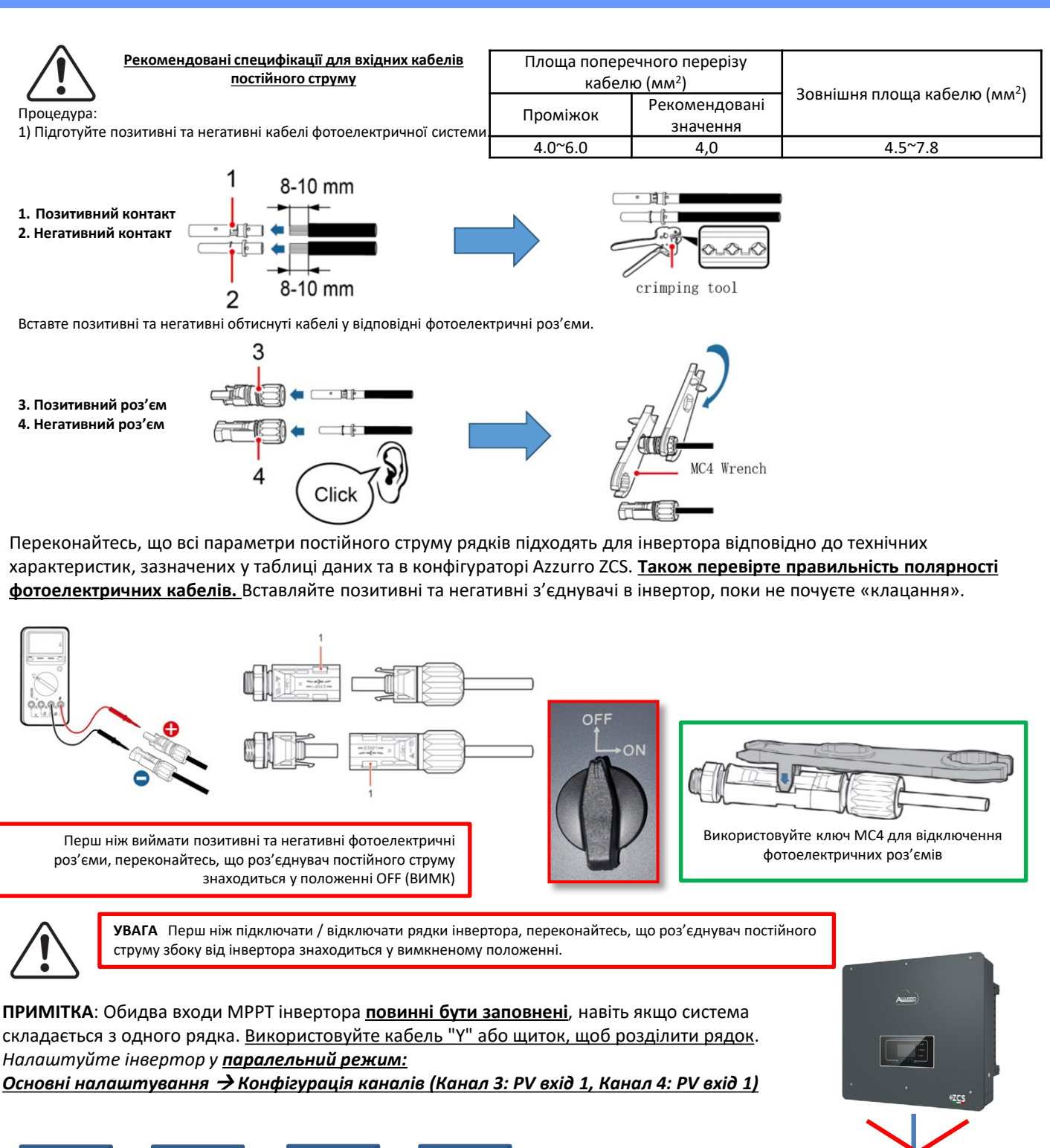

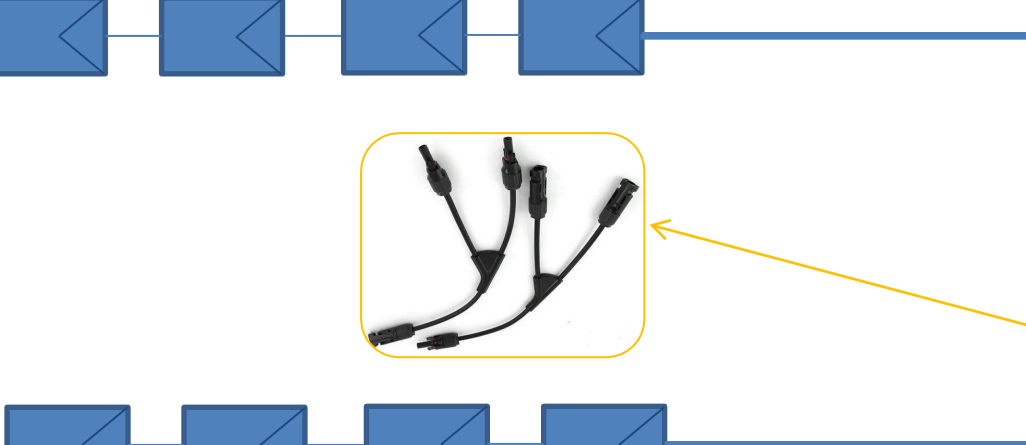

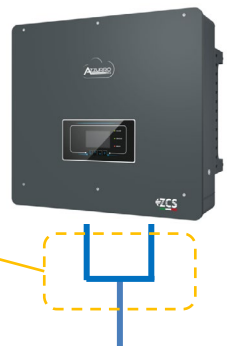

#### 8.1.1 ПІДКЛЮЧЕННЯ БАТАРЕЇ РУLONTECH – 1 СТІЙКА БАТАРЕЇ

Power Terminal +

8+

Ó

#### Силові та комунікаційні з'єднання між батареями та BMS

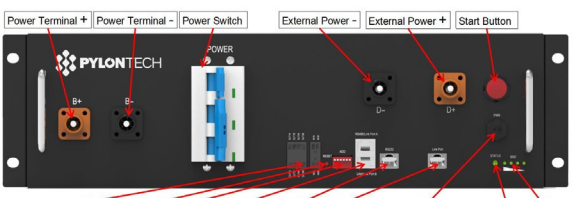

Dry Contact Terminal Reset ADD CAN / RS485 RS232 Port 1 12VDC Output Terminal Status SOC

#### <u>Силові з'єднання між батареями та</u> <u>BMS:</u>

### Батареї з'єднані ПОСЛІДОВНО одна з одною:

•Негативний вхід (-) батареї 1, підключений до плюса (+) батареї 2. •Негативний вхід (-) батареї 2, підключений до плюса (+) батареї 3. •.....

•Негативний вхід (-) батареї N-1 (передостання), підключений до плюса (+) батареї N (остання).

<u>Підключіть кожну батарею до</u> металевої стійки і відповідно під'єднайте її до системи заземлення.

ВМS підключено паралельно до послідовності, що складається з батарей: •Негативний вхід (-) BMS, підключений до мінуса (-) акумуляторної батареї N (останньої) серії. •Позитивний вхід (+) BMS,

підключений до плюса (+) батареї 1.

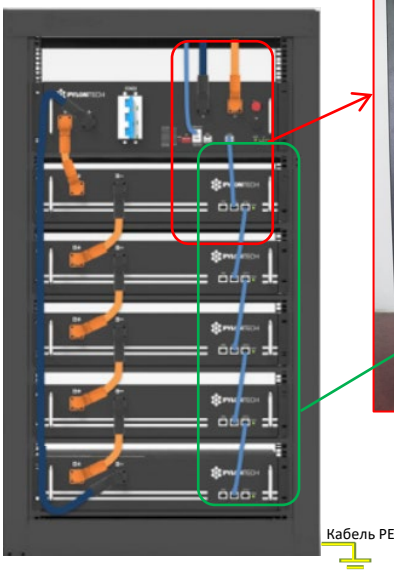

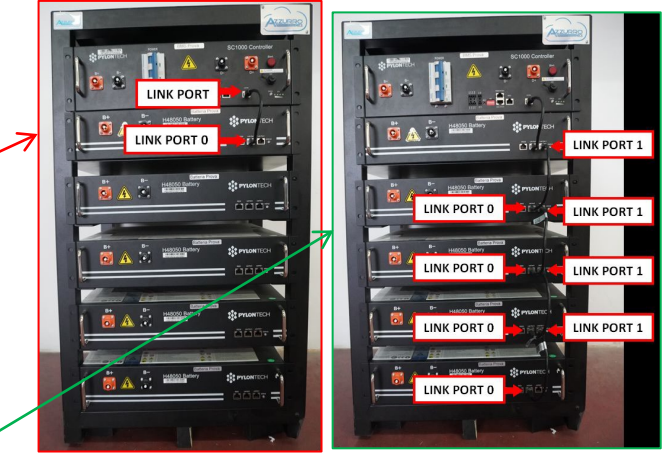

#### <u>Силові та комунікаційні з'єднання між</u> <u>батареями та BMS:</u>

•<u>Порт зв'язку Link port</u> на **BMS** до <u>Link port 0</u> на **батареї 1.** 

•<u>Порт зв'язку 1</u> на **батареї 1** має бути підключено до порту зв'язку link port 0 на **батареї 2.**.

•<u>Порт зв'язку Link port 1</u>на **батареї N-1** має бути підключено до <u>порту зв'язку link port 0</u> на **батареї N** (остання).

#### Електричні та комунікаційні з'єднання між BMS та інвертором

#### Комунікаційні з'єднання між BMS та інвертором:

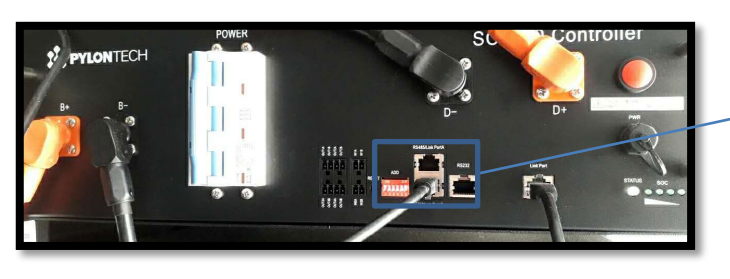

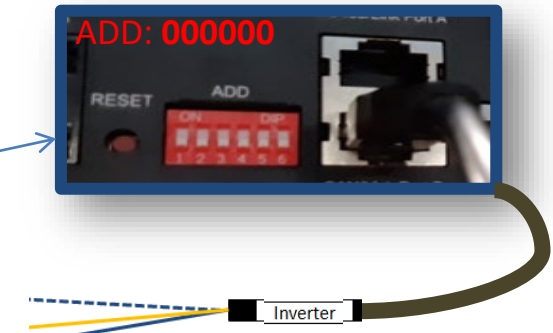

#### Батарея

Power Terminal -

B-

ő

•...

RS232 Terminal Port 0 Port 1 Status

PYLONTECH

😇 🛎 🛎 🏏 🚍

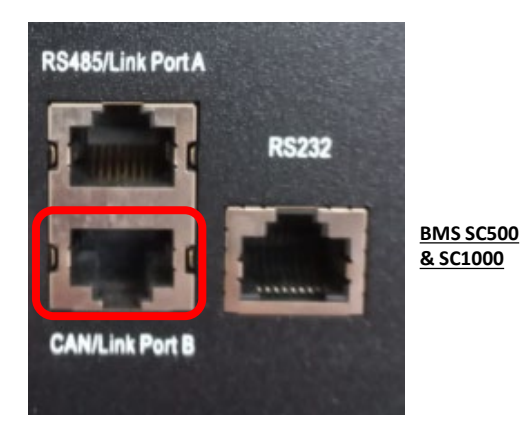

Зв'язок BMS SC500 & SC1000: •Адреса зв'язку ADD: 000000 •Кабель підключено до BMS на порті CAN/Link port B

#### Definition of RJ45 Port Pin

| No. | CAN  | RS485   | RS232 Pin |
|-----|------|---------|-----------|
| 1   |      |         |           |
| 2   | GND  |         |           |
| 3   |      |         | TX        |
| 4   | CANH |         |           |
| 5   | CANL |         |           |
| 6   |      | GND     | RX        |
| 7   |      | R\$485A |           |
| 8   |      | RS485B  | GND       |

Кінець з етикеткою Inverter (Інвертор) потрібно відрізати і залишити лише дроти, підключені до контактів 2 (помаранчевий провід), 4 (синій провід) і 5 (біло-синій провід).

Підключіть кабель, підключений до положення 4 (**синій провід**), → до контакту 7 роз'єму СОМ інвертора. Підключіть кабель, підключений до положення 5 (синій провід), → до контакту 8 роз'єму СОМ інвертора.

Підключіть кабель, підключений до положення 2 (помаранчевий провід), → контакту 9 роз'єму СОМ інвертора. Порт СОМ на гвинтах

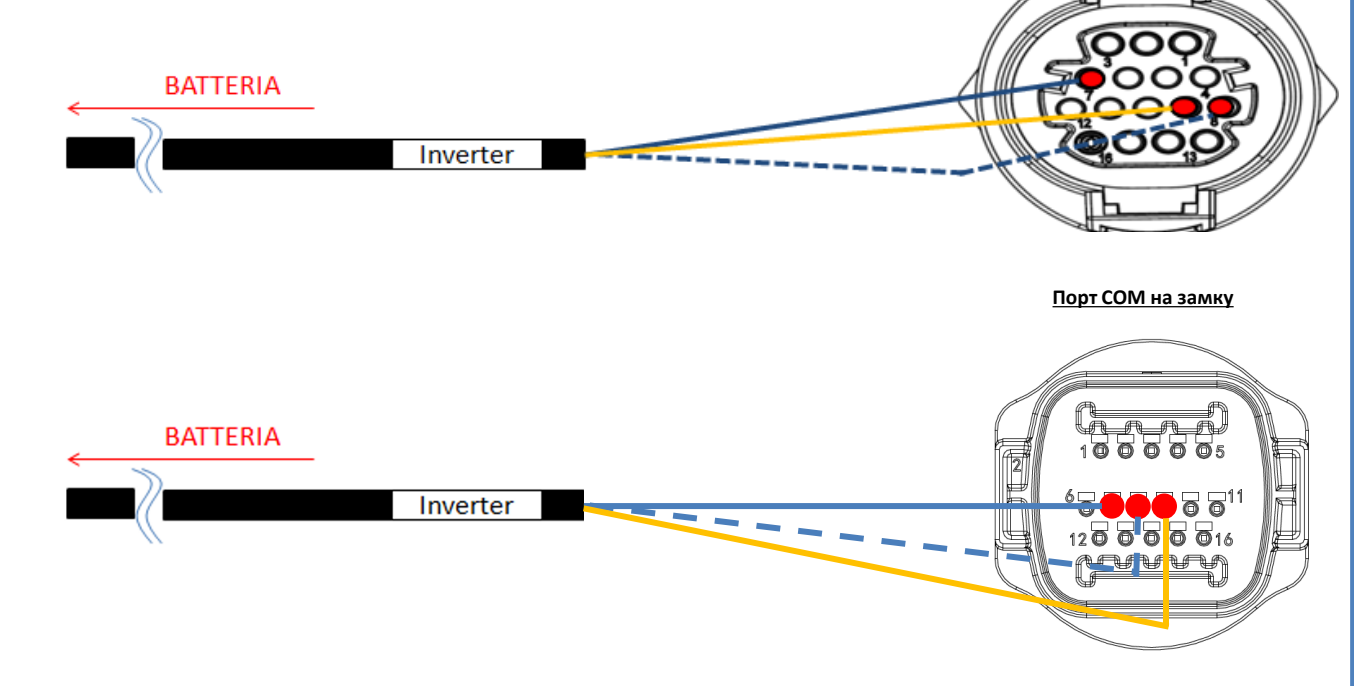

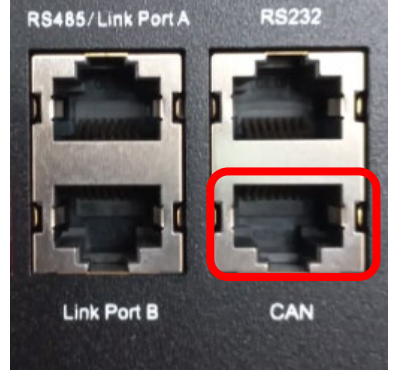

BMS SC500 Wi-fi/USB & SC1000 Wi-fi/USB

Зв'язок BMS SC500 Wi-fi/USB & SC1000 Wi-fi/USB: •Адреса зв'язку ADD: 000000 •Кабель підключено до **BMS** на порті <u>CAN</u>

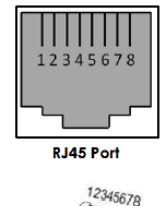

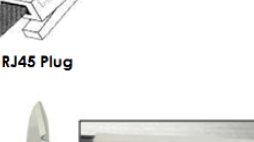

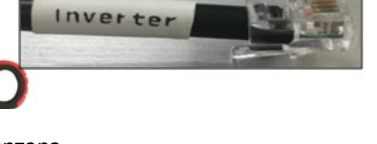

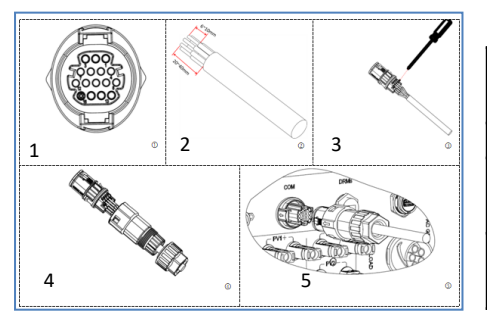

| Контакт порту СОМ<br>(інвертер) | Підключення<br>акумуляторних батарей | Примітка                                                 | 12345678  |
|---------------------------------|--------------------------------------|----------------------------------------------------------|-----------|
| 7                               | CAN (блакитний дріт)                 |                                                          |           |
| 8                               | CAN L (біло-синій дріт)              | Під час зв'язку з BMS літієвої<br>батареї, CAN інвертора | RJ45 Port |
| 9                               | GND.S (помаранчевий<br>дріт)         | адаптується до BMS літієвої<br>батареї.                  | RJ45 Plug |

### Силові з'єднання між BMS та інвертором:

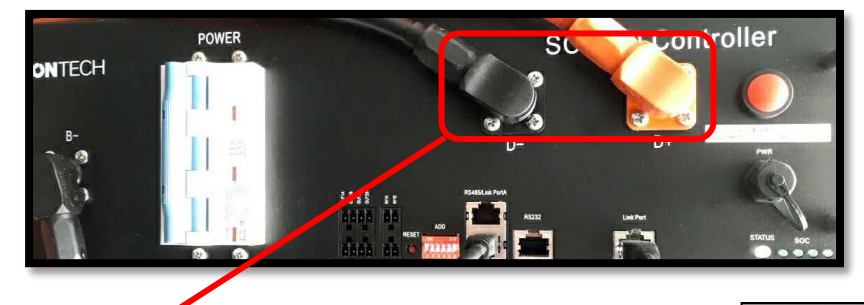

Кабель закінчується роз'ємами швидкого підключення, що підключаються до <u>BMS</u>

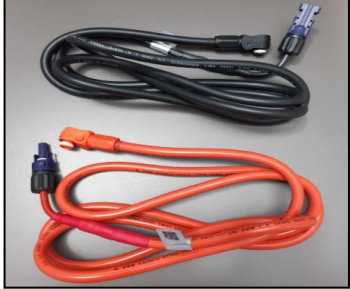

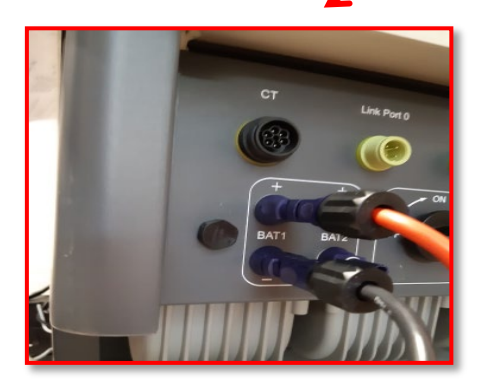

<u>Кабелі живлення</u> в комплекті

На кінцях кабелю живлення є роз'єми для підключення до каналу <u>BAT1</u> **інвертора**.

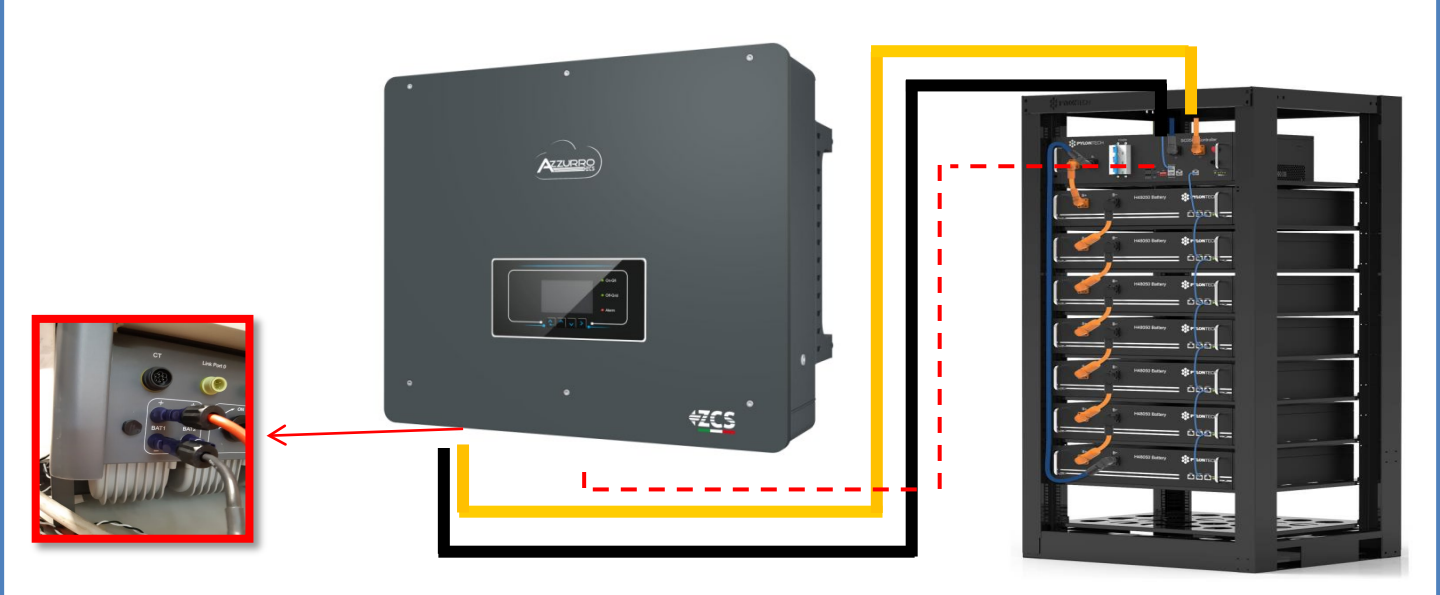

#### 8.1.2 НАЛАШТУВАННЯ АКУМУЛЯТОРІВ РУLONTECH НА ІНВЕРТОРІ - 1 СТІЙКА БАТАРЕЇ

| Налаштуйте канали акумуляторних батарей в інверторі відповідно<br>до конфігурації стійок для батарей | BATTERY 1          |        |
|----------------------------------------------------------------------------------------------------|--------------------|--------|
| do kontan ybudu ennok dun ourupen.                                                                   | <u>(БАТАРЕЯ 1)</u> |        |
| Налаштуйте <u>канали інвертора</u> :                                                                 | 1.Тип батареї      | Pylon  |
| <u>Основні налаштування 🔿 конфігурація каналу:</u>                                                   | 2.Адреса           | 00     |
| У разі підключення <u>1-ої стійки Pylontech</u> :                                                    | батареї            | 00     |
| <ul> <li>Input channel 1 – Bat input 1 (Вхідний канал 1 – Вхідний канал<br/>батареї 1):</li> </ul>   | 3. Максимальна     | 25.00A |
| $\sim$ Input channel 2 (Priguuri yayan 2) He puwepuctopycti ca                                       | зарядка (А)        |        |
| о присспаниет 2 (вхідний канал 2) — не використовується.                                             | 4. Максимальна     | 25.00A |
|                                                                                                    | зарядка (А)        |        |
| Задати <b>параметри батареї</b> :                                                                    | 5. Глибина         | 80%    |
| Додаткові налаштування 🔿 0715 🔿 Параметри батареї:                                                   | розрядки           | 0070   |
|                                                                                                    | 6.3берегти         |        |
| У разі підключення <u>1-ої стійки Pylontech</u> :                                                    |                    |        |

- <u>Battery 1</u> (Батарея 1):
- Тип: Pylon ; Адреса: 00 ; Максимальний струм зарядження / розрядження: 25 А ; Глибина розрядки: 80%.

8.2.1. ПІДКЛЮЧЕННЯ БАТАРЕЇ РУLONTECH – – 2 СТІЙКИ БАТАРЕЙ SC500 & SC1000

#### Комунікаційні з'єднання між двома BMS <u>SC500 & SC1000</u>

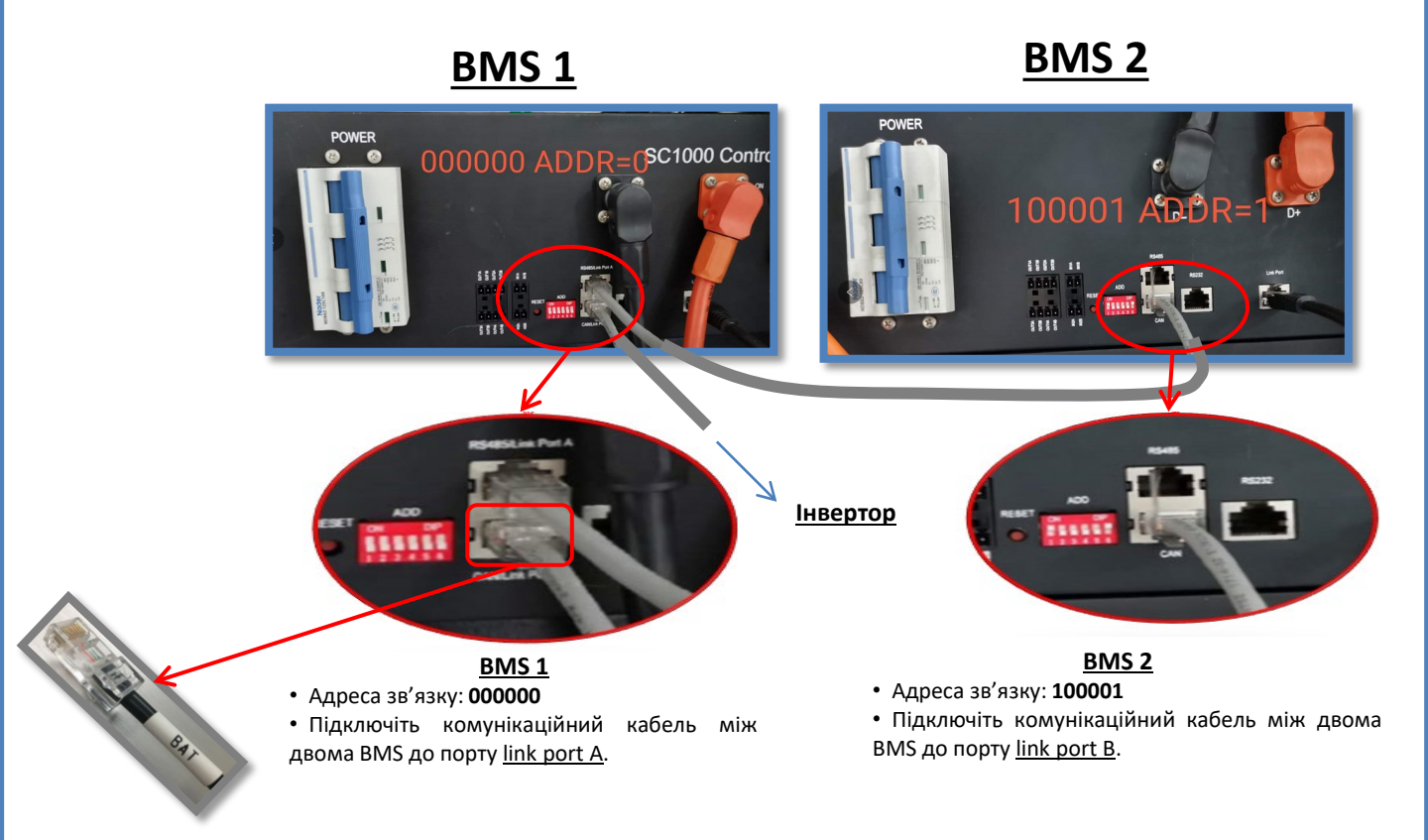

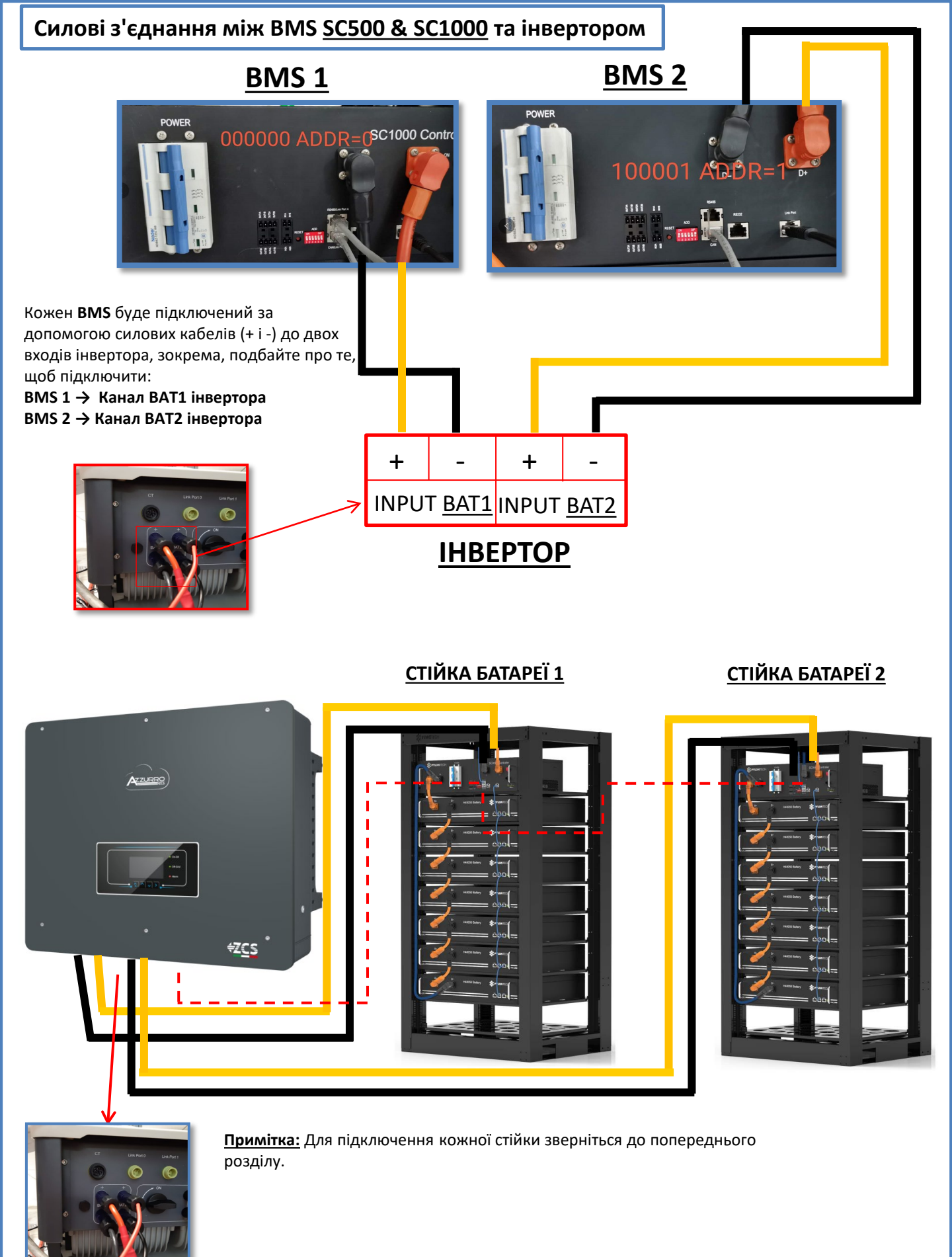

#### 8.2.2 НАЛАШТУВАННЯ БАТАРЕЇ РУLONTECH НА ІНВЕРТОРІ – – 2 СТІЙКИ БАТАРЕЙ SC500 & SC1000

Налаштуйте канали акумуляторних батарей в інверторі відповідно до конфігурації стійок для батарей.

#### Налаштуйте <u>канали інвертора</u>: <u>Основні налаштування → Конфігурація каналу:</u>

У разі підключення 2-х стійок Pylontech:

- о Input channel 1 Bat input 1 (Вхідний канал 1 Вхідний канал батареї 1);
- о Input channel 2 Bat input 2 (Вхідний канал 2 Вхідний канал батареї 2)

Задати **параметри батареї**: **Додаткові налаштування → 0715 → Параметри батареї**:

У разі підключення 2-х стійок Pylontech:

- <u>Battery 1</u> (Батарея 1):

- Тип: Pylon ; Адреса: 00 ; Максимальний струм зарядження / розрядження: 25 А ; Глибина розрядки: 80%.
- <u>Battery 2</u> (Батарея 2):
- Тип: Pylon ; Адреса: 01 ; Максимальний струм зарядження / розрядження: 25 А ; Глибина розрядки: 80%.

| BATTERY 1 (БАТАРЕЯ 1)         |        |
|-------------------------------|--------|
| 1.Тип батареї                 | Pylon  |
| 2.Адреса батареї              | 00     |
| 3. Максимальна зарядка<br>(А) | 25.00A |
| 4. Максимальна зарядка<br>(А) | 25.00A |
| 5. Глибина розрядки           | 80%    |
| 6.3берегти                    |        |

| BATTERY 2 (БАТАРЕЯ 2)         |        |
|-------------------------------|--------|
| 1.Тип батареї                 | Pylon  |
| 2.Адреса батареї              | 01     |
| 3. Максимальна зарядка<br>(А) | 25.00A |
| 4. Максимальна зарядка<br>(А) | 25.00A |
| 5. Глибина розрядки           | 80%    |
| 6.3берегти                    |        |

#### 8.3.1 ПІДКЛЮЧЕННЯ БАТАРЕЇ РУLONTECH – 2 СТІЙКИ БАТАРЕЙ SC500 & SC1000 Wi-Fi/USB

#### Комунікаційні з'єднання між двома BMS <u>SC500 & SC1000 Wi-Fi/USB</u>

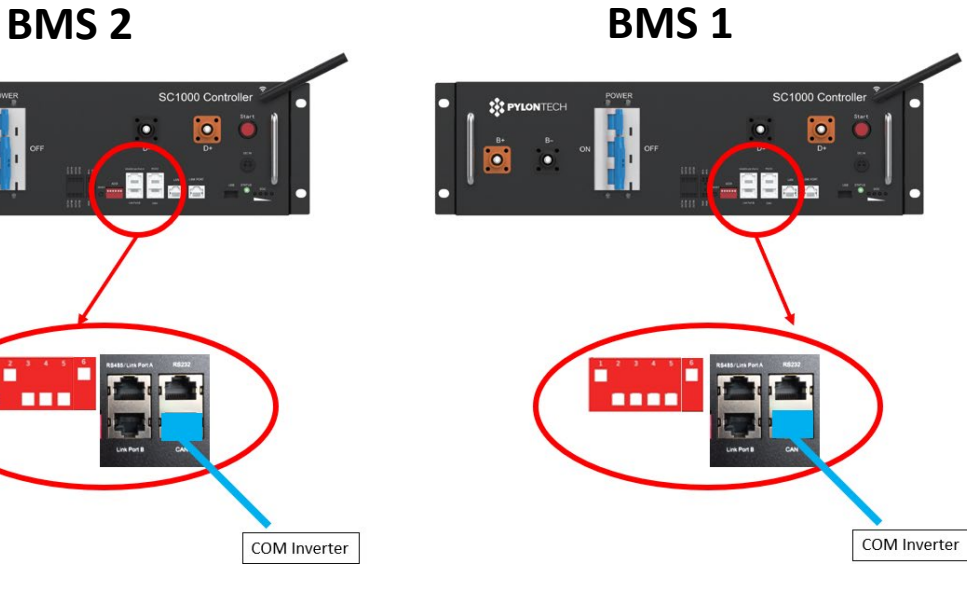

<u>BMS 2</u>

• Адреса зв'язку: 010001

• <u>CAN</u>від **BMS 1 →** Порт <u>COM</u> до **інвертора** 

<u>BMS 1</u> • Адреса зв'язку: **100001** 

• <u>CAN</u> від **BMS 1** → Порт <u>COM</u> до інвертора

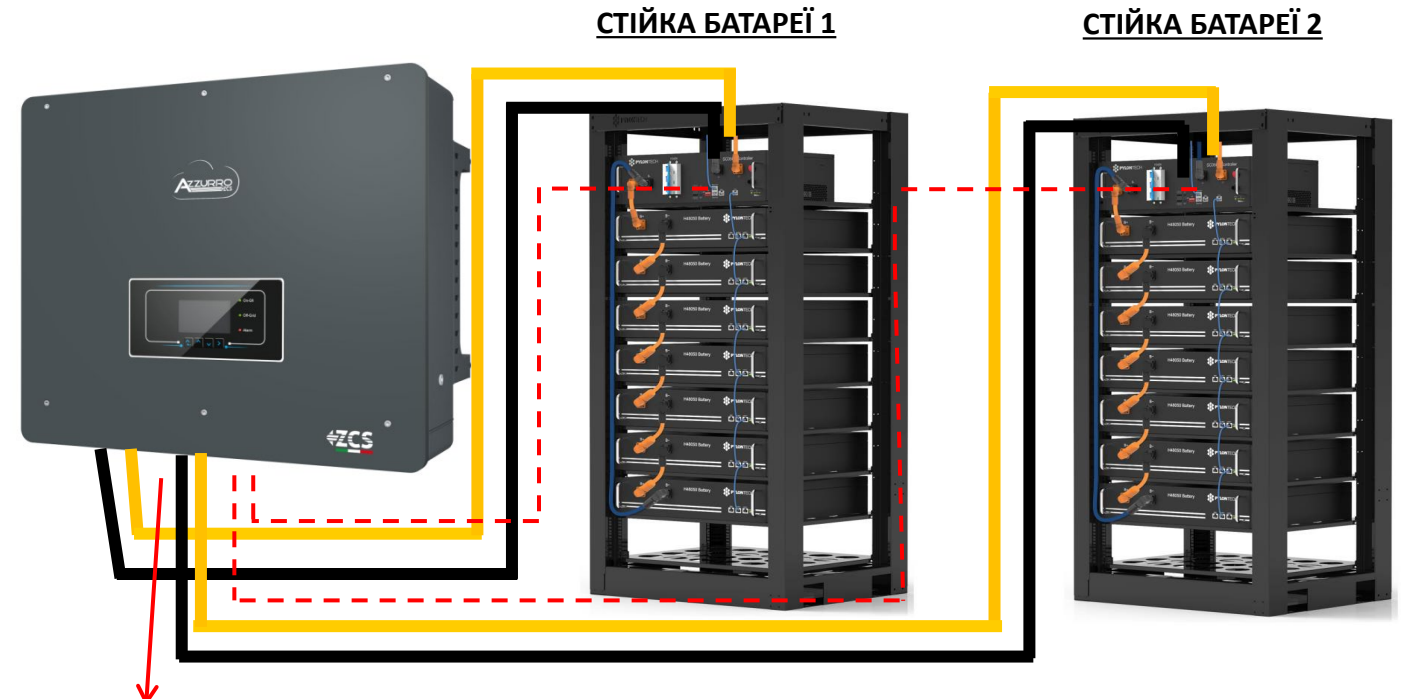

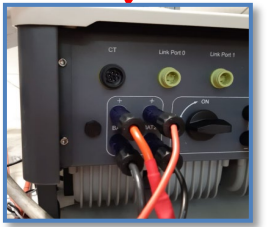

**Примітка:** Для підключення кожної стійки зверніться до попереднього розділу.

#### 8.3.2 НАЛАШТУВАННЯ БАТАРЕЇ РУLONTECH НА ІНВЕРТОРІ – 2 СТІЙКИ БАТАРЕЙ SC500 & SC1000 Wi-

Налаштуйте канали акумуляторних батарей в інверторі відповідно до конфігурації стійок для батарей.

#### Налаштуйте <u>канали інвертора</u>: <u>Основні налаштування → Конфігурація каналу:</u>

#### У разі підключення 2-х стійок Pylontech:

- о Input channel 1 Bat input 1 (Вхідний канал 1 Вхідний канал батареї 1);
- о Input channel 2 Bat input 2 (Вхідний канал 2 Вхідний канал батареї 2)

Задати **параметри батареї**: **Додаткові налаштування → 0715 → Параметри батареї**:

У разі підключення 2-х стійок Pylontech:

- <u>Battery 1</u> (Батарея 1):

- Тип: Pylon ; Адреса: 01 ; Максимальний струм зарядження / розрядження: 25 А ; Глибина розрядки: 80%.
- <u>Battery 2</u> (Батарея 2):
- Тип: Pylon ; Адреса: 02 ; Максимальний струм зарядження / розрядження: 25 А ; Глибина розрядки: 80%.

| BATTERY 1 (БАТАРЕЯ 1)         |        |
|-------------------------------|--------|
| 1.Тип батареї                 | Pylon  |
| 2.Адреса батареї              | 01     |
| 3. Максимальна зарядка<br>(А) | 25.00A |
| 4. Максимальна зарядка<br>(А) | 25.00A |
| 5. Глибина розрядки           | 80%    |
| 6.3берегти                    |        |

| BATTERY 2 (БАТАРЕЯ 2)         |        |
|-------------------------------|--------|
| 1.Тип батареї                 | Pylon  |
| 2.Адреса батареї              | 02     |
| 3. Максимальна зарядка<br>(А) | 25.00A |
| 4. Максимальна зарядка<br>(А) | 25.00A |
| 5. Глибина розрядки           | 80%    |
| 6.3берегти                    |        |

#### Електричні та комунікаційні з'єднання між батареями та блоком HV-BOX

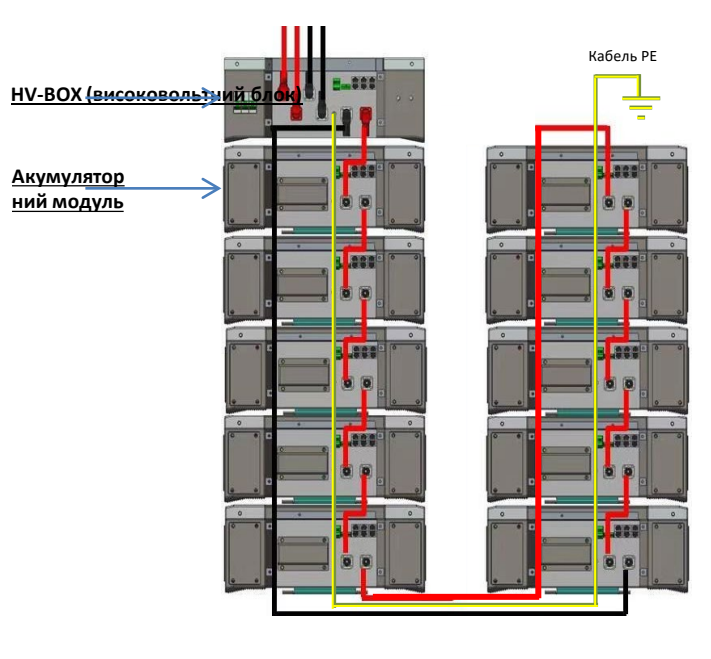

Батареї з'єднані ПОСЛІДОВНО одна з одною:

•Негативний вхід (-) батареї 1, підключений до плюса (+) батареї 2.

•Негативний вхід (-) батареї 2, підключений до плюса (+) батареї 3.

 •.....
 •Негативний вхід (-) батареї N-1 (передостання), підключений до плюса (+) батареї N (остання).

### **HV-BOX** підключено паралельно до послідовності, що складається з батарей:

•Негативний вхід (-) HV-BOX, підключений до мінуса (-) акумуляторної батареї N (останньої) в послідовності. •Позитивний вхід (+) HV-BOX, підключений до плюса (+) батареї 1.

Підключіть кожен пристрій до системи заземлення.

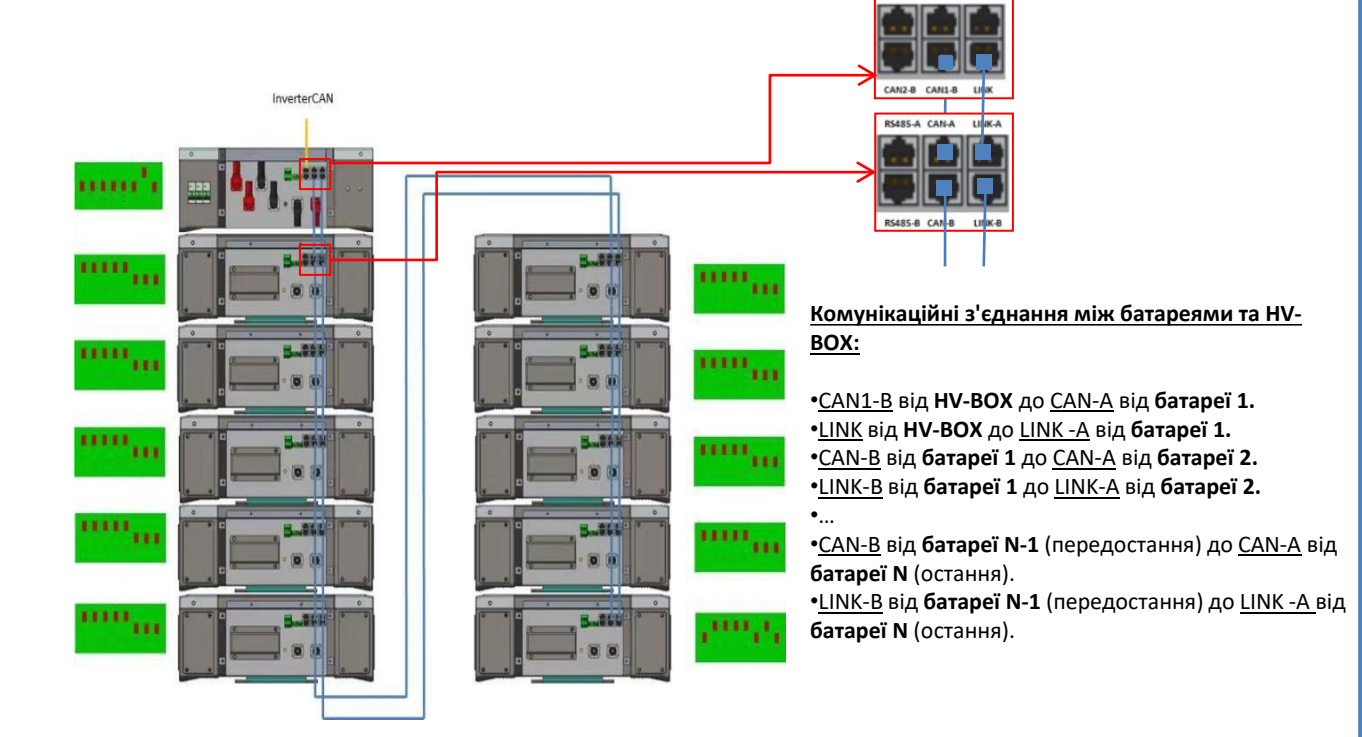

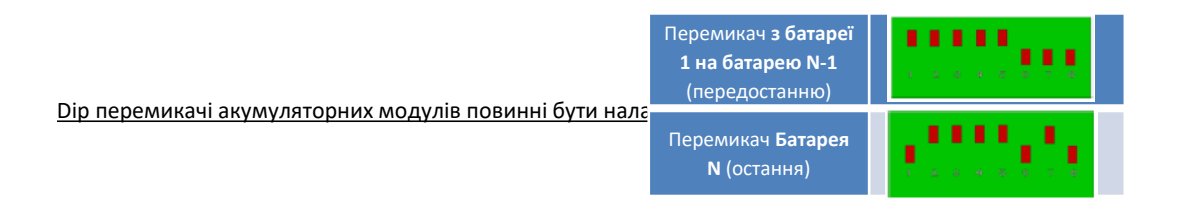

#### Електричні та комунікаційні з'єднання між HV-BOX та інвертором

## Комунікаційні з'єднання між HV-BOX та

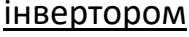

Зв'язок між НУ ВОХ: •Адреса зв'язку ADD: 00000010 •Кабель зв'язку з'єднує HV-BOX з інвертором: <u>CAN2-A</u> **HV-BOX** → Порт <u>COM</u> інвертор

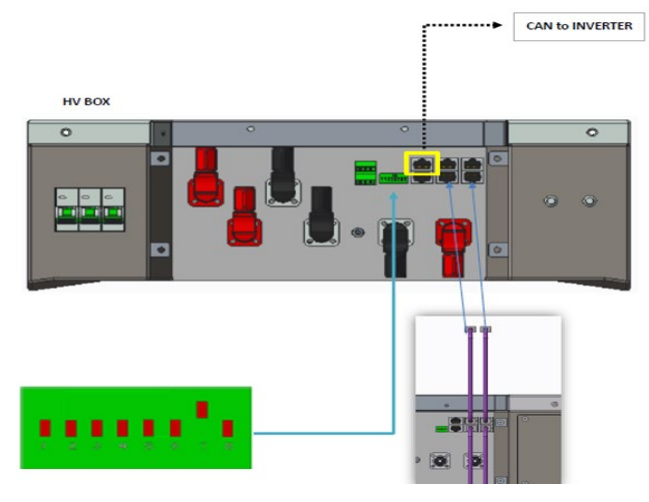

- Підключіть кабель САN Н **(біло-помаранчевий дріт**) → контакт 7 СОМ-роз'єму інвертора.
- Підключіть кабель CAN L (помаранчевий дріт) → контакт 8 СОМ-роз'єму інвертора.

#### Порт СОМ на гвинтах

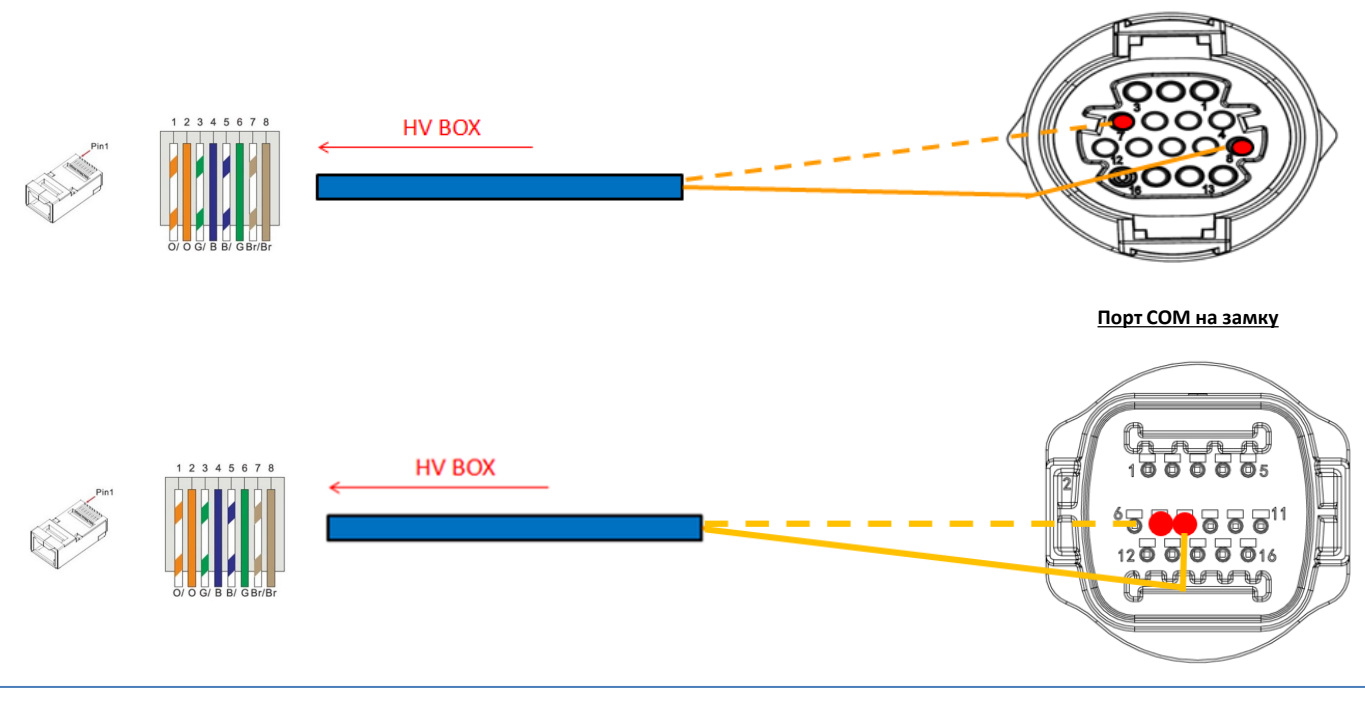

#### Електричні з'єднання між BMS та інвертором:

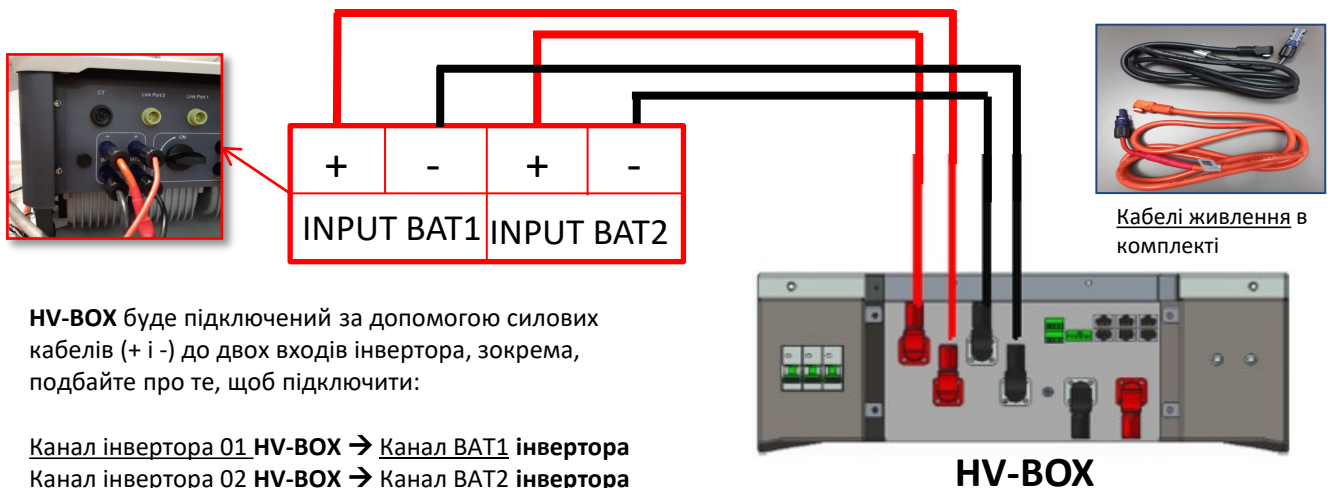

<u>Канал інвертора 01</u> HV-BOX → <u>Канал ВАТ1</u> інвертора Канал інвертора 02 HV-BOX → Канал ВАТ2 інвертора

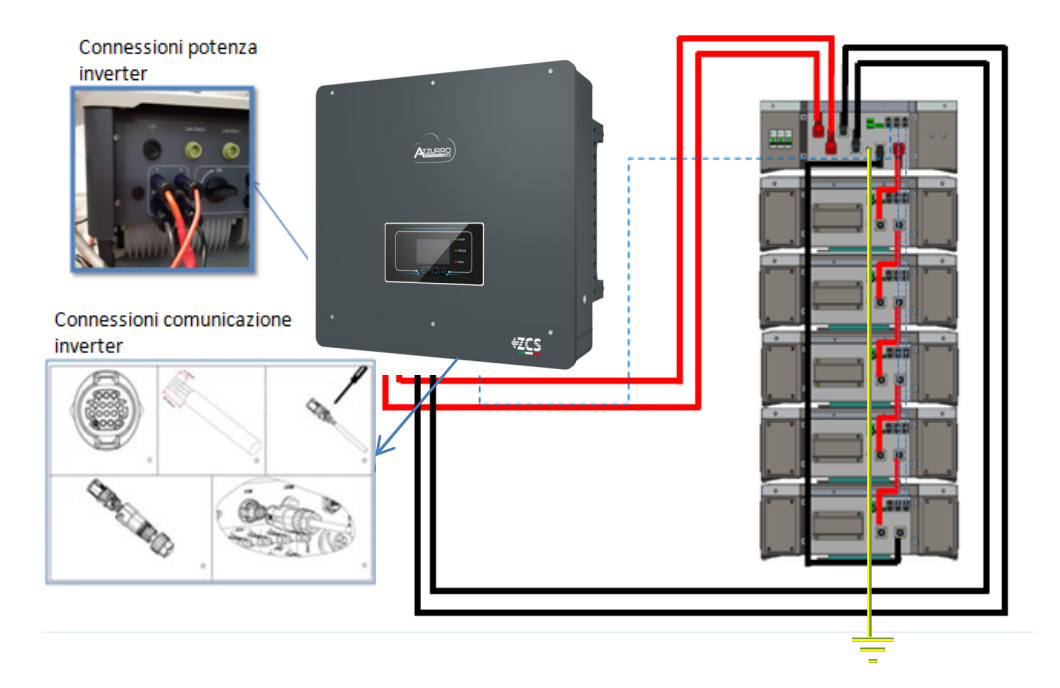

#### 9.1.2 НАЛАШТУВАННЯ БАТАРЕЇ WECO 5K3 НА ІНВЕРТОРІ - 1 СТІЙКА БАТАРЕЇ

Налаштуйте канали акумуляторних батарей в інверторі відповідно до конфігурації стійок для батарей.

#### Налаштуйте <u>канали інвертора</u>: **Основні налаштування → Конфігурація каналу:**

У разі підключення <u>1-ої стійки WeCo 5k3</u>:

- Input channel 1 Bat input 1 (Вхідний канал 1 Вхідний канал батареї 1);
- Input channel 2 Bat input 1 (Вхідний канал 2 Вхідний канал батареї 1).

#### Задати **параметри батареї**: **Додаткові налаштування → 0715 → Параметри батареї:**

У разі підключення 1-ої стійки WeCo 5k3:

- <u>Battery 1</u> (Батарея 1):

 Тип: WeCo; Адреса: 00; Максимальний струм зарядження / розрядження: 25 А (для інверторів HYD 3PH 5000-8000 ZSS) або 50 А (для інверторів HYD 3PH 10000-20000 ZSS); Глибина розряду: 80%.

| HYD 5000 ZSS / HYD 800     | 0 ZSS  | HYD 10000 ZSS / HY         |
|----------------------------|--------|----------------------------|
| BATTERY 1 (БАТАРЕЯ 1)      |        | BATTERY 1 (БАТАРЕЯ 1)      |
| 1.Тип батареї              | Weco   | 1.Тип батареї              |
| 2.Адреса батареї           | 00     | 2.Адреса батареї           |
| 3. Максимальна зарядка (А) | 25.00A | 3. Максимальна зарядка (А) |
| 4. Максимальна зарядка (А) | 25.00A | 4. Максимальна зарядка (А) |
| 5. Глибина розрядки        | 80%    | 5. Глибина розрядки        |

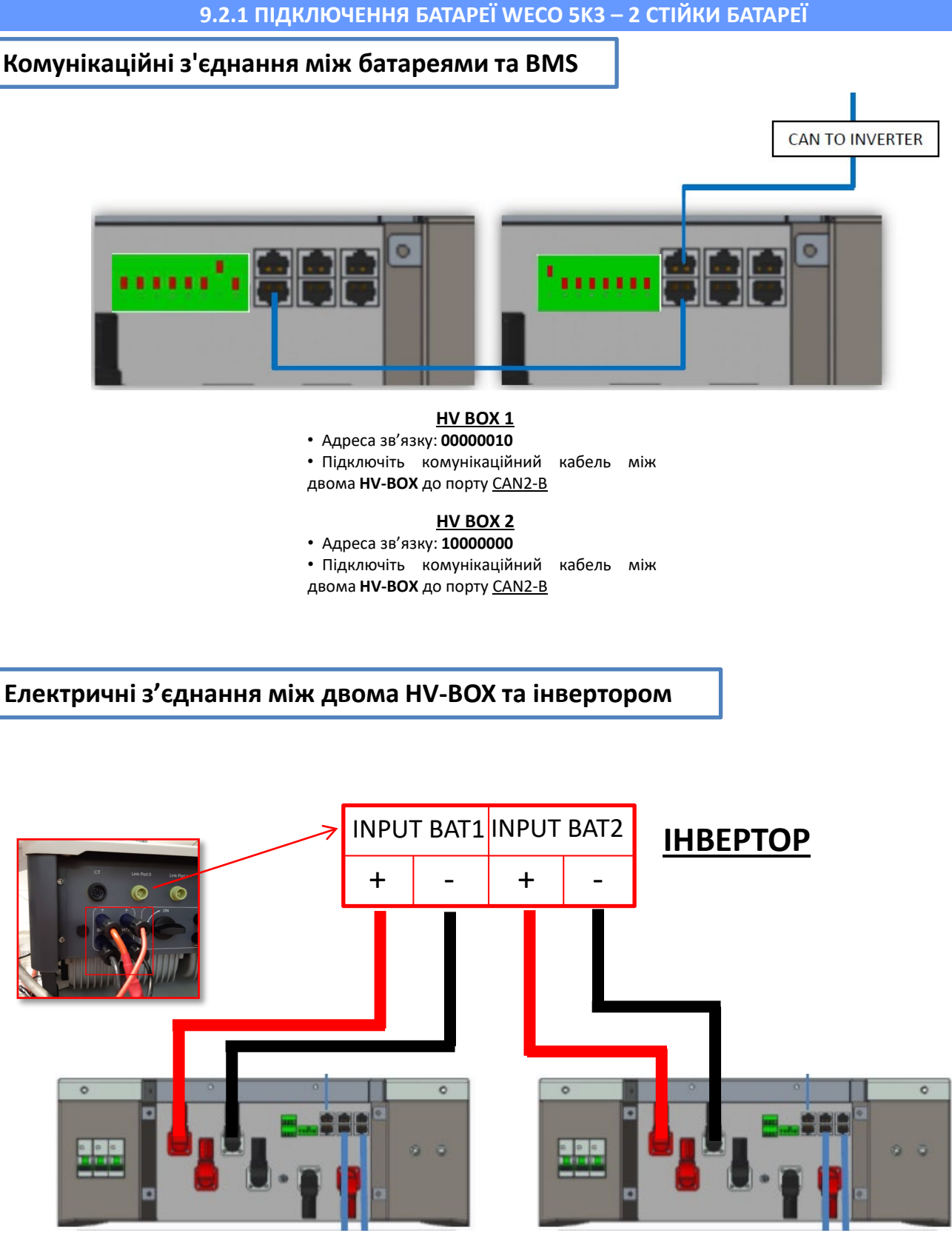

HV BOX 1

HV BOX 2

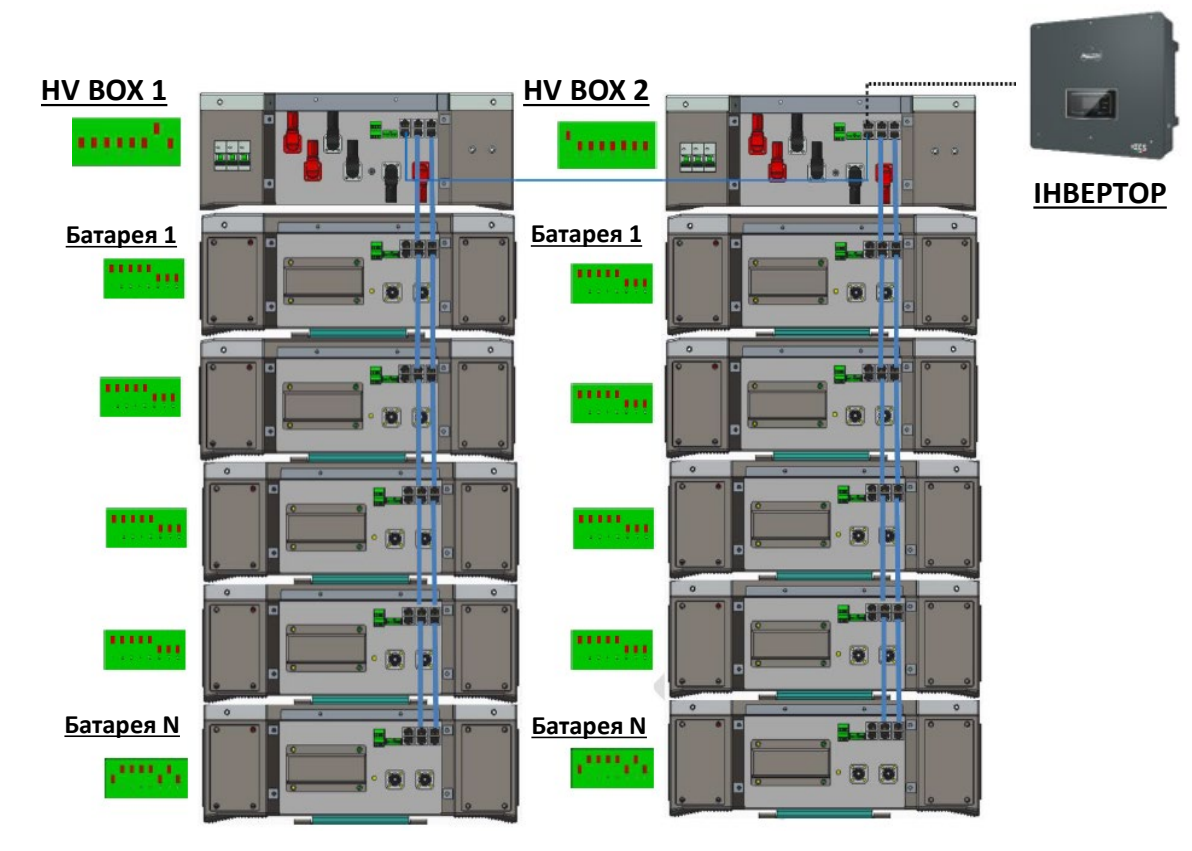

**Примітка:** Для підключення кожної стійки зверніться до попереднього розділу.

#### 9.2.2 НАЛАШТУВАННЯ БАТАРЕЇ WECO 5K3 НА ІНВЕРТОРІ - 2 СТІЙКИ БАТАРЕЇ

Налаштуйте канали акумуляторних батарей в інверторі відповідно до конфігурації стійок для батарей.

#### Налаштуйте **канали інвертора**: **Основні налаштування → Конфігурація каналу:**

У разі підключення 2-х стійок WeCo 5k3:

- о Input channel 1 Bat input 1 (Вхідний канал 1 Вхідний канал батареї 1);
- о Input channel 2 Bat input 2 (Вхідний канал 2 Вхідний канал батареї 2)

#### Задати **параметри батареї**: **Додаткові налаштування → 0715 → Параметри батареї:**

У разі підключення 2-х стійок WeCo 5k3:

- <u>Battery 1</u> (Батарея 1):

Тип: WeCo; Адреса: 00; Максимальний струм зарядження / розрядження: 25 А;
 Глибина розрядки: 80%.

- <u>Battery 2</u> (Батарея 2):

Тип: WeCo; Адреса: 01; Максимальний струм зарядження / розрядження: 25 А;
 Глибина розрядки: 80%.

| BATTERY 1 (БАТАРЕЯ 1)      |        | ВАТТЕRY 2 (БАТАРЕЯ 2)      |        |
|----------------------------|--------|----------------------------|--------|
| 1.Тип батареї              | Weco   | 1.Тип батареї              | Weco   |
| 2.Адреса батареї           | 00     | 2.Адреса батареї           | 01     |
| 3. Максимальна зарядка (А) | 25.00A | 3. Максимальна зарядка (А) | 25.00A |
| 4. Максимальна зарядка (А) | 25.00A | 4. Максимальна зарядка (А) | 25.00A |
| 5. Глибина розрядки        | 80%    | 5. Глибина розрядки        | 80%    |
| 6.3берегти                 |        | 6.3берегти                 |        |

#### Електричні та комунікаційні з'єднання між батареями та блоком HV-BOX

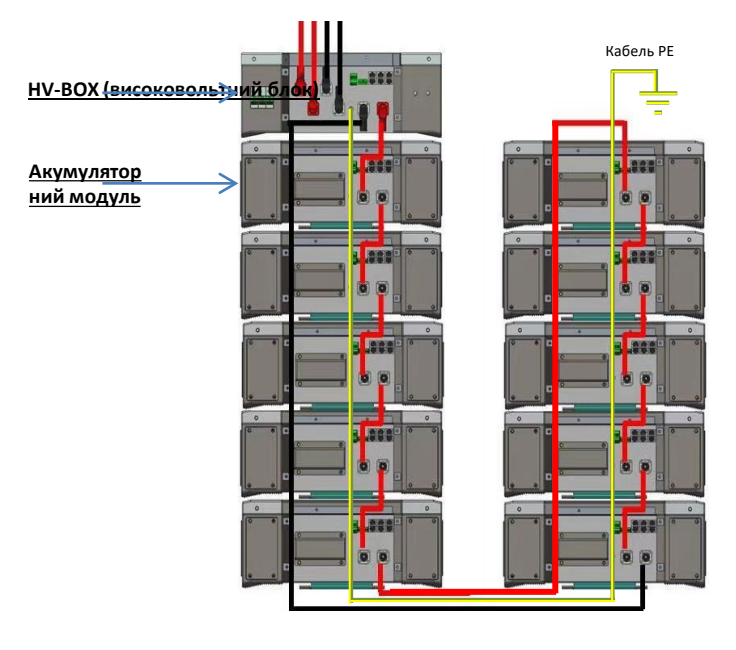

Батареї з'єднані ПОСЛІДОВНО одна з одною:

•Негативний вхід (-) батареї 1, підключений до плюса (+) батареї 2.

•Негативний вхід (-) батареї 2, підключений до плюса (+) батареї 3.

 •.....
 •Негативний вхід (-) батареї N-1 (передостання), підключений до плюса (+) батареї N (остання).

#### **HV-BOX** підключено паралельно до послідовності, що складається з батарей:

•Негативний вхід (-) HV-BOX, підключений до мінуса (-) акумуляторної батареї N (останньої) в послідовності. •Позитивний вхід (+) HV-BOX, підключений до плюса (+) батареї 1.

Підключіть кожен пристрій до системи заземлення.

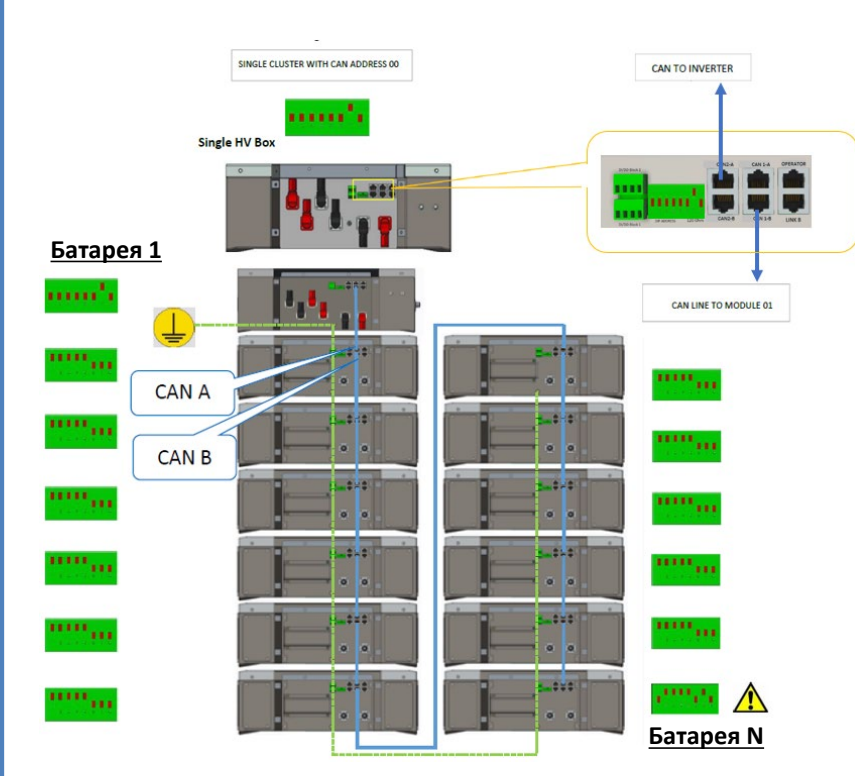

#### <u>Комунікаційні з'єднання між батареями та HV-BOX:</u>

•<u>CAN1-B</u> від **HV-BOX** до <u>CAN-A</u> від **батареї 1.** •<u>CAN-B</u> від **батареї 1** до <u>CAN-A</u> від **батареї 2.** 

•... •<u>CAN-В</u> від **батареї N-1** (передостання) до <u>CAN-А</u> від **батареї N** (остання).

<u> Dip перемикачі акумуляторних модулів повинні бути налаштовані:</u>

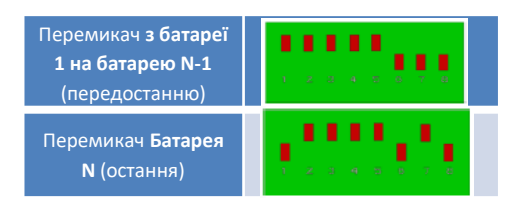

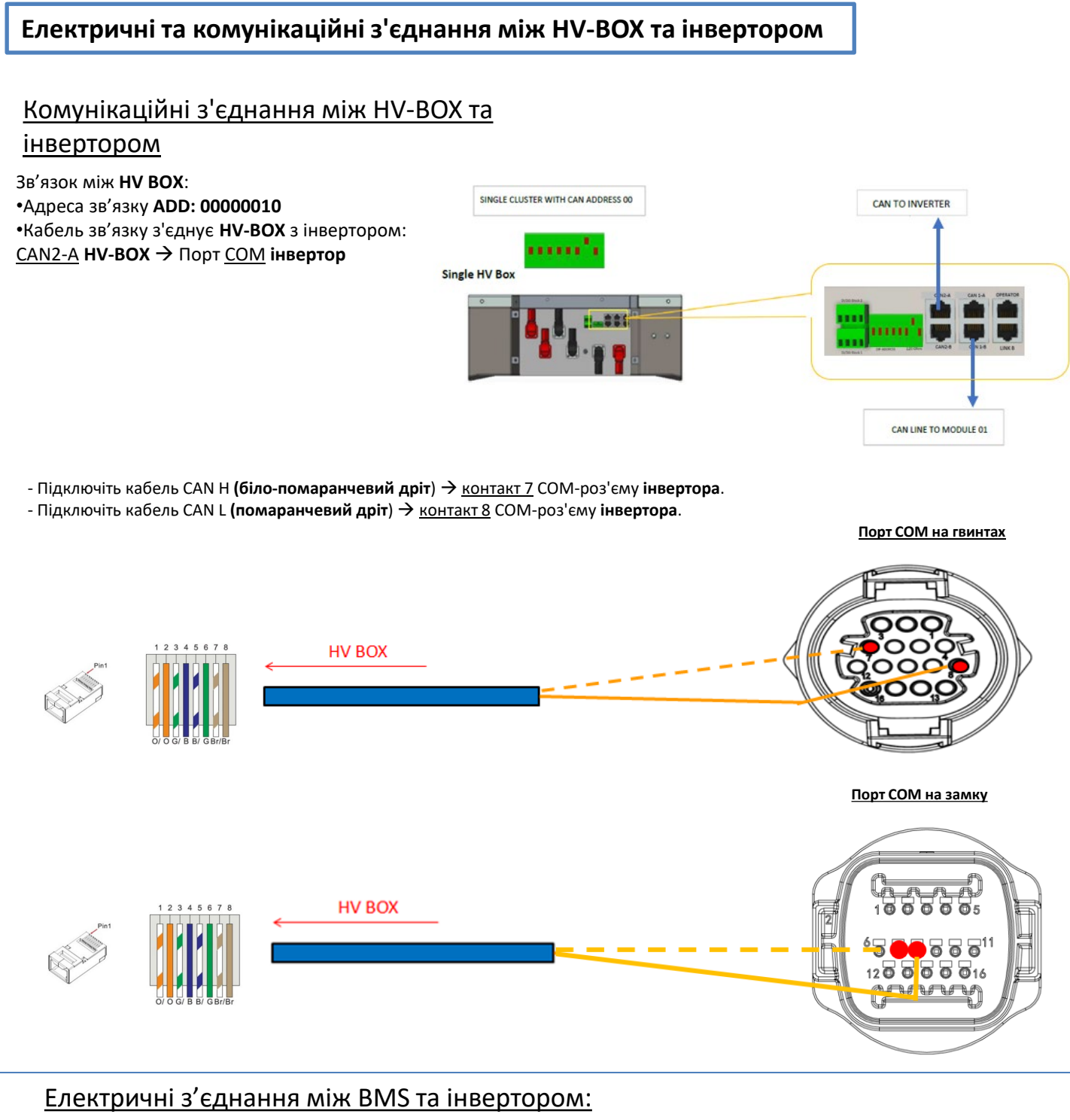

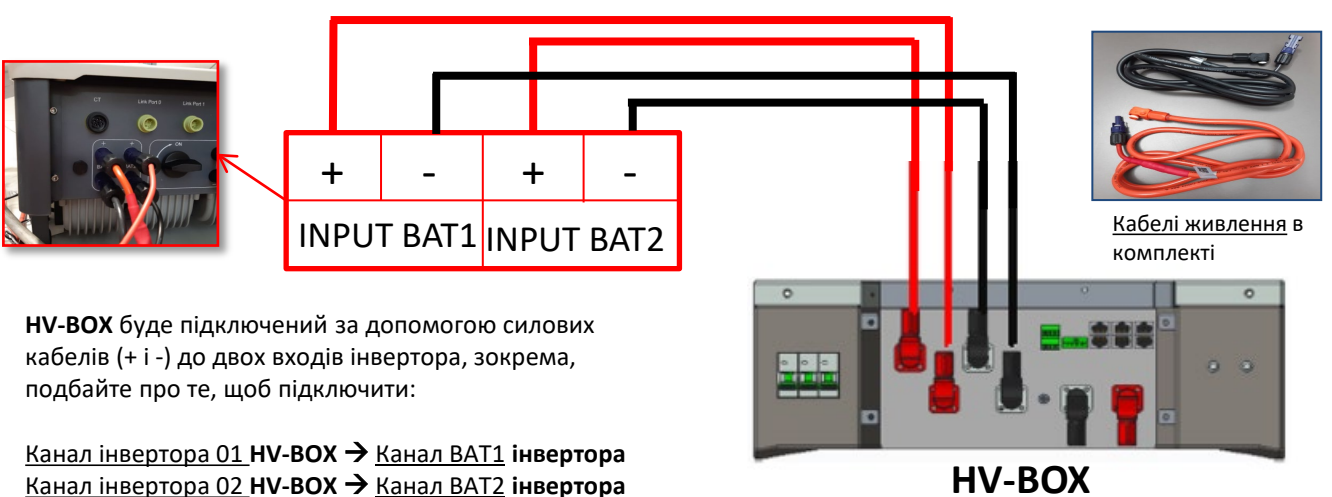

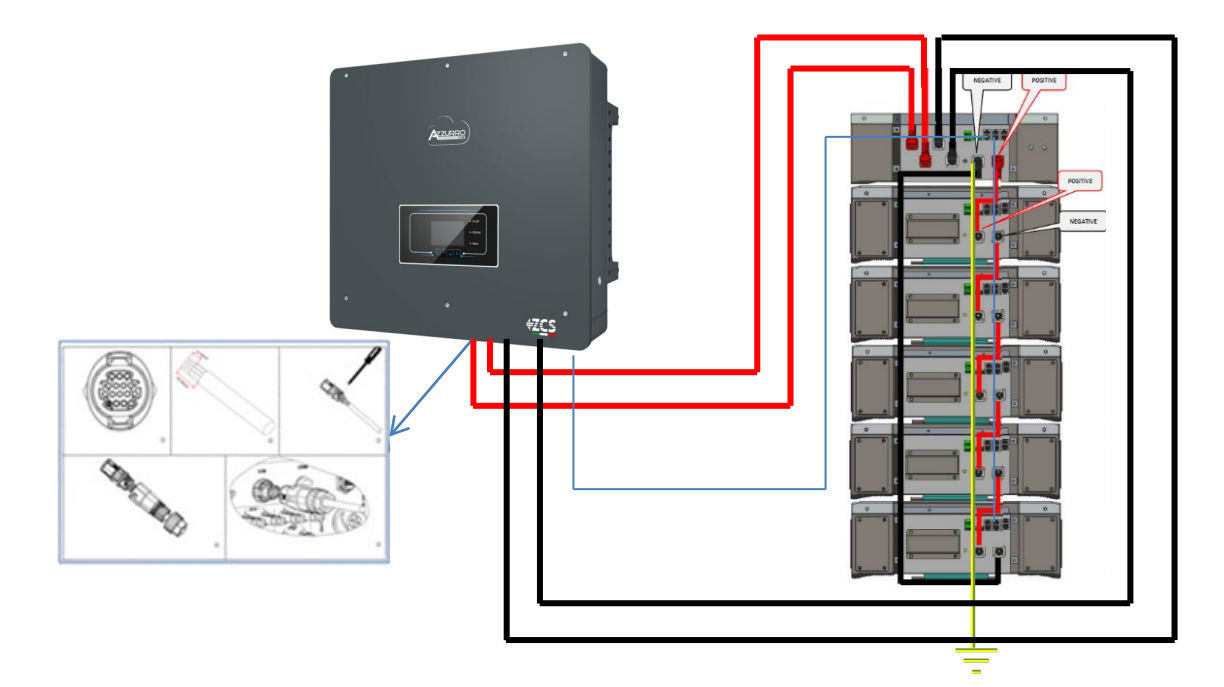

#### 9.3.2 НАЛАШТУВАННЯ БАТАРЕЇ WECO 5K3 XP НА ІНВЕРТОРІ - 1 СТІЙКА БАТАРЕЇ

Налаштуйте канали акумуляторних батарей в інверторі відповідно до конфігурації стійок для батарей.

#### Налаштуйте <u>канали інвертора</u>:

Основні налаштування 🗲 Конфігурація каналу:

У разі підключення 1-ої стійки WeCo 5k3 XP:

- Input channel 1 Bat input 1 (Вхідний канал 1 Вхідний канал батареї 1);
- о Input channel 2 Bat input 1 (Вхідний канал 2 Вхідний канал батареї 1).

#### Задати **параметри батареї**: **Додаткові налаштування → 0715 → Параметри батареї**:

У разі підключення 1-ої стійки WeCo 5k3 XP:

- <u>Battery 1</u> (Батарея 1):

 Тип: WeCo; Адреса: 00; Максимальний струм зарядження / розрядження: 25 А (для інверторів HYD 3PH 5000-8000 ZSS) або 50 А (для інверторів HYD 3PH 10000-20000 ZSS); Глибина розряду: 80%.

| HYD 5000 ZSS / HYD 80         | 000 ZSS |
|-------------------------------|---------|
| BATTERY 1 (БАТАРЕЯ 1)         |         |
| 1.Тип батареї                 | Weco    |
| 2.Адреса батареї              | 00      |
| 3. Максимальна<br>зарядка (А) | 25.00A  |
| 4. Максимальна<br>зарядка (А) | 25.00A  |
| 5. Глибина розрядки           | 80%     |

Для того, щоб виконати правильну процедуру запуску:

- 1. Високовольтний блок HV BOX повинен бути вимкнений;
- 2. Батареї повинні бути вимкнені (бічний перемикач у положенні 0);

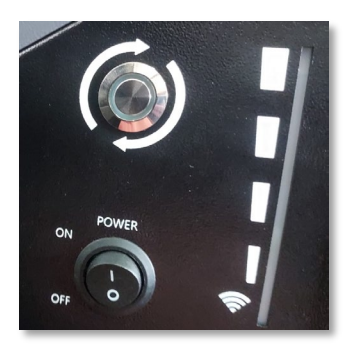

3. Поворотний перемикач інвертора постійного струму встановлений у положення ВИМК/OFF

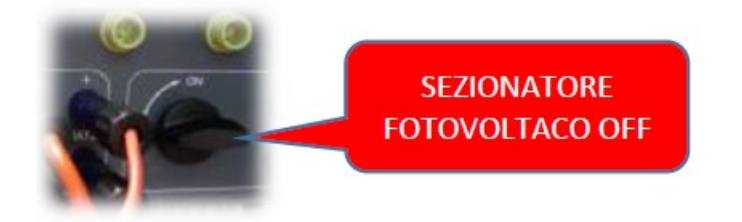

4. Встановіть всі батареї бічним перемикачем на 1, не вмикаючи їх (**не** натисніть круглу металеву кнопку);

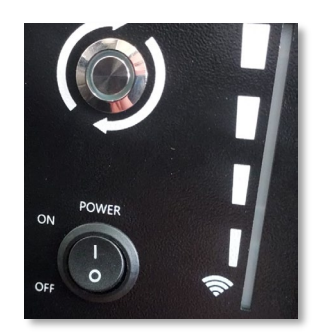

5. Увімкніть HV BOX за допомогою перемикача;

6. Батареї вмикаються автоматично в каскаді (кожен модуль вмикається автоматично, а бічна кнопка блимає протягом 3 секунд, після чого постійне ЗЕЛЕНЕ світло підтверджує стан увімкнення кожного модуля);

7. НV ВОХ завершить процедуру запуску протягом 90 секунд, замкнувши вхідний ланцюг (загориться ЧЕРВОНИЙ і ЗЕЛЕНИЙ індикатори, підтверджуючи робочий стан вхідного ланцюга);

**ПРИМІТКА:** Якщо зв'язок між інвертором і високовольтним розподільчим щитом перерветься під час або після фази ввімкнення живлення більш ніж на 60 секунд, високовольтний розподільний щит увімкне процедуру безпеки, розімкнувши контактор живлення (PCONTATTORE DI POTENZA). На етапі введення в експлуатацію монтажник повинен переконатися, що зв'язок між HVBOX та інвертором підключено правильно. Не залишайте систему увімкненою за відсутності зв'язку між HV BOX та інвертором, тривале очікування системи може призвести до дисбалансу через природне саморозрядження.

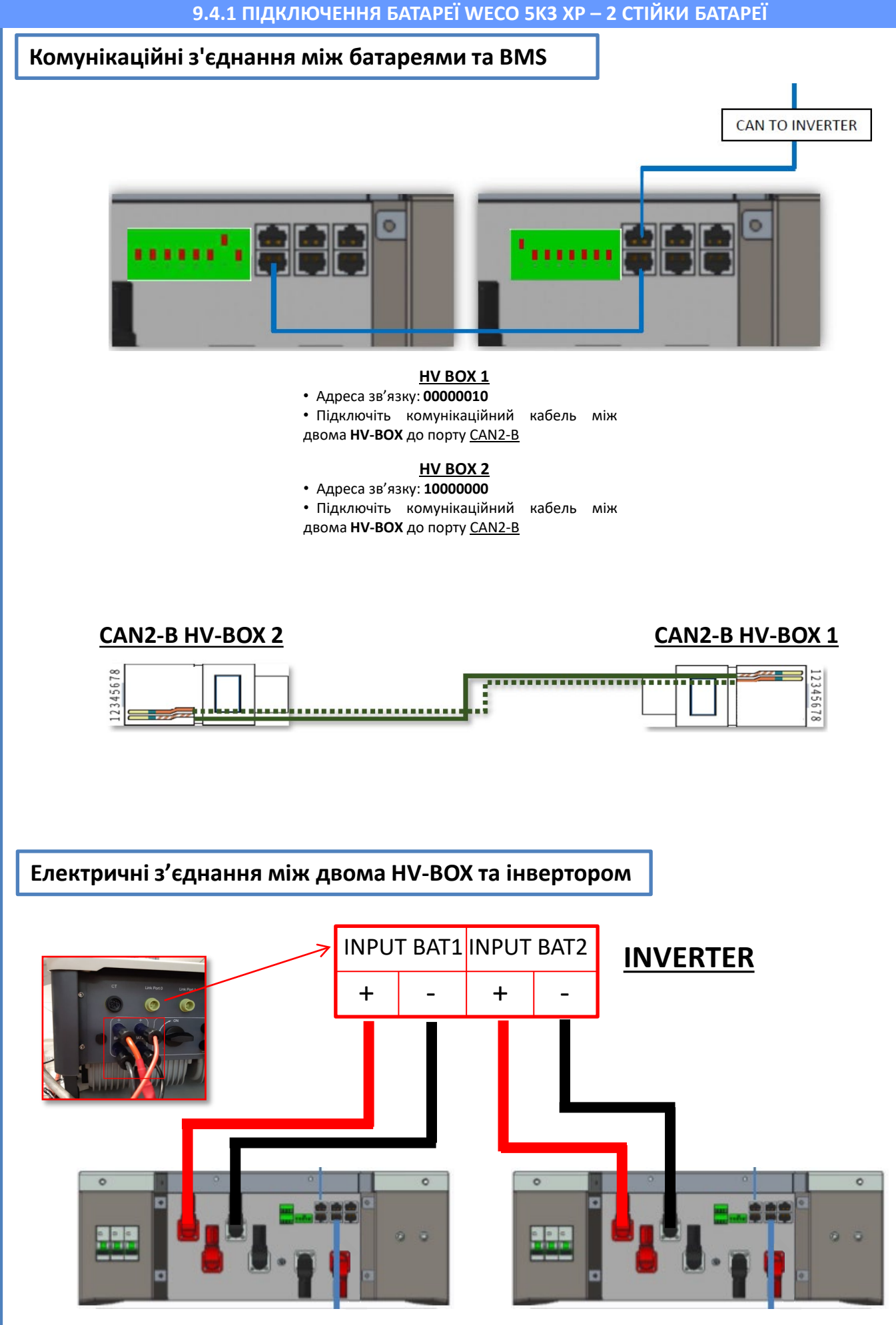

HV-BOX 1

**HV-BOX 2** 

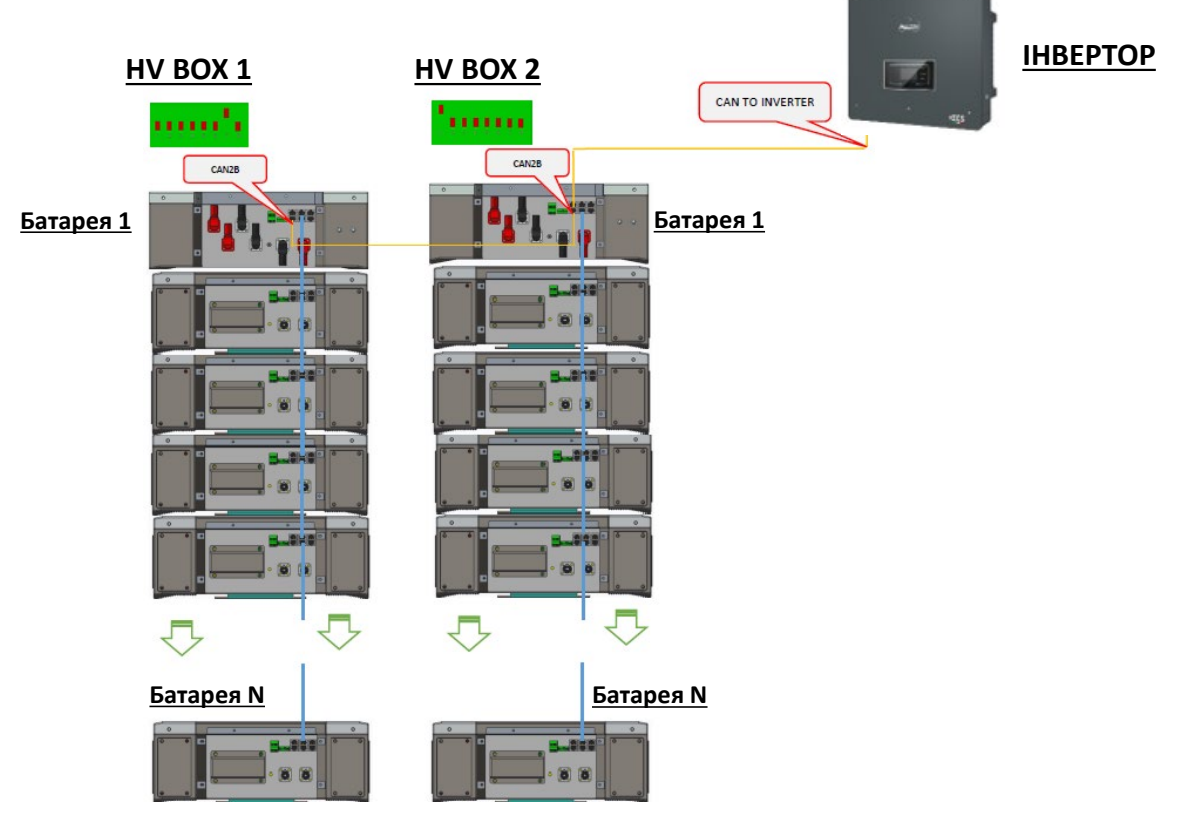

**Примітка:** Для підключення кожної стійки зверніться до попереднього розділу.

#### 9.4.2 НАЛАШТУВАННЯ БАТАРЕЇ WECO 5K3 XP НА ІНВЕРТОРІ - 2 СТІЙКА БАТАРЕЇ

Налаштуйте канали акумуляторних батарей в інверторі відповідно до конфігурації стійок для батарей.

#### Налаштуйте <u>канали інвертора</u>: <u>Основні налаштування → Конфігурація каналу:</u>

У разі підключення 2-х стійок WeCo 5k3 XP:

- Input channel 1 Bat input 1 (Вхідний канал 1 Вхідний канал батареї 1);
- о Input channel 2 Bat input 2 (Вхідний канал 2 Вхідний канал батареї 2)

#### Задати **параметри батареї**: **Додаткові налаштування → 0715 → Параметри батареї:**

У разі підключення 2-х стійок WeCo 5k3 XP:

- <u>Battery 1</u> (Батарея 1):

Тип: WeCo; Адреса: 00; Максимальний струм зарядження / розрядження: 25 А;
 Глибина розрядки: 80%.

- <u>Battery 2</u> (Батарея 2):

Тип: WeCo; Адреса: 01; Максимальний струм зарядження / розрядження: 25 А;
 Глибина розрядки: 80%.

| BATTERY 1 (БАТАРЕЯ 1)      |        | BATTERY 2 (БАТАРЕЯ 2)      |        |
|----------------------------|--------|----------------------------|--------|
| 1.Тип батареї              | Weco   | 1.Тип батареї              | Weco   |
| 2.Адреса батареї           | 00     | 2.Адреса батареї           | 01     |
| 3. Максимальна зарядка (А) | 25.00A | 3. Максимальна зарядка (А) | 25.00A |
| 4. Максимальна зарядка (А) | 25.00A | 4. Максимальна зарядка (А) | 25.00A |
| 5. Глибина розрядки        | 80%    | 5. Глибина розрядки        | 80%    |
| 6.3берегти                 |        | 6.3берегти                 |        |

#### Електричні та комунікаційні з'єднання між батареями та блоком HV-BOX

Для нової системи ми не рекомендуємо встановлювати змішані батареї 5К3 і 5КЗХР.

При використанні акумуляторних батарей 5k3 і 5k3XP - обов'язково:

- Установити HV-BOX XP;
- Встановіть принаймні одну батарею 5k3ХР (батареї 5k3 ХР слід встановлювати безпосередньо під НV ВОХ ХР, тоді як батареї
   5k3 слід встановлювати в останню чергу).

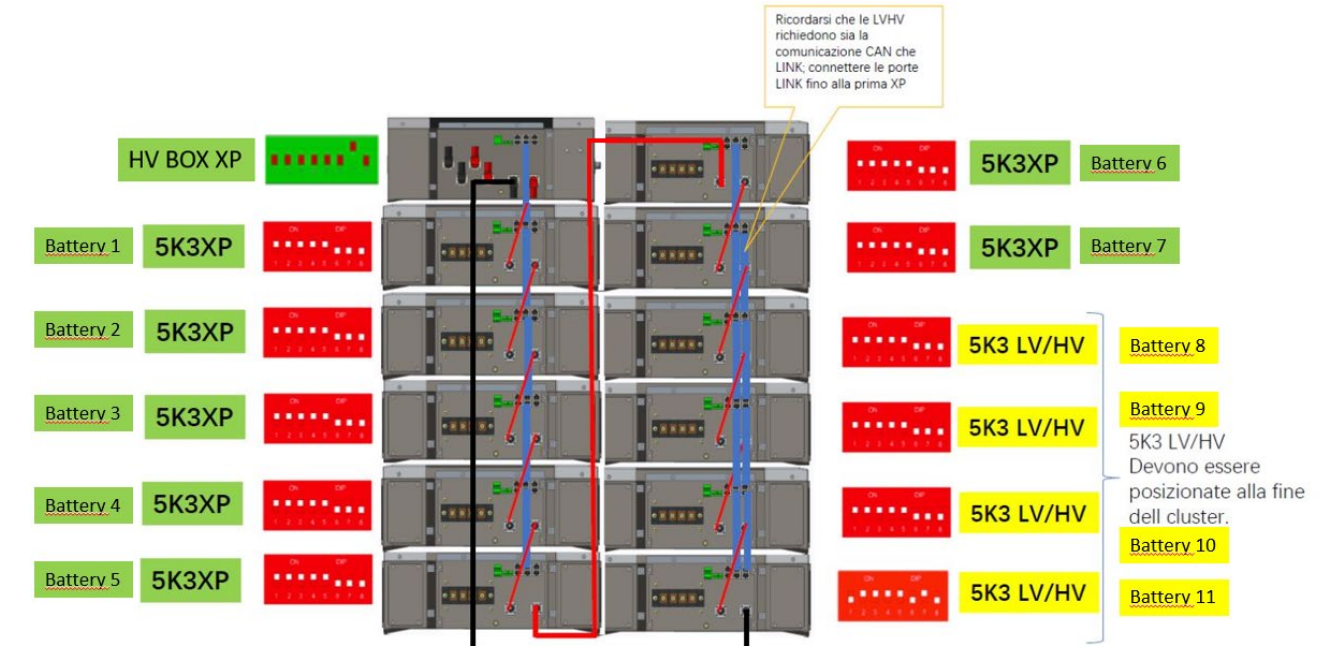

#### Батареї з'єднані ПОСЛІДОВНО одна з одною:

•Негативний вхід (-) батареї 1, підключений до плюса (+) батареї 2.

•Негативний вхід (-) батареї 2, підключений до плюса (+) батареї 3.

•....

•Негативний вхід (-) батареї N-1 (передостання), підключений до плюса (+) батареї N (остання).

**НV-BOX** підключено паралельно до послідовності, що складається з батарей:

•Негативний вхід (-) **HV-BOX**, підключений до мінуса (-) **акумуляторної батареї N** (останньої) в послідовності. •Позитивний вхід (+) **HV-BOX**, підключений до плюса (+) **батареї 1**.

Підключіть кожен пристрій до системи заземлення.

#### Комунікаційні з'єднання:

•<u>CAN1-В</u> від **HV-BOX XP** до <u>CAN-А</u> від **батареї 1.** 

•<u>CAN-В</u> від батареї 1 (5k3 XP) до <u>CAN-А</u> від батареї 2 (5k3 XP). •...

... •<u>CAN-В</u> від батареї 6 (5k3 XP) до <u>CAN-А</u> від батареї 7 (5k3 XP).

•САМ-В від батареї 7 (5k3 XP) до САМ-А від батареї 8 (5k3 XP).

•<u>LINK-В</u> від батареї 7 (5k3 XP) до <u>LINK-А</u> від батареї 8 (5k3 XP).

•<u>CAN-В</u> від батареї 8 (5k3 XP) до <u>CAN-А</u> від батареї 9 (5k3 XP).

•LINK-В від батареї 8 (5k3 XP) до LINK-А від батареї 9 (5k3 XP).

•...

•<u>САN-В</u> від батареї N-1 (передостання 5k3) до <u>САN-А</u> від батареї N (остання 5k3).

•LINK-В від батареї N-1 (передостання 5k3) до LINK-А від батареї N (остання 5k3).

#### Конфігурація каналів:

Налаштуйте канали інвертора відповідно до кількості підключених до нього HV-BOX (див. попередні розділи).

#### Силові та комунікаційні з'єднання між батареями та BDU

<u>ПРИМІТКА: Акумуляторні батареї Azzurro HV мають вихідну</u> напругу 400 В постійного струму, тому, на відміну від акумуляторів Weco i Pylontech, їх слід встановлювати НЕ послідовно, а **ПАРАЛЕЛЬНО**.

Кожна стійка модулів акумуляторних батарей складається з

пристрою BDU, з'єднаного паралельно із серією декількох модулів

<u>акумуляторних батарей.</u>

Батареї з'єднані ПАРАЛЕЛЬНО одна з одною:

•Позитивний вхід (+) батареї 1, підключений до плюса (+) батареї 2.

•Негативний вхід (-) батареї 1, підключений до мінуса (-) батареї 2. •....

•Позитивний вхід (+) батареї N-1 (передостання), підключений до плюса (+) батареї N. •Негативний вхід (-) батареї N-1 (передостання), підключений до мінуса (-) батареї N.

Підключіть кожен пристрій до системи заземлення.

ВDU (РОЗПОДІЛЬНИЙ ПРИСТРІЙ): (ZZT-ZBT5K-BDU)

> Акумуляторний <u>модуль</u> (ZZT-BAT-ZBT5K)

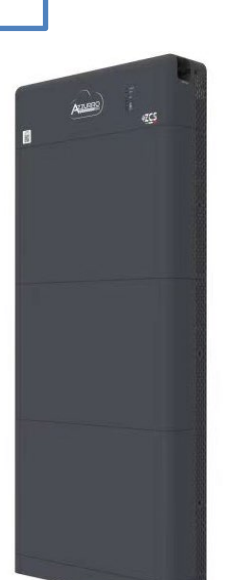

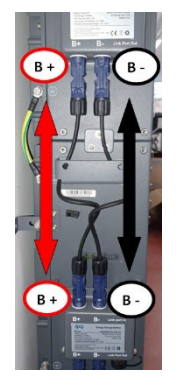

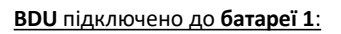

•Негативний вхід (-) **BDU**, підключений до мінуса (-) батареї 1. •Позитивний вхід (+) **BDU**, підключений до плюса (+) батареї 1.

<u>Підключіть кожен пристрій до системи заземлення.</u>

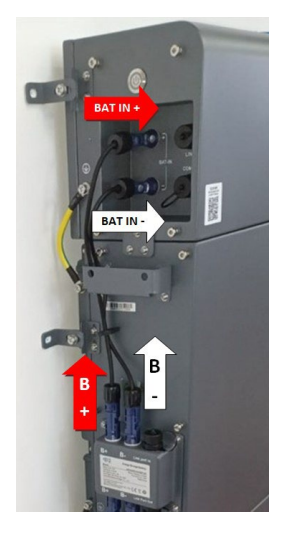

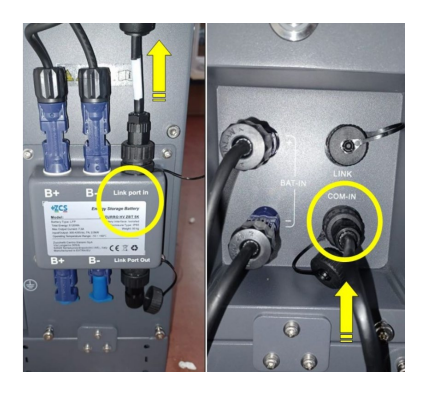

#### Комунікаційні з'єднання між батареями та BDU:

•<u>СОМ-IN</u> від **BDU** → <u>LINK PORT IN</u> до батареї 1.
 •<u>Порт зв'язку LINK PORT OUT</u> від батареї 1 → <u>Порт зв'язку LINK PORT</u> <u>IN</u> від батареї 2.
 •...

•<u>Порт зв'язку LINK PORT OUT</u> від **батареї N-1** (передостання) → <u>Порт</u> <u>зв'язку LINK PORT IN</u> від **батареї N** (остання).

•<u>Порт зв'язку LINK PORT OUT</u> батареї N (остання) → Опорний резистор.

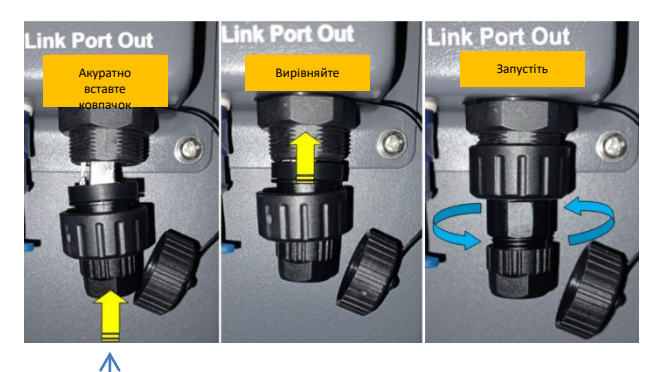

Кінцевий резистор

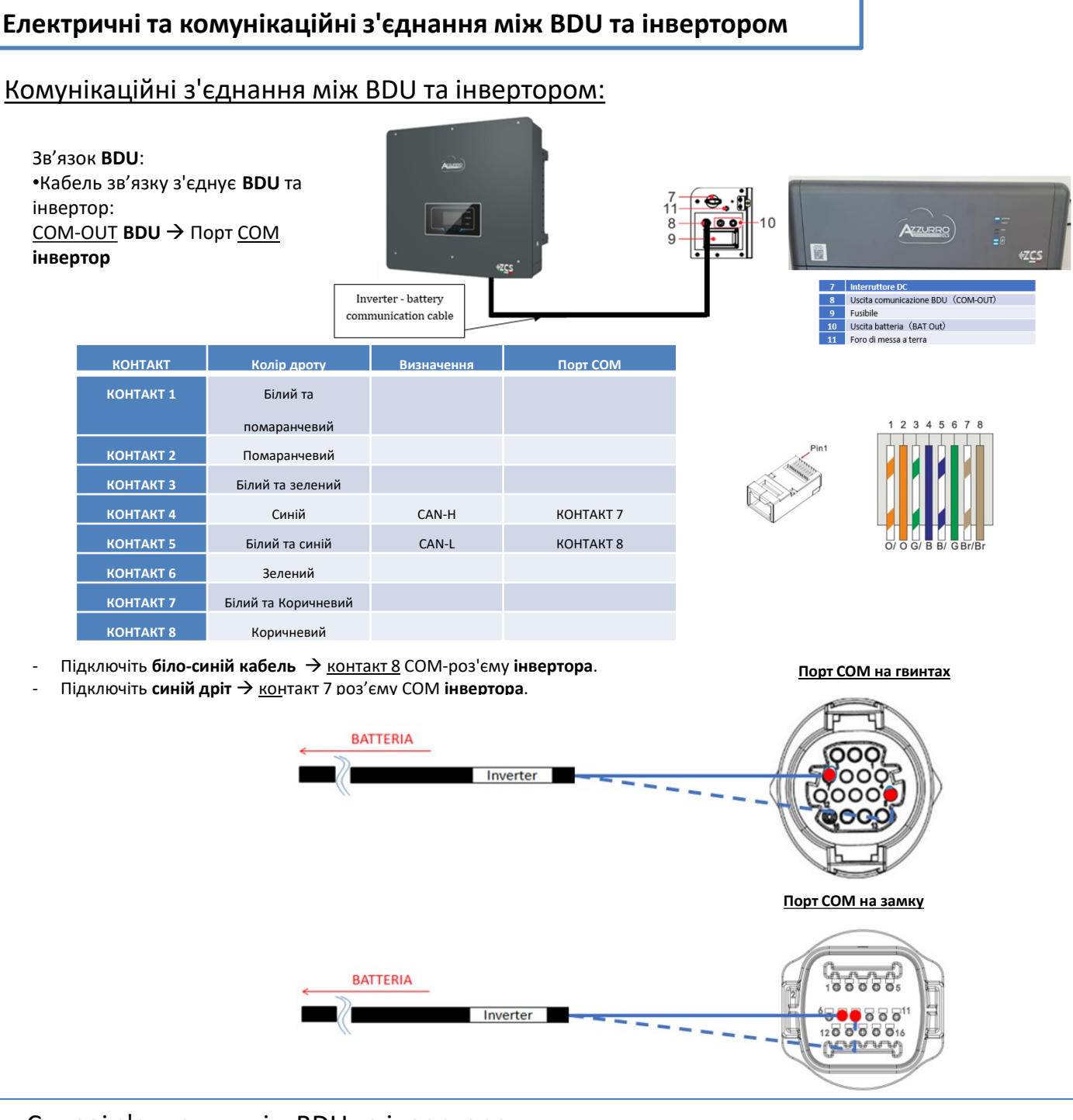

#### Силові з'єднання між BDU та інвертором:

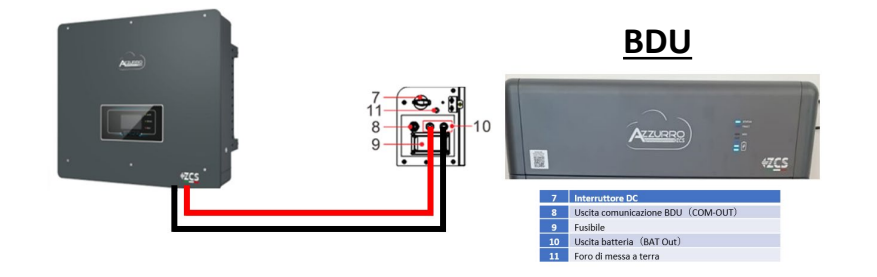

Кожен **BDU** буде підключений за допомогою силових кабелів (+ і -) до двох входів інвертора, зокрема, подбайте про те, щоб підключити:

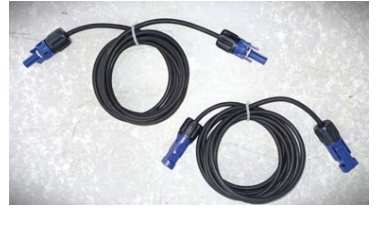

<u>Кабелі живлення</u> в комплекті

Налаштуйте канали акумуляторних батарей в інверторі відповідно до конфігурації стійок для батарей.

#### Налаштуйте **канали інвертора**: **Основні налаштування → Конфігурація каналу:**

У разі підключення 1-ої стійки Azzurro HV:

- о Input channel 1 Bat input 1 (Вхідний канал 1 Вхідний канал батареї 1);
- о Input channel 2 (Вхідний канал 2) Не використовується.

#### Задати **параметри батареї**: **Додаткові налаштування → 0715 → Параметри батареї:**

У разі підключення <u>1-ої стійки Azzurro HV</u>:

- <u>Battery 1</u> (Батарея 1):

о Тип: HV ZBT ; Глибина розрядки 80%.

- <u>Автоматична адреса cfg.</u>:

• Перевірте загальну кількість батарей в системі. Конфігурація почнеться приблизно через 30 секунд, поки не з'явиться повідомлення ОК.

| BATTERY 1 (БАТАРЕЯ 1) |        |
|-----------------------|--------|
| 1.Тип батареї         | HV ZBT |
| 5. Глибина розрядки   | 80%    |
| 6.3берегти            |        |

#### Комунікаційні з'єднання між батареями та BDU

### **IHBEPTOP**

30

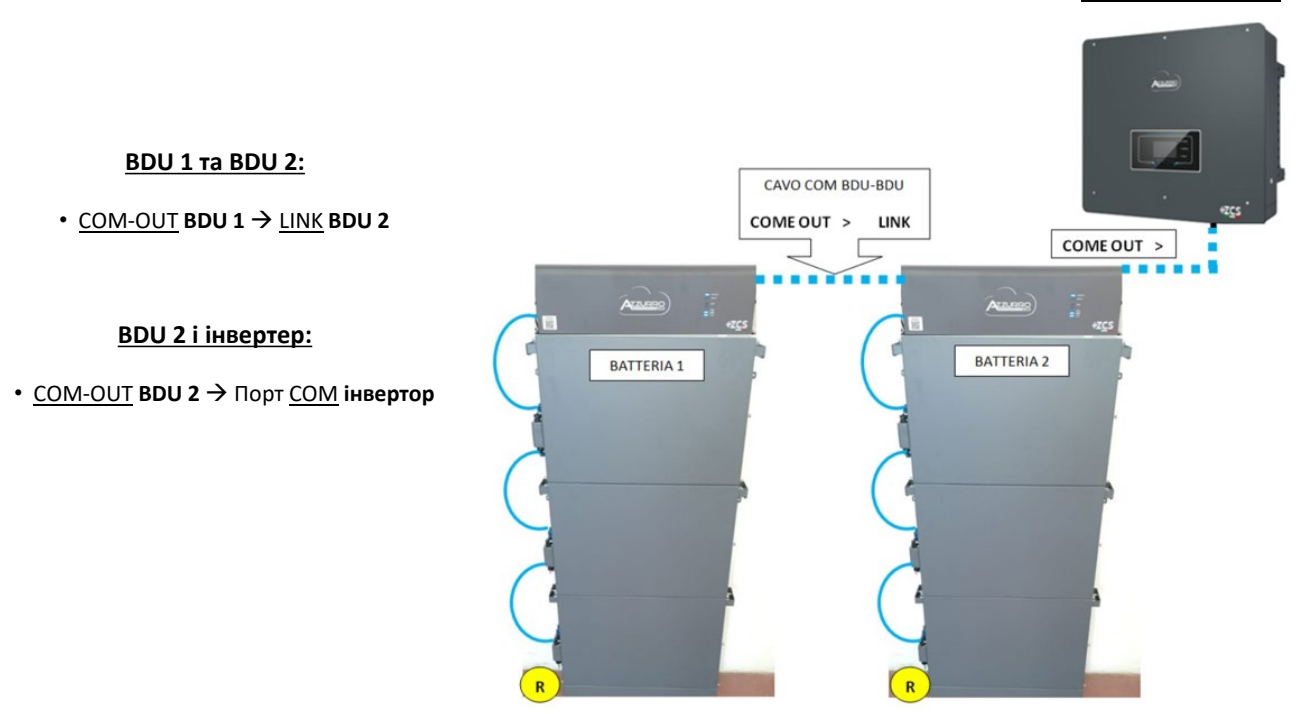

**Примітка:** Для підключення кожної стійки зверніться до попереднього розділу.

#### 10.2.2 НАЛАШТУВАННЯ БАТАРЕЇ AZZURRO HV НА ІНВЕРТОРІ - 2 СТІЙКИ БАТАРЕЇ

Налаштуйте канали акумуляторних батарей в інверторі відповідно до конфігурації стійок для батарей.

| Налаштуйте <b>канали інвертора</b> :                                                                                                    | BATTERY 1                |        |
|----------------------------------------------------------------------------------------------------|--------------------------|--------|
| Основні налаштування → Конфігурація каналу:                                                                                                    | (БАТАРЕЯ 1)              |        |
| V разі пілилючення <b>2-ої стійки А</b> здикко <b>НV</b> .                                                                                                    | 1.Тип батареї            | HV ZBT |
| <ul> <li>pasi підключення <u>z oreninku azzdno nv</u>.</li> <li>Input channel 1 – Bat input 1</li> <li>(Вхідний канал 1 – Вхідний канал батареї 1):</li> </ul> | 5. Глибина<br>розрядки   | 80%    |
| <ul> <li>Input channel 2 – Bat input 2</li> <li>(Вхідний канал 2 – Вхідний канал батареї 2)</li> </ul>                                                         | 6.3берегти               |        |
| Задати <b>параметри батареї</b> :                                                                                                    | BATTERY 2<br>(БАТАРЕЯ 2) |        |
| Додаткові налаштування →0715 → Параметри батареї:                                                                                                    | 1.Тип батареї            | HV ZBT |
| У разі підключення <u>2-ої стійки Azzurro HV</u> :<br>- <u>Battery 1</u> (Батарея 1):<br>————————————————————————————————————                                  | 5. Глибина<br>розрядки   | 80%    |
| о тип: ну zвт;тлибина розрядки 80%.                                                                                                    | 6.3берегти               |        |

- <u>Battery 2</u> (Батарея 2):

о Тип: HV ZBT ; Глибина розрядки 80%.

- Автоматична адреса cfg.:

• Перевірте загальну кількість батарей в системі. Конфігурація почнеться приблизно через 30 секунд, поки не з'явиться повідомлення ОК.

#### 11.1 ПРЯМЕ ЧИТАННЯ ДАТЧИКІВ СТРУМУ

#### Однорядкова діаграма Гібридний інвертор СТѕ режим зчитування обміну

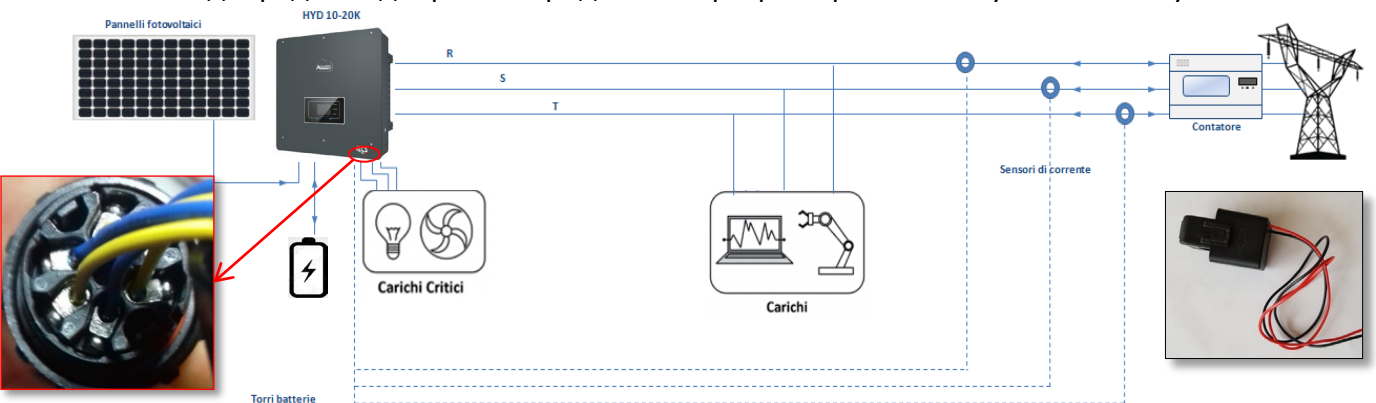

Щоб підключити кожний з 3 СТ до інвертора, необхідно підключити швидкий роз'єм, дотримуючись інструкцій у таблиці.

| КОНТА<br>КТ | Визначення     | Функція                          | Примітка                                  | STP категорії |
|-------------|----------------|----------------------------------|-------------------------------------------|---------------|
| 1           | Ict_R-         | Негативний датчик фази<br>R (L1) | Використовується для                      |               |
| 2           | Ict_R+         | Позитивний датчик фази<br>R (L1) | підключення датчика струму<br>фази R (L1) |               |
| 3           | Ict_S-         | Негативний датчик фази<br>S (L2) | Використовується для                      | 2. Î          |
| 4           | Ict_S+         | Позитивний датчик фази<br>S (L2) | підключення датчика струму<br>фази S (L2) |               |
| 5           | Ict_T-         | Негативний датчик фази<br>T (L3) | Використовується для                      |               |
| 6           | Ict_T+         | Позитивний датчик фази<br>T (L3) | підключення датчика струму<br>фази Т (L3) | all a         |
| ⋒⊺          | Режим, що вико | ористовується для від            | цстаней CT - гібридний ниж                | кче 50 м      |

Щоб система могла правильно зчитувати потоки струму системи, ви можете використовувати функцію «Калібрування СТ» у розширених

2. Розширені параметри

налаштуваннях пристрою.

Для того, щоб інвертор виконував цю операцію, необхідно:

- 1. Система підключена до мережі
- 2. Батареї наявні та увімкнені, SOC% такий, що
- батареї можна заряджати та розряджати
- 3. Споживачі в системі вимкнені

4. Виробництво енергії фотоелектричного елементу вимкнено

Таким чином, система автоматично встановить внутрішнє налаштування, як позиціонування кожного датчика у правильній фазі, так і напрямок, що відповідає потокам струму системи.

#### 11.2 ЧИТАННЯ ДАНИХ ЛІЧИЛЬНИКІВ

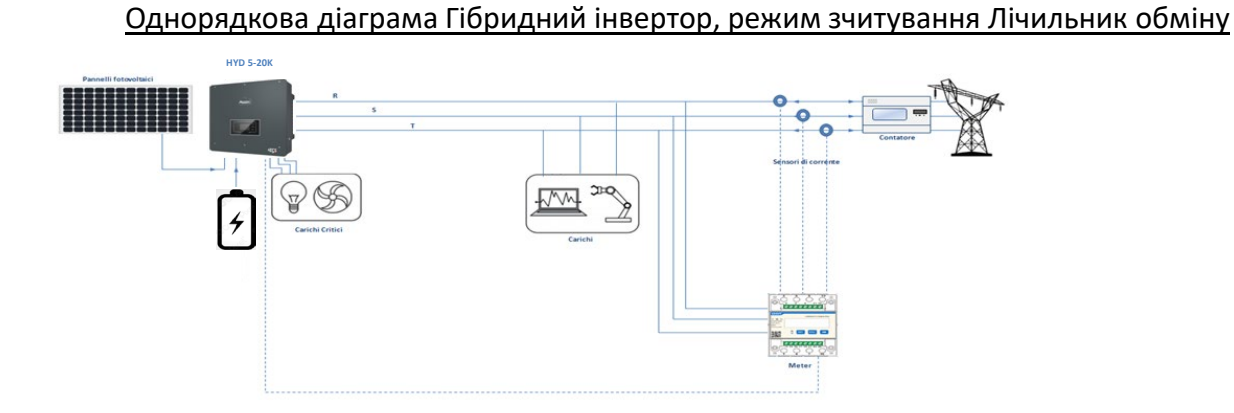

Однорядкова діаграма Гібридний інвертор, режим зчитування Лічильник обміну і зовнішнього виробництва

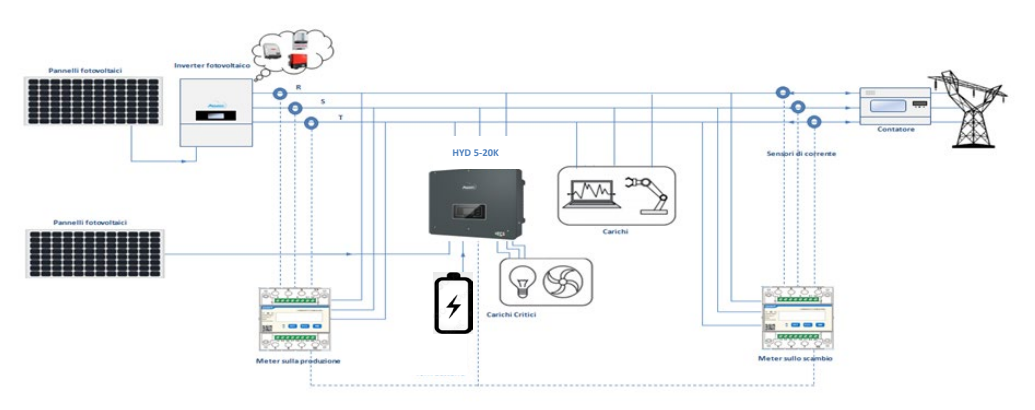

#### Для подовження кабелів + і - ТТ використовуйте 8-контактний кабель STP категорії 6 і підключіть екран до заземлення з одного боку.

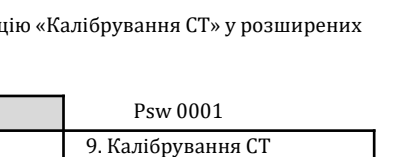

«Click»

Якщо ви почуєте «клацання», роз'єм зібрано правильно. В іншому випадку поверніть і вставте знову

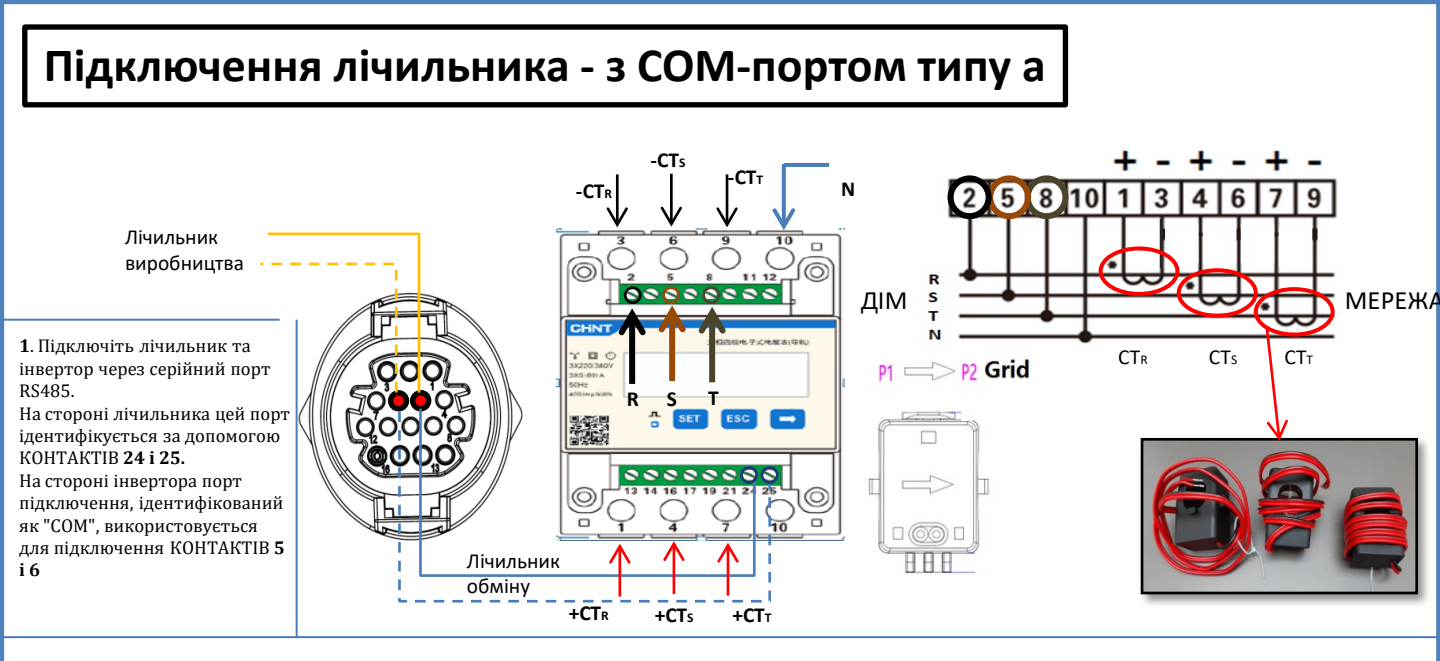

2. Підключіть контакт 10 лічильника нейтральним кабелем (N), підключіть контакт 2, 5 і 8 відповідно до фаз R, S і Т. З'єднання СТ, датчик, розташований на **фазі R**, повинен мати підключені клеми до **КОНТАКТУ 1** (<mark>червоний провід</mark>) і **КОНТАКТУ 3** (чорний провід).

Датчик, розташований на **фазі S**, повинен мати термінали, підключені до **КОНТАКТУ 4** ( (червоний провід)) і К**ОНТАКТУ 6** (чорний провід). Датчик, розташований на **фазі Т**, повинен мати термінали, підключені до **КОНТАКТУ 7 ( (червоний провід))** та **КОНТАКТУ 9** (чорний провід). Розташуйте датчики, звертаючи увагу на індикацію на самому датчику (стрілка, спрямована до мережі). УВАГА: під'єднуйте СТ до фаз лише після підключення їх до лічильника meter.

ПРИМІТКА: Якщо відстань між вимірювальним і гібридним інвертором більше 100 метрів рекомендується підключити два резистори 120 Ом по ланцюжку 485 , перший - до інвертора (між КОНТАКТАМ 5 і 6 інтерфейсу), другий безпосередньо до лічильника (КОНТАКТИ 24 і 25).

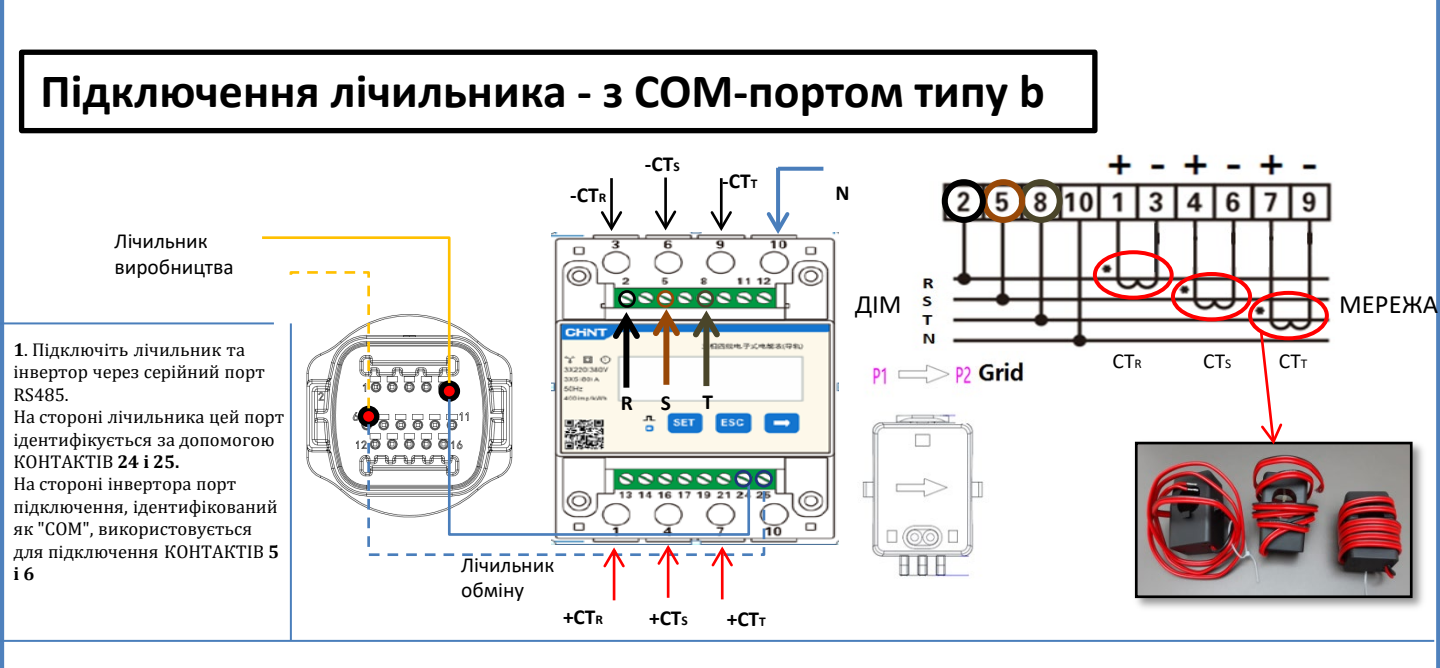

2. Підключіть контакт 10 лічильника нейтральним кабелем (N), підключіть контакт 2, 5 і 8 відповідно до фаз R, S і Т. З'єднання СТ, датчик, розташований на **фазі R**, повинен мати підключені клеми до **КОНТАКТУ 1** (<mark>червоний провід</mark>) і **КОНТАКТУ 3** (чорний провід).

Датчик, розташований на фазі S, повинен мати термінали, підключені до КОНТАКТУ 4 ( (червоний провід)) і КОНТАКТУ 6 (чорний провід). Датчик, розташований на фазі T, повинен мати термінали, підключені до КОНТАКТУ 7 ( (червоний провід)) та КОНТАКТУ 9 (чорний провід). Розташуйте датчики, звертаючи увагу на індикацію на самому датчику (стрілка, спрямована до мережі). УВАГА: під'єднуйте СТ до фаз лише після підключення їх до лічильника meter.

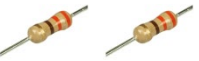

ПРИМІТКА: Якщо відстані між вимірювальним і гібридним інвертором більше 100 метрів рекомендується підключити два резистори 120 Ом по ланцюжку 485

, перший - до інвертора (між КОНТАКТАМ 5 і 6 інтерфейсу), другий безпосередньо до лічильника (КОНТАКТИ 24 і 25).

#### 11.3 НАЛАШТУВАННЯ ЛІЧИЛЬНИКА

- Для налаштування пристрою в режимі читання даних обміну необхідно ввести меню налаштувань, як зазначено нижче:
- •Натисніть SET з'явиться напис CODE •Спочатку натисніть SET (Налаштувати)
- •Впишіть число "701" :
  - 1. На першому екрані, де з'явиться число "600", натисніть клавішу "→" один раз, щоб отримати число "601".
  - 2. Двічі натисніть "SET", щоб перемістити курсор вліво для підсвічування "601";
  - 3. Натисніть клавішу "→" ще раз, щоб отримати число "<u>7</u>01"

Примітка: У разі помилки натисніть "ESC", а потім знову "SET", щоб скинути необхідний код.

•Підтвердьте, натискаючи кнопку SET, щоб увійти в меню налаштувань.

•Увійдіть у наступне меню та встановіть вказані параметри:

- 1. CT:
  - а. Натисніть SET для входу в меню
  - b. Введіть "40":
  - На першому екрані, де з'явиться число "<u>1</u>", натисніть клавішу "→" декілька разів, щоб отримати число "1<u>0</u>". a.
  - Двічі натисніть "SET", щоб перемістити курсор вліво для підсвічування числа "10" b.
  - Натискайте клавішу "→" декілька разів, поки не з'явиться число "40" c.
  - Натисніть "ESC" для підтвердження та "→", щоб перейти до наступного налаштування. d.

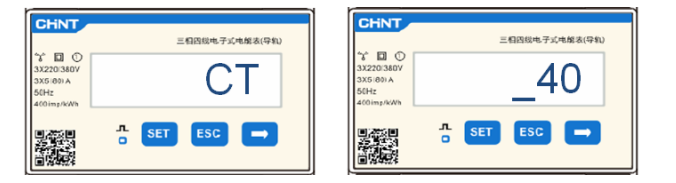

Примітка: У разі використання зондів СТ, відмінних від поставлених, напишіть правильний коефіцієнт трансформації.

Лічильник обміну

Виробничий лічильник

33

Примітка: У разі помилки натискайте "SET", поки не з'явиться цифра тисячного розряду, а потім натисніть "→", поки не з'явиться лише число "1"; на цьому етапі повторіть процедуру, описану вище.

CHNT

DO

三相因线电子式电能表(导机)

01

成电子式电解表(导

02

- АДРЕСА:
  - а. Натисніть SET для входу в меню:
  - Залиште "01" для лічильника на обміні b.
  - Введіть "02" (натиснувши один раз "→" на екрані "01"). За c. адресою 02 інвертор призначає в якості потужності, що пов'язана з виробництвом, дані, які надсилає лічильник. Для виробництва можна встановити максимум 3 лічильники (адреси 02 03 04).

CHNT 三相囚线电子式电能表(导制 r D C ADDRESS n SET ESC →

d. Натисніть "ESC" для підтвердження.

#### 11.4 ПЕРЕВІРКА ПРАВИЛЬНОСТІ ПОКАЗАНЬ ЛІЧИЛЬНИКА

Щоб перевірити правильність зчитування **лічильника обміну**, необхідно переконатися, що гібридний інвертор та будь-яке інше джерело фотоелектричної енергії вимкнені.

Увімкніть пристрої більше 1 кВт для кожної з трьох фаз системи.

Пройдіть перед лічильником і за допомогою клавіш «→» прокрутіть елементи та «ESC», щоб повернутися назад, потрібно перевірити, що:

1. Значення коефіцієнта потужності для кожної фази Fa, Fb та Fc (зсув фази між напругою та струмом) знаходяться в межах 0,8-1,0. У разі нижчого значення датчик повинен переміщатися в одній з двох інших фаз, поки це значення не буде між 0,8-1,0. Потужності Ра, Рb і Рс є такими: 2. •Більше 1 кВт. •Лінійно підключені до пристроїв внутрішнього споживання. •Знак перед кожним від'ємним (-) значенням. У разі позитивного знака поверніть напрямок тороїда, про який йде мова.

У разі **вже наявного лічильника для зчитування фотоелектричного виробництва**, необхідно повторити попередні операції:

- Перевірте коефіцієнт потужності, як описано в попередньому випадку 1.
- 2. Знак потужності цього разу повинен бути позитивним для Ра, Рb та Рс
- 3. Увімкніть гібридний інвертор, переконайтеся, що загальне значення потужності Рt відповідає значенню, що відображається на дисплеї інвертора

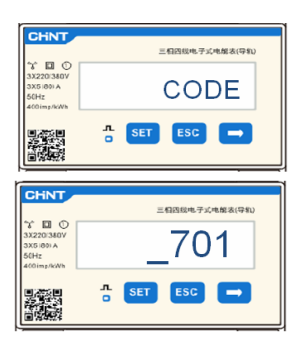

#### 12. ПЕРШИЙ ЗАПУСК

**ВАЖЛИВО:** Скористайтеся ПК та USB у разі запитів на оновлення та налаштування коду країни, крім стандартних

- 1. Встановіть перемикач постійного струму інвертора в положення УВІМК
- 2. Зачекайте, поки дисплей увімкнеться

Power Terminal + Power Terminal - Power

PYLONTECH

(можна буде побачити цілком нормальну індикацію відсутньої несправності мережі)

er + Start

- 3. Підключення акумуляторної батареї **Pylontech** 
  - а) Увімкніть BMS (показано на малюнку нижче):

External Po

- b) Установіть перемикач Power Switch в положення ON (вимикач постійного струму)
- c) Натисніть на секунду червону кнопку (Start Button)

Підключення акумуляторної батареї **WeCo** Для запуску модуля HV BOX буде достатньо підключити роз'єднувач - ЗАГАЛЬНИЙ ВИМИКАЧ на передній панелі HV BOX.

Підключення акумуляторної батареї **Azzurro HV** 

Dry Contact Terminal Reset ADD CAN / RS485 RS232 Port 1 12VDC Output Terminal Status SOC

- a) Установіть перемикач Power Switch в положення ON (вимикач постійного струму)
- b) Натисніть кнопку увімкнення.
- 4. Подайте змінну напругу на інвертор за допомогою спеціального перемикача

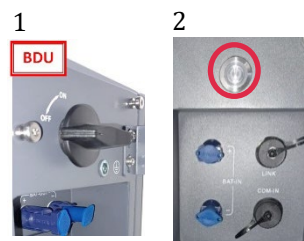

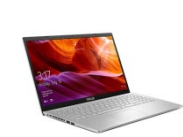

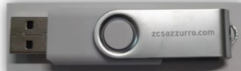

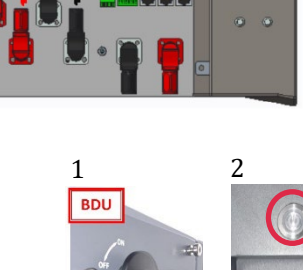

#### 13. ПЕРША КОНФІГУРАЦІЯ

| Параметри                                           | Примітка                                                                            |
|-----------------------------------------------------|-------------------------------------------------------------------------------------|
| 1. Параметри мови екранного меню                    | Англійська за замовчуванням                                                         |
| 2. Налаштування дати та часу,<br>підтвердження      | Використовуйте клавіші дисплея                                                      |
| 3. Налаштування параметрів безпеки<br>(код країни)* | Оберіть правильний код країни, відповідно до вимог місцевих органів з енергетики.   |
| 4. Налаштування вхідного каналу**                   | За замовчуванням: ВАТ1, ВАТ2, РV1, РV2                                              |
| 5. Налаштування параметрів<br>батареї***            | Значення за замовчуванням відображаються відповідно до конфігурації вхідного каналу |
| 6. Налаштування завершено                           |                                                                                     |

#### \*3. Налаштування параметрів безпеки (код країни)

1. Основні параметри

2. Параметри безпеки

1. 001-002-СЕІ-021 Зовнішні

≻

| 000<br>001<br>002         Germany<br>Germany         VDE4105<br>BDEW         000<br>000         EU<br>000           000         Germany         VDE0126         019         000         IEC EN61727           001         VDE4105-HV         000         000         Korea           001         CEI-021 Internal         021         000         Sweden           001         CEI-021 Internal         000         CVprus         CCI-021 Internal         000           001         CEI-021 Internal         000         CVprus         CCI-021 Internal         000           001         CEI-021 Internal         000         CVprus         CCI-021 Internal         000           002         000         Australia         002         001         India           000         Australia         002         001         New Zealand           001         CESP-RD1699         027         001         New Zealand           003         UNE217002-RD647         000         003         002           004         Span Island         002         001         Slowakia           001         Netherland-HV         033         000         Ukraine           001         Netherland-HV         033                                                                                                    | oue |       | oae  |     |                 | rion           |
|----------------------------------------------------------------------------------------------------|-----|-------|------|-----|-----------------|----------------|
| 001<br>002<br>003<br>004         BDEW<br>VDE0126<br>005<br>004         001<br>000<br>000<br>000<br>000<br>001         EU<br>000<br>IEC EN61727<br>000<br>000<br>000<br>000<br>000<br>000<br>000<br>000<br>000                                                                                                    | 0   |       | 00   | 000 |                 | EN50438        |
| 000         002<br>003         Germany<br>004         VDE0126<br>VDE4105-HV<br>BDEW-HV         000<br>001         IEC EN61727           000<br>001         000<br>001         RECE1-016 Italia<br>002         000<br>001         Korea           001<br>002         1cE1-021 Internal<br>003         021         000<br>002         Sweden           001<br>003         Italia         CEI-016 Italia<br>002         000<br>001         Europe General<br>CEI-021 In Areti         002         000<br>001           004         CEI-021 In Areti         024         000         Cyprus           004         CEI-021 In-HV         000         Cyprus           005         Australia         002         000           008         Australia-B         026         000           009         Australia-C         000         000           000         Saain         RD1699-HV         002           003         O02         Saain         NTS         000           004         OD         Turkey         003         002           005         000         Demnatk         004         002           001         Derkey         Turkey         003         000           001         Outarese         GR15land         002         <                                                                                                    | 0   | 018   | 00   | 001 | EU              | EN50549        |
| 000         002         Germany         VDE0126         019         000         IEC EN61727           004         BDEW-HV         020         000         Korea           001         RDEW-HV         020         000         Suseden           001         CEI-021 Internal         021         000         Suseden           001         CEI-021 Internal         022         001         Europe General           003         CEI-021 In Areti         024         000         Cyprus           004         CEI-021 In Areti         024         000         Cyprus           004         CEI-021 In Areti         024         000         Cyprus           007         Australia-B         026         001         India           008         Australia-B         026         001         New Zealand           001         Saain         NTS         000         001         New Zealand           003         UNE217002-RD647         001         New Zealand         002           004         Spian Island         028         002         Intaia           005         000         Demark         Demark         001         Nethechand-HV         003 <t< td=""><td>0</td><td>1</td><td>00</td><td>002</td><td></td><td>EU-EN50549-HV</td></t<>                                                                                                    | 0   | 1     | 00   | 002 |                 | EU-EN50549-HV  |
| 003<br>004         VDE4105-HV<br>BDEW-HV         020<br>001         000<br>001         Korea<br>Korea           001<br>002         Italia         CEI-021 Internal<br>CEI-021 Internal         021         000         Sweden           001<br>002         Italia         CEI-021 External<br>CEI-021 In Areti         022         001         Europe General<br>CEI-021 In Areti           002         003         CEI-021 In Areti         024         000         Cyprus           004         CEI-021 In Areti         024         000         Cyprus           004         Australia         002         001         India           005         000         Australia-B         006         001         Philippines           006         001         RD1699-HV         002         001         New Zealand           005         000         RD1699-HV         002         003         002         Brazil           004         WINE217002+RD647         001         New Zealand         002         003         004           004         Deumark         Demmark         004         002         Brazil         002           005         000         Greece         GR-Gatinent         002         001         Sloxakia                                                                                                    | 0   | 019   | 00   | 000 | IEC EN61727     |                |
| $ \begin{array}{c c c c c c c c c c c c c c c c c c c $                                                                                                    | 0   |       | 00   | 000 |                 | Korea          |
| $ \begin{array}{c c c c c c c c c c c c c c c c c c c $                                                                                                    | 0   | 020   | 00   | 001 | Korea           | Korea-DASS     |
| $ \begin{array}{c c c c c c c c c c c c c c c c c c c $                                                                                                    | 0   | 021   | 00   | 000 | Sweden          | norea prior    |
| $ \begin{array}{ c c c c c c c c c c c c c c c c c c c$                                                                                                    |     | 021   |      | 200 | WANTANTAN T     | FU Conoral     |
| $ \begin{array}{ c c c c c c } \hline 001 &   Litic   Litic   Litic   Litic   Vertical   002 \\ \hline 003 &   CEI-021   External   002 \\ \hline 000 &   CEI-021   External   002 \\ \hline 000 &   CEI-021   Litic   Vertical   000 \\ \hline CEI-021   Litic   Vertical   000 \\ \hline CEI-021   Litic   Vertical   000 \\ \hline 000 &   CEI-021   Litic   Vertical   000 \\ \hline 001 &   CEI-021   Litic   Vertical   000 \\ \hline 001 &   Australia   B \\ \hline 000 &   Australia   B \\ \hline 000 &   Australia   B \\ \hline 000 &   Australia   B \\ \hline 000 &   CEI-021   CEI-021   CEI-021   Vertical   Vertical   $                                                                                                    | L.  | 022   | 00   | 201 | Europe Conoral  | EU General     |
| $ \begin{array}{ c c c c c c c c c c c c c c c c c c c$                                                                                                    | 0   | 022   | 00   | 100 | Europe General  | EU General-PIV |
| $ \begin{array}{ c c c c c c c c c c c c c c c c c c c$                                                                                                    | 0   |       | 00   | 002 | -               | EU General-HV  |
| 004         CEI-021in-HV         005         000           008         Australia         025         001         India           009         Australia         026         001         Philippines           000         Australia-B         026         000         Philippines           001         Australia-C         000         001         New Zealand           001         001         RD1699-HV         002         001         New Zealand           001         003         RD1699-HV         002         001         New Zealand           003         001         RD1699-HV         002         001         New Zealand           004         Spain Island         028         002         Brazil           004         OD         Durkey         Durkey         004         004           001         Denmark         Denmark         003         000         Ikraine           001         Octectand         OR-Island         002         001         Slowakia           001         Netherland-MV         031         000         Ukraine           002         OR-Island         031         000         Ukraine           001 <td>0</td> <td>024</td> <td>00</td> <td>000</td> <td>Cyprus</td> <td>Cyprus</td>                                                                                                    | 0   | 024   | 00   | 000 | Cyprus          | Cyprus         |
| $ \begin{array}{c c c c c c c } \hline 002 & 001 & India \\ \hline 003 & 000 & 000 & 000 \\ \hline 003 & Australia & 026 & 000 & 000 \\ \hline 001 & Australia & 026 & 000 & 000 & 000 \\ \hline 001 & Australia & 026 & 000 & 000 & 000 & 000 \\ \hline 001 & Australia & 026 & 000 & 000 & 0$                                                                                                    | 0   |       | 00   | 000 |                 | India          |
| 000<br>008<br>008<br>009<br>000<br>000<br>000<br>000<br>000<br>000                                                                                                    | 0   | 025   | 00   | 001 | India           | India-MV       |
| $ \begin{array}{c c c c c c } \hline 0.08 \\ \hline 0.09 \\ \hline 0.01 \\ \hline 0.01 \\ \hline 0.01 \\ \hline 0.01 \\ \hline 0.01 \\ \hline 0.01 \\ \hline 0.01 \\ \hline 0.01 \\ \hline 0.01 \\ \hline 0.01 \\ \hline 0.01 \\ \hline 0.01 \\ \hline 0.01 \\ \hline 0.01 \\ \hline 0.01 \\ \hline 0.01 \\ \hline 0.02 \\ \hline 0.01 \\ \hline 0.02 \\ \hline 0.01 \\ \hline 0.02 \\ \hline 0.01 \\ \hline 0.01 \\ \hline $                                                                                                    | 0   |       | 00   | 002 |                 | India-HV       |
| 009         Australia-C         000         001         Tumpuncy           009         Australia-C         000         001         New Zealand           001         002         Spain         RD1699-HV         002         001         New Zealand           003         002         Spain         NTS         000         002         Brazil           004         004         Spian Island         028         002         Brazil           004         000         Desmack         004         003         004           005         000         Desmack         004         001         Brazil         004           001         Desmack         Desmack         004         001         Slovakia         002           006         000         Greece         GR-Gutiment         029         001         Slovakia           001         Netherland         030         000         Ukrane         002         000           001         Netherland         031-032         000         Nervice         001         Nervice           002         001         Metherland+HV         033         000         Mexico           002         G99-HV                                                                                                    | 0   | 026   | 00   | 000 | Philippines     | PHI            |
| 009         Australia-C         000           000         ESP-RD1699         001         New Zealand           001         RD1699-HV         002         001           003         002         Spain         NTS         001           004         Spain         INE         002         002           004         Spain         INE         002         003           004         Spain         Intervex         003         002           004         Spain         Intervex         003         003           004         Denmark         Denmark         003         004           001         Denmark         Denmark         001         Slovakia           001         Greece         GR-Gontinent         002         001           001         Netherland         030         000         Ukraine           002         OR         Netherland-MV         031-032         001           003         Netherland-MV         034         000         Ukraine           004         Netherland-MV         038         000         Mexico           005         OO         G99         035         000         Mexico <td>0</td> <td>020</td> <td>00</td> <td>001</td> <td>1 mappines</td> <td>PHI-MV</td>                                                                                                    | 0   | 020   | 00   | 001 | 1 mappines      | PHI-MV         |
| 000<br>001<br>002<br>003<br>003<br>004<br>004<br>004<br>004<br>004<br>004<br>004<br>004                                                                                                    | 0   |       | 00   | 000 |                 | New Zealand    |
| 001<br>003         Spain<br>004         RD1699-HV<br>NTS         002<br>004           004         NTS         001<br>002           004         Spain Island         008<br>002         002<br>003           004         Durkey         001<br>003         002<br>004         000<br>004         002<br>004         000<br>005         000<br>000         Denmark         Denmark         004           001         Denmark         Denmark         004         000           000         Greece         GR-Gantinent         000         000           001         Netherland         030         000         Slovakia           000         001         Netherland-HV         031         000         Ukraine           001         000         Netherland-HV         034         000         Narsway           001         000         Belsium         038         000         Mexico           001         000         G99-HV         038         000         Mexico           002         G99-HV         038         000         Ireland ENS0438           003         004         G11         101         101         101           005         China-B         039         0001         Ireland                                                                                                    | 0   | 027   | 00   | 001 | New Zealand     | New Zealand-MV |
| 003         002         Spain         NTS         000           003         UNE217002+RD647         001         001           004         000         Turkey         003           004         000         Turkey         003           005         000         Demmark         003           006         000         Demmark         004           001         Ommark         Demmark         004           001         Occast         007         001           000         Greece         GR-Gattinent         002         001           000         Netherland         030         000         Ukraine           001         Netherland-MV         031-032         -           002         Netherland-MV         031-032         -           001         Netherland-MV         031-032         -           002         Belgium         034         000         Netwice           001         UK         G99         035         000         Mexico           001         UK         G99         035         000         Ireland EN50438           001         OO         G99-HV         038         000                                                                                                    | 0   |       | 00   | 002 |                 | New Zealand-HV |
| 003         UNE217002+RD647         001           004         000         Spian Island         002         002           005         000         Desmark         004         003           001         Desmark         Desmark         004         003           001         Desmark         004         004         004           001         Desmark         004         004         004           001         Desmark         004         004         004           001         Greece         GR-Gautinent         029         000           001         Netherland         030         000         Ukraine           002         Netherland         030         000         Ukraine           002         Netherland         031<032                                                                                                    | 0   |       | 00   | 000 |                 | Brazil         |
| $ \begin{array}{c c c c c c c } \hline 0.01 \\ \hline 0.01 \\ \hline 0.02 \\ \hline 0.01 \\ \hline 0.01 \\ $                                                                                                    | 0   | 1     | 0    | 001 |                 | Brazil-LV      |
| $\begin{array}{c c c c c c c c c c c c c c c c c c c $                                                                                                    |     | 0.25  | 0    | 102 | Brazil          | Brazil-230     |
| OUT         OUT         OUT         OUT         OUT         OUT           005         000         Denmark.         Denmark.         004         001           001         Denmark.         Denmark.         004         000           001         Orecece         GR-Gatinent.         000         000           001         Outeresce         GR-Gatinent.         002         001           000         001         Netherland.MV         031-032         -           000         Netherland.HV         033         000         Ukraine           001         Netherland.HV         034         000         Narsvaz           009         000         Belgium.         034         000         Narsvaz           000         001         UK         099         035         000         Mexico           001         UK         099         035         000         Mexico           002         O01         Trianatione         000         Ireland ENS0438           001         O01         Trianatione         001         Thialand           005         China-HV         044         001         South Africa           006                                                                                                    | 10  | 020   | 00   | 202 | DIRAII          | Brazil-250     |
| 000         000         Definition of the product of the product of th                                                                                                    | 0   | {     | 00   | 003 |                 | Brazil-254     |
| 001         DR-TR322         000         000           001         GR-Gottlent.         029         001           001         GR-Island         002         001           000         Netherland.         031-032         000           002         Netherland.MV         031-032         001           002         Netherland.MV         033         000         Ukraine           002         Netherland.MV         031-032         001         Netware           002         Netherland.MV         033         000         Ukraine           002         Belgium.         Belgium.HV         001         Netware           001         UK         G99         035         000         Mexico           001         UK         G99         035         000         Mexico           002         China-B         039         000         Ireland EN50438           001         OU         Traiwan         040         001         Thailand           002         China-MV         044         000         South Africa           003         China-A         045         001         South Africa           004         France         <                                                                                                    | 0   |       | 00   | 004 |                 | Brazil-288     |
| 000         000         Greese         GR-Gartinent         002         001         Sloxakia           001         001         Retestand         003         000         000           001         Netherland-MV         031-032                                                                                                    | 0   |       | 00   | 000 |                 | SK-VDS         |
| $ \begin{array}{c c c c c c c } \hline 001 & GR-Island & 002 \\ \hline 000 & Netherland & 030 & 000 \\ \hline 001 & Netherland & Netherland & 031 & 032 \\ \hline 002 & Netherland & WV & 031 & 032 \\ \hline 002 & Netherland & WV & 031 & 032 \\ \hline 001 & Netherland & WV & 031 & 032 \\ \hline 001 & Relgium & 034 & 000 \\ \hline 001 & Relgium & 034 & 000 \\ \hline 001 & 000 & 000 & 000 \\ \hline 001 & 000 & 000 & 000 & 000 \\ \hline 001 & 000 & 000 & 000 & 000 \\ \hline 001 & 000 & 000 & 000 & 000 \\ \hline 001 & 000 & 000 & 000 & 000 \\ \hline 001 & 000 & 000 & 000 & 000 & 000 \\ \hline 001 & 000 & 000 & 000 & 000 & 000 & 000 \\ \hline 001 & 000 & 000 & 000 & 00$                                                                                                    | 0   | 029   | 00   | 001 | Slovakia        | SK-SSE         |
| $ \begin{array}{c c c c c c c c } \hline 000 & \hline \\ \hline 001 & \hline \\ 001 & \hline \\ 002 & \hline \\ 002 & \hline \\ 001 & \hline \\ 001 & \hline \\ 002 & \hline \\ 001 & \hline \\ 001 & \hline \\ 002 & \hline \\ 001 & \hline \\ 001 & \hline \\ 002 & \hline \\ 001 & \hline \\ 002 & \hline \\ 001 & \hline \\ 001 & \hline \\ 002 & \hline \\ 001 & \hline \\ 001 & \hline \\ 001 & \hline \\ 001 & \hline \\ 001 & \hline \\ 001 & \hline \\ 001 & \hline \\ 001 & \hline \\ 001 & \hline \\ 001 & \hline \\ 001 & \hline \\ 001 & \hline \\ 001 & \hline \\ 002 & \hline \\ 001 & \hline \\ 001 & \hline \\ 002 & \hline \\ 001 & \hline \\ 002 & \hline \\ 001 & \hline \\ 002 & \hline \\ 001 & \hline \\ 002 & \hline \\ 001 & \hline \\ 001 & \hline \\ 002 & \hline \\ 001 & \hline \\ 001 & \hline \\$                                                                                                    | 0   |       | 00   | 002 |                 | SK-ZSD         |
| 007         001         Netherland, W         031-032         (matherland, W)         031-032         (matherland, W)         (matherland, W) <td>0</td> <td>030</td> <td>00</td> <td>000</td> <td></td> <td></td>                                                                                                    | 0   | 030   | 00   | 000 |                 |                |
| $ \begin{array}{c c c c c c } \hline 002 & Netherland-HV & 003 & 000 & Ukraine \\ \hline 001 & Relgium & 034 & 000 \\ \hline 001 & Relgium HV & 001 & 000 \\ \hline 001 & 000 & 099 & 035 & 000 & Mexico \\ \hline 002 & 000 & 099 & 035 & 000 & Mexico \\ \hline 002 & 000 & 000 & 099 & 038 & 000 & 60Hz \\ \hline 001 & 000 & 000 & 000 & 1reland EN50438 \\ \hline 002 & 001 & 000 & 000 & 1reland EN50438 \\ \hline 003 & 001 & 17ailaHome & 001 & 000 \\ \hline 002 & 000 & 000 & 17ailand \\ \hline 003 & 000 & 000 & 000 & 17ailand \\ \hline 003 & 000 & 000 & 000 & 17ailand \\ \hline 003 & 000 & 000 & 000 & 000 & 17ailand \\ \hline 006 & 000 & 000 & 000 & 000 & 000 \\ \hline 008 & 000 & 000 & 000 & 000 & 000 \\ \hline 009 & 000 & 000 & 000 & 000 & 000 \\ \hline 000 & 000 & 000 & 000 & 000 & 000 \\ \hline 000 & 000 & 000 & 000 & 000 & 000 & 000 \\ \hline 000 & 000 & 000 & 000 & 000 & 000 & 000 \\ \hline 000 & 000 & 000 & 00$                                                                                                    | 32  | 031-0 | 32   |     |                 |                |
| $ \begin{array}{c c c c c c c } 000 \\ \hline 001 \\ \hline 001 \\ \hline 000 \\ \hline 000 \\ \hline 001 \\ \hline 000 \\ \hline 001 \\ \hline 000 \\ \hline 001 \\ \hline 000 \\ \hline 001 \\ \hline 000 \\ \hline 000 \\ \hline 0$ | 0   | 033   | 00   | 000 | Ukraine         |                |
| 000         001         Relgium         Belgium-HV         034         001         Motivat           009         000         00         699         035         000         Mexico           001         004         698         036-037         Mexico         001         Mexico           001         000         China-B         039         000         Ireland ENS0438           001         000         China-B         039         000         Ireland ENS0438           002         Traiwan         040         000         Thailand           003         China-H         041         Moritorial         Mexico           005         China-HV         044         000         South Africa           006         China-A         046         001         Dubai           001         Prance         FAR Arrete23         047-106         Mubai           001         O01         FAR Arrete23         047-106         Poland         Mode           003         Prance VFR 2019         108         000         Lithuania           003         Poland         109         000         Lithuania                                                                                                    | 0   |       | 00   | 000 |                 | Norway         |
| 000<br>001         000<br>001         000<br>UK         039<br>099         035<br>035         000<br>000         Mexico           001         001         002         699-HV         038         000         60Hz           010         000         China-B         039         000         Ireland EN50438           001         001         Taiwan         040         001         Thailand           003         004         China         040         001         Thailand           005         006         China-M         043         000         South Africa           006         China-M         043         000         South Africa           006         China-A         044         000         South Africa           006         China-A         046         000         Dubai           006         France         046         001         Dubai           001         France         107         000         Croatia           003         France VFR 2019         108         000         Lithuania           003         Poland         109         000         Lithuania                                                                                                    | 0   | 034   | 00   | 001 | Norway          | Norway-LV      |
| 000<br>001<br>002         003<br>004<br>002         003<br>009<br>009<br>004<br>001         004<br>009<br>001<br>000<br>001         1000<br>008<br>000<br>001         1000<br>008<br>004<br>004<br>006         000<br>001<br>001         1000<br>001<br>001         1000<br>001<br>001         1000<br>001         1000<br>001           004<br>005         China-B<br>006         039<br>000         000<br>001         1001<br>001         1001<br>001         1001<br>001         1001<br>001         1001<br>001         1001<br>001         1001<br>001         1001<br>001         1001<br>003         1001<br>003         1001<br>002         1001<br>002         1001<br>002         1001<br>002         1001<br>002         1001<br>002         1001<br>001         1001<br>001         1001         1001         1001         1001         1001         1001         1001         1001         1001         1001         1001         1001         1001         1001         1001         1001         1001         1011         101                                                                                                    | 0   | 035   | 00   | 000 | Mexico          | Mexico-I V     |
| 001         002         003         003         000         60Hz           010         000         China-B         039         000         Ireland ENS0438           001         001         Taiwan         040         000         Thailand           003         004         China-B         040         000         Thailand           003         004         China-B         041         -         -           005         China-MV         041         -         -         -           006         China-MV         044         000         South Africa         -           007         China-MV         044         001         South Africa         -           009         China-A         046         001         Dubai         -           001         France         FAR Arreste23         047-106         -         -           001         France VFR 2019         108         000         Lithuania         -           003         Prance VFR 2019         108         000         Lithuania         -           001         Poland         Poland-MV         110         -         -                                                                                                    | 27  | 026.0 | 27   |     | Thereo          | Treated by     |
| 0102         007         008         000         Ireland ENS0438           010         000         TrinaHome         000         Thailand           001         001         TrinaHome         000         Thailand           003         004         China         000         Thailand           004         005         TrinaHome         001         Thailand           005         China         SKYWORTH         042         000         SOuth Africa           006         China-MV         044         000         South Africa         006           007         China-MV         044         001         South Africa           008         China-A         045         001         Dubai           009         France         046         001         Dubai           001         O01         France         047-106         001           001         France         FR VE0126-HV         107         000         Croatia           003         France VFR 2019         108         000         Lithuania           003         Poland         109         000         Lithuania                                                                                                    | ·   | 030-0 | 2/   | 200 | (011-           |                |
| 010         000         China-B         039         000         related ENS0438           001         Taiwan         040         001         Thailand           002         TrinaHome         040         001         Thailand           004         Otto         France         041         1           004         China         SKYWORTH         042         000         South Africa           006         China-MV         044         001         South Africa           007         China-MV         044         001         Dubai           009         China-A         046         001         Dubai           011         001         France         047-106         Dubai           003         France VTR 2019         108         000         Lithuania           003         Poland         109         000         Lithuania                                                                                                    | - 0 | 030   | 00   | 000 | 60Hz            |                |
| 001<br>002<br>003<br>004<br>005<br>006         1aiwan<br>ChinasHome<br>005<br>006         040<br>001         040<br>001         040<br>001         040<br>001         Thailand<br>001           006<br>006         China         041         000         50Hz         001           006         China         044         000         SNtWORTH         042         000         South Africa           006         China-MV         044         000         South Africa         000           009         China-MV         045         001         Dubai           001         France         001         Dubai           001         FAR Arrete23         047-106         001           003         FAR Arrete23         047-106         000           003         FAR Arrete23         047-106         000           003         Poland         109         000         Lithuania           001         Poland         109         000         Lithuania                                                                                                    | 0   | 035   | 00   | 000 | Ireland EN50438 | Ireland        |
| 002<br>003         TrnaHome         001           004         HonsKong         041           005         SKYWORTH         042         000           006         China         SKYWORTH         042         000           006         China-MV         001         South Africa           007         China-MV         001         Dubai           009         China-A         046         000           001         Prance         045         001           001         France         046         001           001         France         046         001           003         France VFR 2019         108         000           003         Poland         109         000           001         Poland         109         000                                                                                                    | 0   | 040   | 00   | 000 | Thailand        | Thai-PEA       |
| 003         HonzKonz         041           004         China         SKYWORTH         042         000         50Hz           005         CKina-MV         044         000         South Africa           006         CHINT         044         001         South Africa           007         China-MV         044         001         South Africa           009         China-A         046         000         Dubai           001         France         Africa         041         001         Dubai           001         France         047-106         Erv DE0126-HV         107         000         Libuania           003         France VR 2019         108         000         Libuania           000         Poland         109         000         Libuania                                                                                                    | 0   |       | 00   | 001 |                 | Thai-MEA       |
| 004<br>005         China<br>005         SKYWORTH<br>China-M         042         000         50Hz           006         CHINT         043                                                                                                    |     | 041   |      |     |                 |                |
| 005         China         CSISplar.         043           006         CHINT         044         000           007         China-MV         004         001           008         China-MV         045            009         China-A         046         000           001         001         France         001         Dubai           001         001         France         001         Dubai           002         France         047-106             001         001         France VFR 2019         000         Croatia           003         Poland         109         000         Libuania           001         Poland         109         000         Libuania                                                                                                    | 0   | 042   | 00   | 000 | 50Hz            | LV-50Hz        |
| 006<br>007         CHINT<br>China-MV         044<br>001         000<br>South Africa           008         China-MV         045         -           009         China-MV         045         -           009         China-MV         046         000         Dubai           001         France         047-106         -         -           001         FR VDE0126-HV         107         000         Croatia           003         France VTR 2019         108         000         Lithuania           000         Poland         109         000         Lithuania                                                                                                    |     | 043   |      |     |                 |                |
| 007         China-MV         044         001         Solutin Arrica           008         China-MV         045         001         Solutin Arrica           009         China-HV         045         000         Dubai           000         France         046         001         Dubai           001         France         047-106         FRVDE0126-HV         Dubai           003         France VFR 2019         108         000         Lithuania           000         Poland         109         000         Lithuania           012         001         Poland-MV         110                                                                                                    | 0   | 044   | 00   | 000 | South Africa    | SA             |
| 008         China-HV         045         000           009         China-A         046         000         Dubai           011         001         France         046         001         Dubai           001         001         FRAR-Arrete23         047-106             002         France         FR VDE0126-HV         107         000         Croatia           003         France VFR 2019         108         000         Lithuania           000         Poland         109         000         Lithuania                                                                                                    | 0   | 044   | 00   | 001 | South Airica    | SA-HV          |
| 009         China-A         000         Dubai           000         France         046         001         Dubai           011         001         France         047-106             003         FR VDE0126-HV         107         000         Croatia           003         France VFR 2019         108         000         Lithuania           000         Poland         109         000                                                                                                    |     | 045   |      |     |                 |                |
| 000<br>011         France         046         001         Dubai           011         001<br>002         France         FAR Arrete23         047-106         000         Croatia           003         France VFR 2019         108         000         Croatia         000           000         Poland         109         000         Poland         109         000                                                                                                    | 0   |       | 00   | 000 | Pol-i           | DEWG           |
| 001         France         FAR Arrete23         047-106           002         France         FAR Arrete23         047-106           003         France VFR 2019         108         000           000         Poland         109         000           012         001         Poland         109         000                                                                                                    | 0   | 046   | 00   | 001 | Dubai           | DEWG-MV        |
| 011         002         France         FR VDE0126-HV         107         000         Croatia           003         FR VDE0126-HV         107         000         Lithuania           000         Poland         109         000         Lithuania           012         001         Poland-MV         110                                                                                                    | 06  | 047-1 | 06   |     |                 |                |
| 003         France VFR 2019         107         000         Logada           003         France VFR 2019         108         000         Lithuania           000         Poland         109         000         000           012         001         Poland         109         000                                                                                                    | 0   | 103   | 0    | 100 | Croatia         | Croatia        |
| 000         Poland         109         000           012         001         Poland-MV         110                                                                                                    |     | 107   | 00   | 200 | Lithuania       | Lithuania      |
| 012 Poland 109 000<br>Poland-MV 110                                                                                                    | -   | 100   | 00   | 200 | Liuiuania       | Littituania    |
| 012 Poland Poland-MV 110                                                                                                    | -10 | 105   | - 00 | 500 | 1               |                |
| and the second second s                                                                                                    | _   | 110   | -    |     |                 | -1             |
| 002 Poland-HV 111 000 Columbia                                                                                                    | 0   | 111   | 00   | 000 | Columbia        | Columbia       |
| 003 Poland-ABCD 001                                                                                                    | 0   |       | 00   | 001 |                 | Columbia-LV    |
| 013 000 Austria Tor Erzeuger 112-120                                                                                                    | 20  | 112-1 | 20   |     |                 |                |
| 014 000 Janan 121 000 Saudi Arabia                                                                                                    | 0   | 121   | 00   | 000 | Saudi Arabia    | IEC62116       |
| 001 Japan 122 000 Latvia                                                                                                    | 0   | 122   | 00   | 000 | Latvia          |                |
| 015 003 Switzerlan 123 000 Romania                                                                                                    | 0   | 123   | 00   | 000 | Romania         |                |
| 16-17                                                                                                    | 1   |       |      |     |                 |                |

**ПРИМІТКА:** Інвертори за замовчуванням встановлюються з кодом країни, що стосується CEI-021 для зовнішнього інтерфейсу, якщо потрібно використовувати інший код країни, зверніться до служби підтримки

#### 14. ПЕРЕВІРКА ВСТАНОВЛЕНИХ ПАРАМЕТРІВ ІНВЕРТОРА

Щоб перевірити правильність встановлених параметрів, увійдіть у меню відображення у розділі «Інформація про систему» та перевірте дані з особливим акцентом на виділені:

| Інфор                                 | мація на інверторі (1)                               |                                                                                       | Інформація на інверторі (1)                                              |                                                                       |
|---------------------------------------|------------------------------------------------------|---------------------------------------------------------------------------------------|--------------------------------------------------------------------------|-----------------------------------------------------------------------|
| Серійний номер:                       | ZP1ES015L68007                                       | ≻Серійний номер машини                                                                | Режим роботи:<br>В автоматичному режимі                                  | Нформація про режим роботи (пови<br>бути в автоматичному режимі)      |
| Версія ПЗ:                            | V2.00                                                | ≻Версія встановленого ПЗ                                                              | Інд. Modbus RS485<br>01                                                  | ≻Адреса зв'язку                                                       |
| Версія SW DSP1:                       | V030010                                              | ≻Серійний номер машини                                                                | Режим EPS: Деактивовано                                                  | ≻Інформація про режим EPS                                             |
| Версія SW DSP2:                       | V030010                                              | ≻Версія встановленого ПЗ                                                              | Сканування кривої IV<br>Деактивовано                                     | ≻Інформація про режим MPPT Scan                                       |
|                                       |                                                      |                                                                                       |                                                                          |                                                                       |
| Умовні позначе<br>Версія апаратного з | ення на інверторі (2)<br>забезпечення:<br>V001       | ≻Bерсія апаратного обладнання                                                         | Інформація про інвертор (4)<br>Логічний інтерфейс:<br>Леактивовано       | ≻Інформація про режим DRMsO<br>(активується лише для країн Австралії) |
| Рівень потужності:                    | 10kW                                                 | ≻Максимальна потужність інвертора                                                     | Налаштування періоду PF:                                                 | ≻Затримка частоти відповіді                                           |
| Країна:                               | 0 Irania CEL-021 Int                                 | ≻Код країни згідно чинного законодавства                                              | DFLT : 0.000s SET : 0.000s<br>Налаштування періоду QV:                   | ≻Затримка характеристики напруги                                      |
| Код служби:                           | V030013                                              | ≻Версія коду служби                                                                   | DFLT: 3.0с SET: 3.0с<br>Коефіцієнт потужності: 100%                      | ≻Значення коефіцієнту потужності                                      |
| luton                                 |                                                      |                                                                                       |                                                                          |                                                                       |
| Канал 1: (3)<br>Bat inpu              | мація на інверторі<br>ut 1 (Вхідний канал батареї 1) | ≻Налаштування каналу<br>Батарея 1 (Batteria 1)                                        | інформація на інверторі (1)<br>Режим нульового живлення:<br>Деактивовано | ≻Інформація про режим<br>максимального постачання до мережі           |
| Канал 2:<br>Bat inpu                  | ut 1 (Вхідний канал батареї 1)                       | ≻Налаштування каналу<br>Батареї 2 (Batteria 2)                                        | Опір ізоляції<br>404 кОм                                                 | ≻Виміряне значення опору<br>ізоляції                                  |
| Канал 3:<br>Вхід фо                   | отоелектричного модуля 1                             | >Налаштування каналу                                                                  |                                                                          |                                                                       |
| Канал 4:<br>Вхід фо                   | тоелектричного модуля 1                              | фотоелектричного модуля PV 1<br>> Налаштування каналу<br>фотоелектричного модуля PV 2 |                                                                          |                                                                       |

#### 15. Перевірка встановлених параметрів батареї

Щоб перевірити правильність встановлених параметрів, увійдіть у меню відображення у розділі «Інформація про батарею» та перевірте дані з особливим акцентом на виділені

|                                                                                                    | на стійка                             |                                                                                                    |                                           | Подвійна<br>стійка                                                                                                    |                                                                                                    |
|----------------------------------------------------------------------------------------------------|---------------------------------------|----------------------------------------------------------------------------------------------------|-------------------------------------------|----------------------------------------------------------------------------------------------------|----------------------------------------------------------------------------------------------------|
| Інформація про акумуляторну ба                                                                                                    | тарею (1)                             | Інформація про акумуляторну (                                                                                                    | батарею (1)                               | Інформація про акумуляторні батар                                                                                                    | еї (2)<br>> Модель встановленої                                                                                                    |
| Тип батареі:                                                                                                    | Pylon                                 | Тип батареі:                                                                                                    | Pylon                                     | тип оатареі:                                                                                                    | Pylon акумуляторної батареї                                                                                                    |
| Адреса батареї:                                                                                                    | 00                                    | Адреса батареї:                                                                                                    | 00                                        | Адреса батареї:                                                                                                    | ≻A∂peca батареї                                                                                                    |
| Ємність батареї:                                                                                                    |                                       | Ємність батареї:                                                                                                    |                                           | Ємність батареї:                                                                                                    | ≻Ємність батареї в                                                                                                    |
| Глибина розрядки:<br>90% (EPS)                                                                                                    | 50 A/r<br>90%                         | Глибина розрядки:<br>90% (EPS                                                                                                    | 50 A/r<br>5) 90%                          | Глибина розрядки:<br>90% (EPS)                                                                                                    | 50 А/г А/г<br>>Відсоток розрядки<br>акумуляторної батареї                                                                                                    |
| Інформація про акумуляторні ба<br>Струм макс. заряд (А):<br>BMS : 25.00A SET : 25.00<br>Макс. заряд (В)<br>Макс. струм розрядки (А):<br>BMS : 25.00A SET : 25.00<br>Мінімальне значення розрядки (В) | тареї (2)<br>)A<br>216V<br>)A<br>183V | Інформація про акумуляторні<br>Струм макс. заряд (A):<br>ВМS : 25.00A SET : 25.<br>Макс. заряд (B)<br>Макс. струм розрядки (A):<br>ВМS : 25.00A SET : 25.<br>Мінімальне значення розрядки (B) | Батареї (2)<br>DOA<br>216V<br>OOA<br>183V | Інформація про акумуляторні батар<br>Струм макс. заряд (A):<br>BMS : 25.00A SET : 25.00A<br>Макс. заряд (B)<br>Макс. струм розрядки (A):<br>BMS : 25.00A SET : 25.00A<br>Мінімальне значення розрядки (B) | <ul> <li>№ Максимальний струм зарядки в А</li> <li>№ Максимальне значення напруги залежить від п° батарей</li> <li>№ Максимальний струм розрядки в А</li> <li>№ Мікімальне значення напруги залежить від п°</li> </ul> |
| Інформація про акумуляторні ба<br>Буфер безпеки EPS:                                                                                                    | атареї (3)<br>20%                     | Інформація про акумуляторні<br>Буфер безпеки EPS:                                                                                                    | батареї (3)<br>20%                        | Інформація про акумуляторні батар<br>Буфер безпеки EPS:                                                                                                    | батарей<br>еї (3)<br>20% ≻Значення безпеки EPS                                                                                                    |

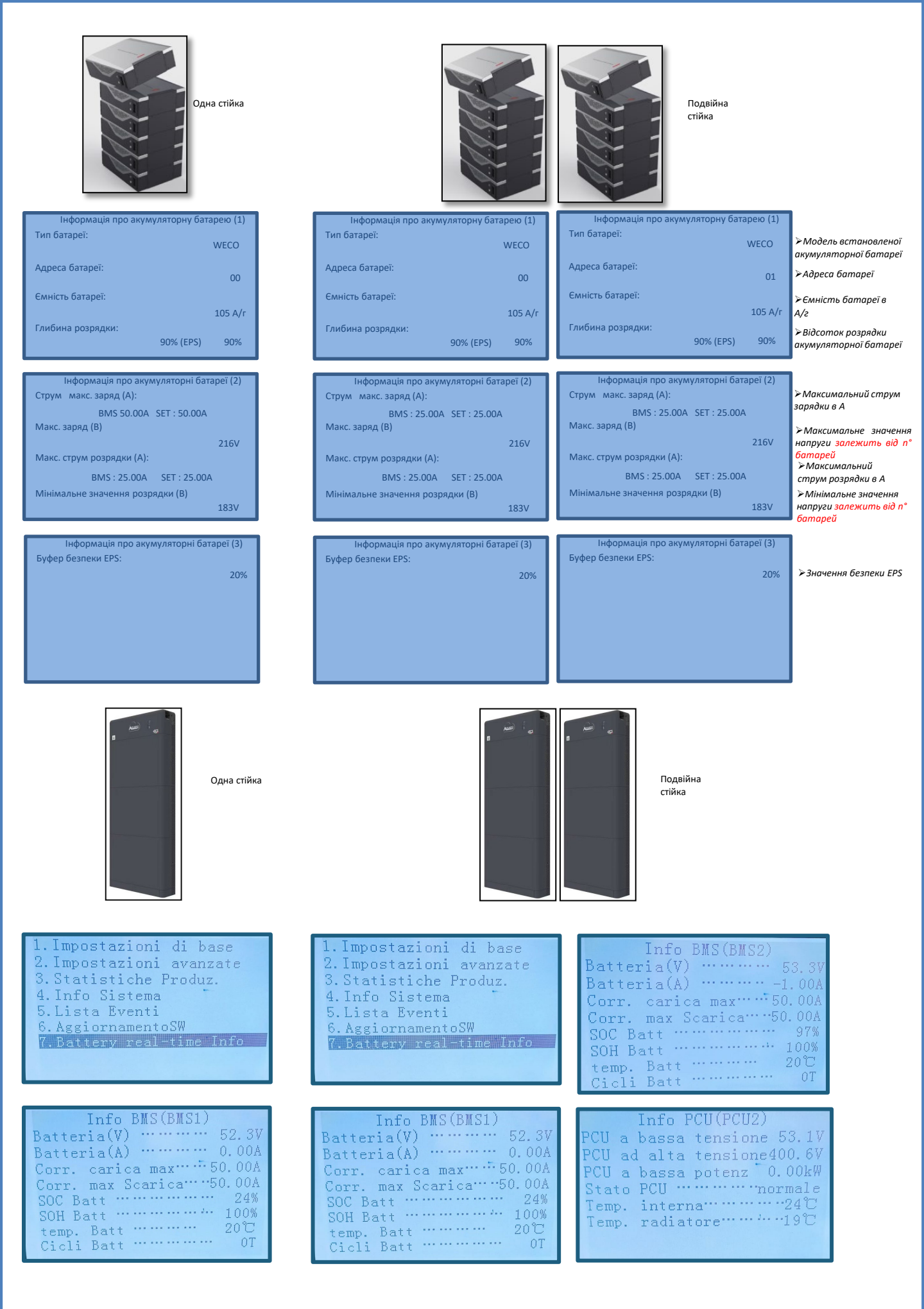

#### 16. ШВИДКА ІНФОРМАЦІЯ ПРО СТАН СИСТЕМИ

### Одноразовим натисканням кнопки "↓" з головного меню можна отримати доступ до миттєвої інформації про батарею та мережу змінного струму.

| Інформація про мережу<br>Фаза R(V)228.9V | Інформа<br>Батарея1(V) |
|------------------------------------------|------------------------|
| Фаза S(V)                                | Батарея1(А)            |
| Фаза S(V)227.0V                          | Батарея1(Р)            |
| Струм фази R 1.28А                       | Температура            |
| Струм фази S1.28А                        | SOC.Batt1              |
| Струм фази Т1.27А                        | SOH Batt1              |
| Частота50.02Нz                           | Цикли батареї 1        |
| вгору вниз                               | ВГОРУ                  |

| Інформація про ( | батарею   |
|------------------|-----------|
| Батарея1(V)      | 228.9V    |
| Батарея1(А)      | 227.8V    |
| Батарея1(Р)      | 227.0V    |
| Температура      | Бат1      |
| SOC.Batt1        | .34°.C75% |
| SOH Batt1        |           |
| Цикли батареї 1  | 55T       |
| ВГОРУ            | ВНИЗ      |

| Інформація про ін | вертор   |
|-------------------|----------|
| Напруга PV1       |          |
| Струм РV1         | 525.8V   |
| Потужність PV1    | 0.02 кВт |
| Напруга PV1       | 525.8V   |
| Струм PV1         | 525.8V   |
| Потужність PV1    | 0.02 кВт |
| Температура INV   | 25°C     |
|                   | ВНИЗ     |

Одноразовим натисканням кнопки "个" з головного меню можна отримати доступ до миттєвої інформації про сторону постійного струму інвертора.

#### 17. РОБОЧІ СТАНИ В АВТОМАТИЧНОМУ РЕЖИМІ

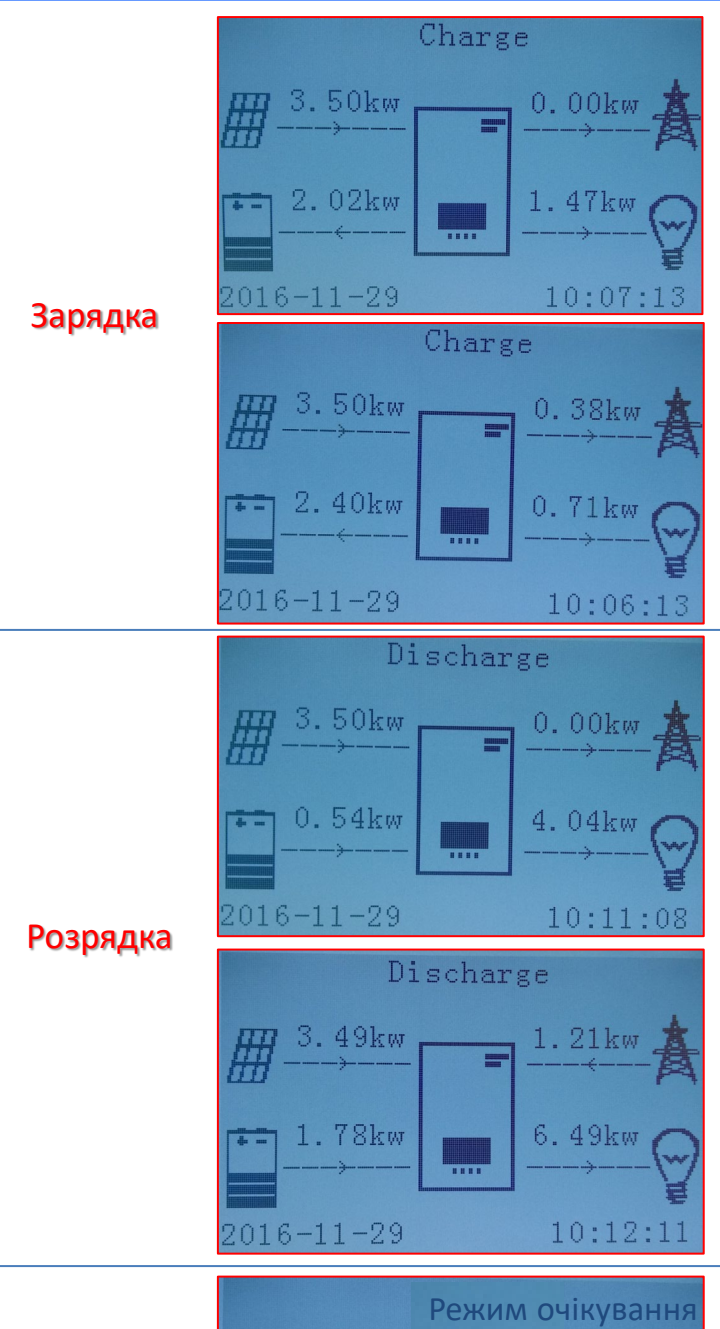

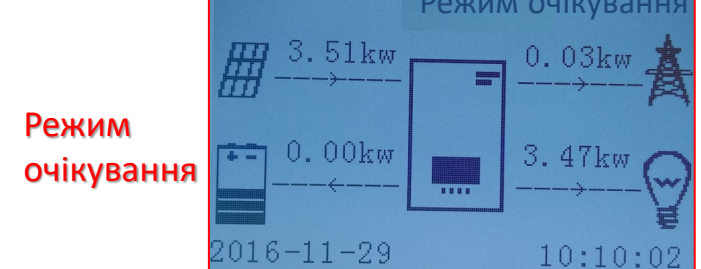

Коли значення енергії, що надходить від фотоелектричної системи, стане більшим, ніж вимагається пристроями, гібридний інвертор заряджатиме акумулятор надлишковою енергією.

У разі повністю зарядженої акумуляторної батареї або у разі обмеження енергії повторної зарядки (щоб зберегти цілісність акумуляторної батареї) надлишки енергії будуть експортуватися до мережі.

Коли значення енергії фотоелектричної системи стане меншим, ніж потрібно для пристроїв, система використовуватиме енергію, що зберігається в акумуляторній батареї для живлення домашніх пристроїв.

Коли сума значень енергії, що виробляється фотоелектричною системою та енергії, що надходить від батареї, буде меншою, ніж вимагається пристроями, енергія, якої бракує, буде отримуватися з електромережі.

Гібридний інвертор залишатиметься в режимі Standby доки: •різниця між виробництвом фотоелектричного модуля та попитом пристроїв буде менше 100 Вт •акумуляторна батарея повністю заряджена, а виробництво фотоелектричного елементу вище, ніж споживання (з допустимим відхиленням 100 Вт)

•акумуляторна батарея розряджена, а виробництво фотоелектричного елементу нижче, ніж споживання пристроями (з допустимим відхиленням 100 Вт)

У разі відключення електроживлення або запуску в режимі OFF - Grid (поза мережею), якщо активна функція EPS, інвертор може подавати енергію, що надходить від фотоелектричного модуля та зберігається в акумуляторах, до важливих пристроїв, підключених до порту LOAD.

#### 18.2 РЕЖИМ EPS (ПОЗА МЕРЕЖЕЮ - OFF GRID) - ПРОЦЕДУРА ПІДКЛЮЧЕННЯ І ТИПИ УСТАНОВКИ

**Визначте критичні або пріоритетні внутрішні навантаження (побутові пристрої та системи)**: бажано ідентифікувати домашні пристрої та системи, які є абсолютно необхідними в умовах припинення електроживлення, такі як система освітлення, холодильники або морозильні камери, аварійні розетки.

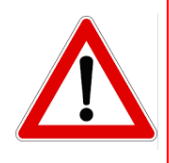

• <u>Інвертор може не забезпечувати живлення побутових пристроїв високої потужності в</u> <u>режимі EPS,</u> враховуючи максимальну потужність, яка може подаватися в цих умовах.

• <u>Пристрої з високим пусковим струмом</u> можуть не забезпечувати інвертором у стані EPS, оскільки пусковий струм, хоча і протягом надзвичайно обмеженого періоду часу, буде значно вищим, ніж той, який може подаватися інвертором.

Підключіть кабелі фази, нейтралі та заземлення до виходу LOAD, розташованого праворуч від нижньої сторони інвертора.

ПРИМІТКА. Вихід LOAD повинен використовуватися тільки для підключення важливих побутових пристроїв. Процедура підключення силових кабелів до виходу LOAD повторює аналогічні кроки для підключення кабелів до виходу GRID (мережа).

#### ПЕРЕМИКАЧ

У разі технічного обслуговування компонентів фотоелектричної системи або у випадку непридатності до експлуатації інвертора доцільно передбачити встановлення комутатора, таким чином можна буде безпосередньо подавати живлення на пристрої, як правило, підключені до лінії Load ін

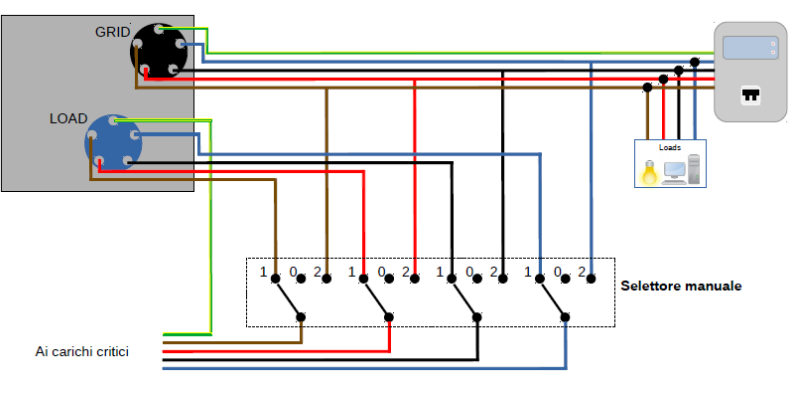

D. Martin

Положення 1→ Пріоритетні пристрої, що підключаються та живляться за допомогою лінії LOAD інвертора

Положення 0 → Пріоритетні пристрої, що не живляться від інвертора чи мережі

Положення 2 → Пріоритетні пристрої, що підключаються до мережі та живляться від неї

40

#### **ДВОКОНТУРНИЙ КОНТАКТОР**

Для стимульованих систем можна встановити подвійний перемикач дистанційного керування, цей пристрій гарантуватиме, що критично важливі пристрої будуть нормально живитися від мережі, а також що вони будуть живитись від лінії інвертора EPS LOAD лише у випадку відключення електроенергії та завдяки перемиканню контактів контактора.

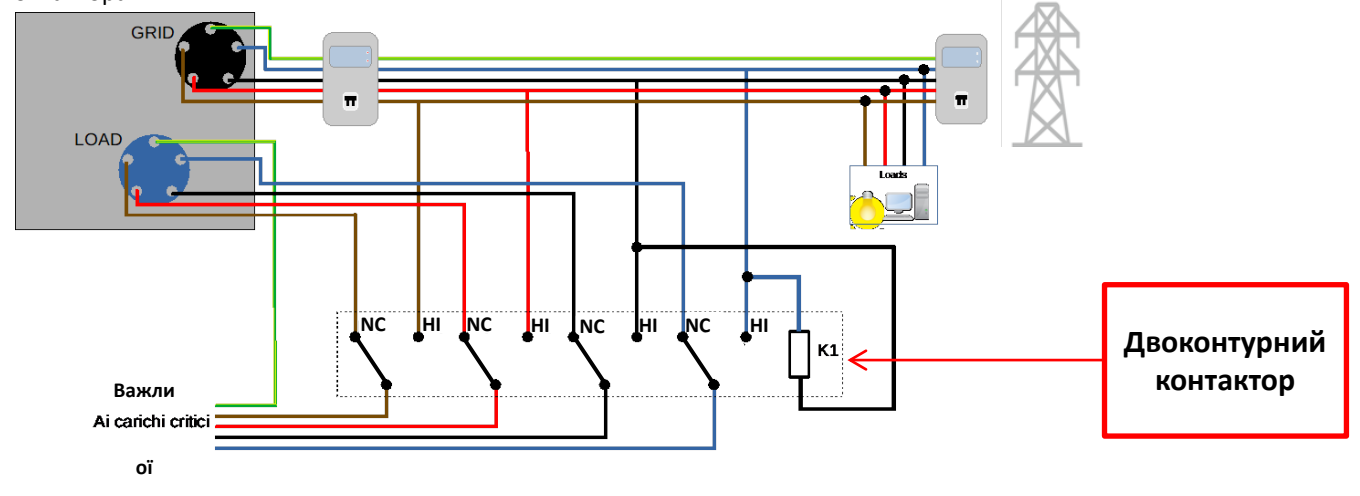

**ПРИМІТКА:** За умов, описаних вище, у разі відключення електроенергії частина системи, що працює від порту LOAD інвертора, поводиться як система IT.

У випадку, якщо необхідно встановити гібридний інвертор в заводських виробничих умовах, відмінних від наведених на діаграмах, зверніться до служби підтримки, щоб перевірити наявність такої можливості.

#### 18.3 РЕЖИМ EPS (ПОЗА МЕРЕЖЕЮ - OFF GRID) - РОБОТА

За наявності напруги змінного струму, що подається від мережі (нормальний режим роботи), як стандартні навантаження системи, так і пріоритетні побутові пристрої живляться від мережі без потреби використовувати двоконтурний контактор. На наступному рисунку показано цей режим роботи.

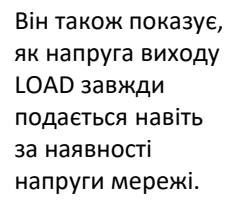

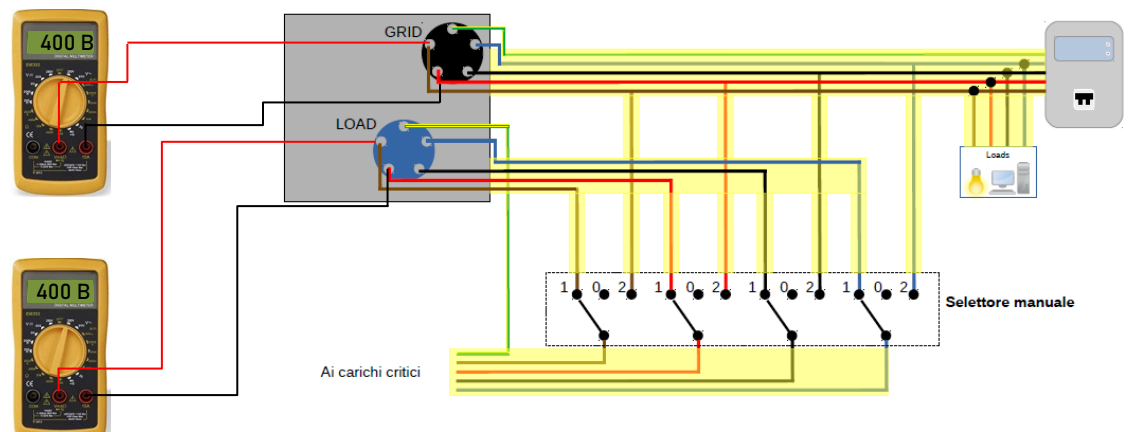

У разі **припинення електропостачання** буде відсутня напруга змінного струму, що подається електричною мережею; за цієї умови перемикаються внутрішні контакти гібридного інвертора, який після настання часу активації продовжить подавати змінну напругу 400 В на вихід LOAD, живлячи лише критично важливі пристрої на основі наявності акумулятора та фотоелектричного елементу.

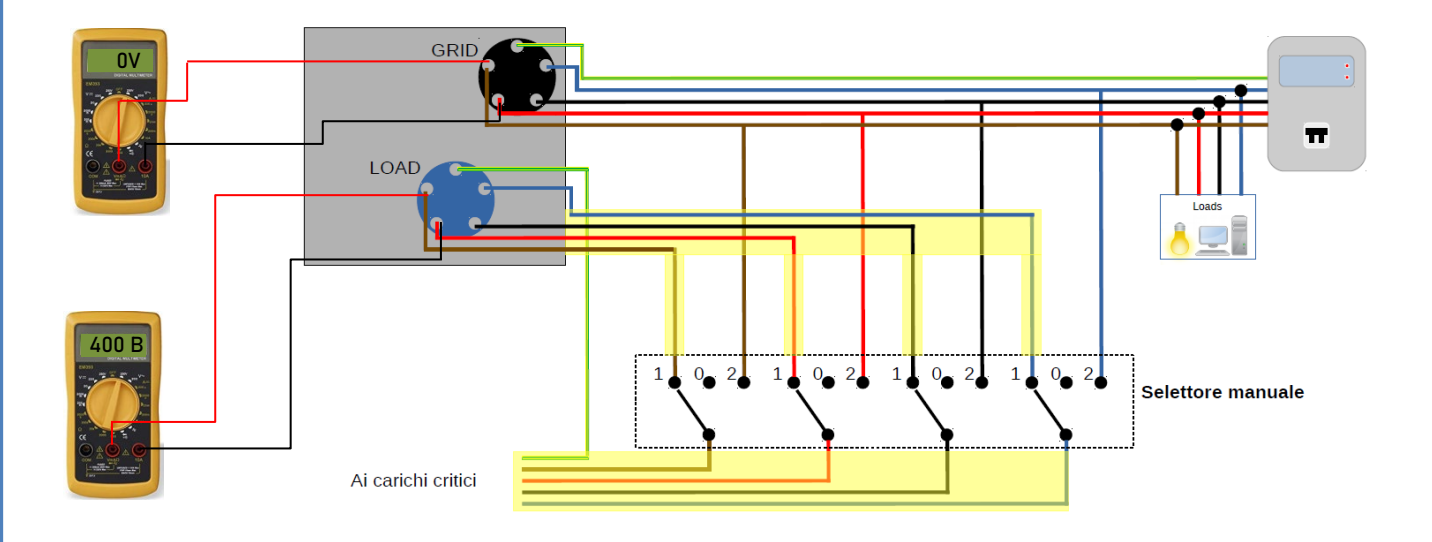

ПРИМІТКА: при такій конфігурації у разі відключення електроенергії система працює як система IT.

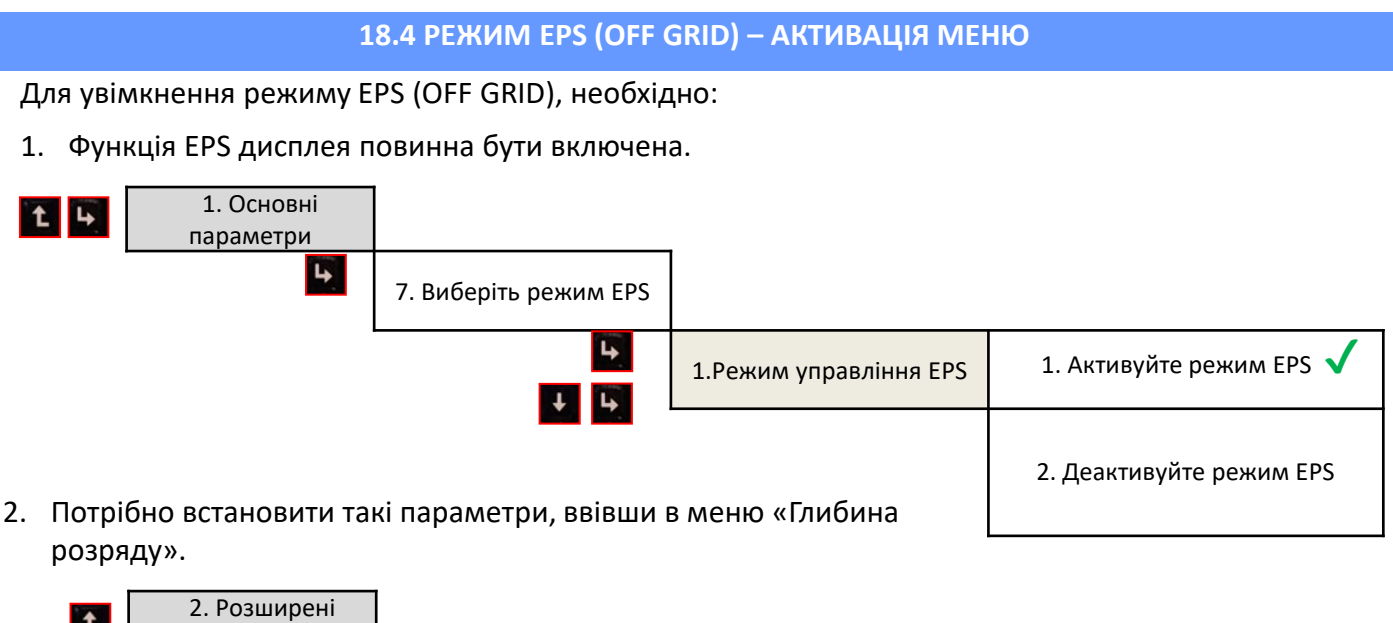

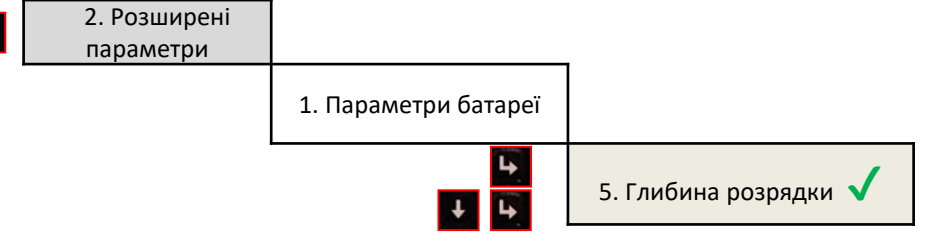

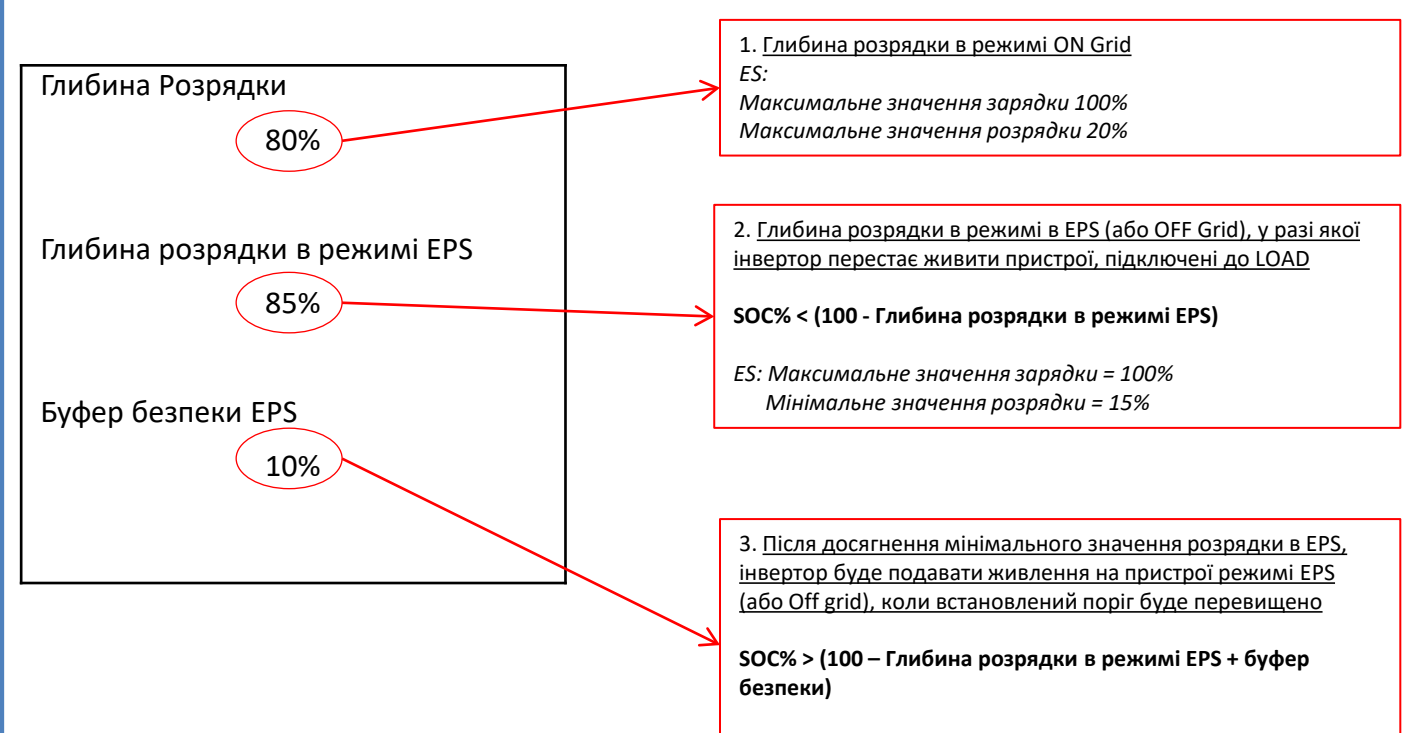

ES: Значення відновленого живлення на виході LOAD = 26%

#### 18.5 РЕЖИМ РОБОТИ EPS (ПОЗА МЕРЕЖЕЮ - OFF GRID)

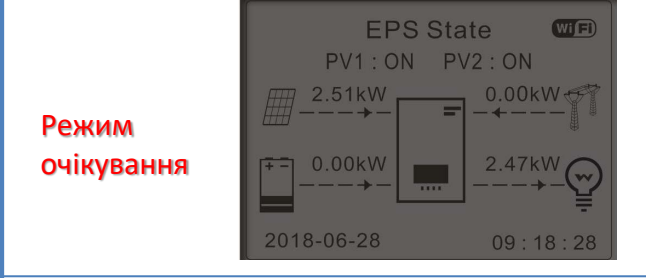

Якщо виробництво фотоелектричних модулів = живлення ПРИСТРОЮ, інвертор HYD-ES не заряджає або не розряджає акумулятор.

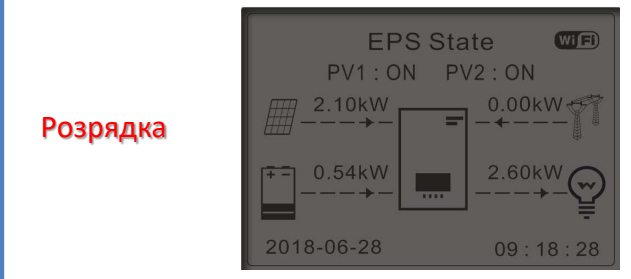

Якщо виробництво фотоелектричних модулів < живлення ПРИСТРОЮ (ΔР > 300 Вт), інвертор HYD-ES розряджає акумулятор.

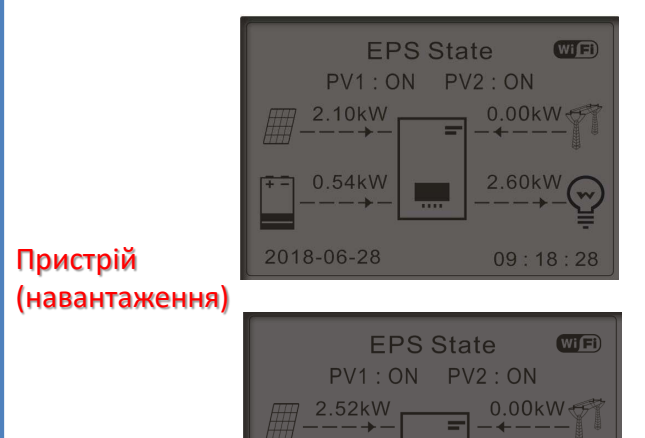

2018-06-28

09:18:28

Якщо виробництво фотоелектричних модулів > живлення ПРИСТРОЮ (ΔР >300 Вт), інвертор НYD-ES заряджає акумулятор.

Якщо виробництво фотоелектричного елемента нормальне, але споживання ПРИСТРОЮ = 0, або якщо **SOC% < 100% - EPS**оор надлишок енергії буде зберігатися в акумуляторі.

#### 19.1 РЕЖИМ ПАРАЛЕЛЬНИХ ІНВЕРТОРІВ - КОНФІГУРАЦІЯ

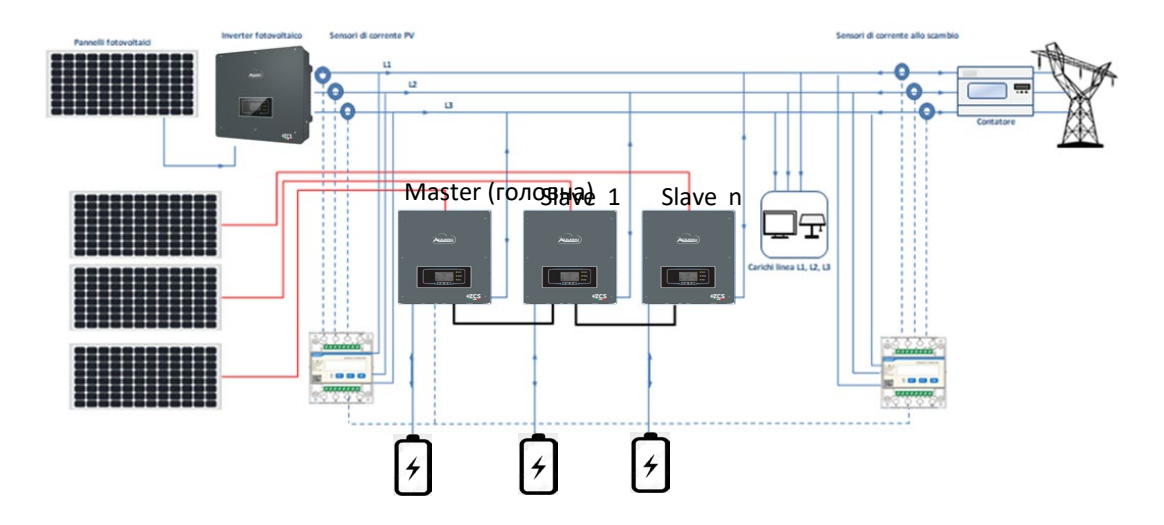

- 1. Інвертори повинні бути з'єднані між собою за допомогою кабелю, що входить до комплекту, а заповнення входів повинно відбуватися наступним чином:
  - •Порт зв'язку Link port 0 інвертора Master підключений до кінцевого резистора (8-контактний термінал)
  - •Порт зв'язку Link port 1 інвертора Master  $\rightarrow$  Порт зв'язку Link port 0 інвертора Slave 1
- •Порт зв'язку Link port 1 інвертора Slave 1  $\rightarrow$  Порт зв'язку Link port 0 інвертора Slave 2
- •Порт зв'язку Link port 1 інвертора Slave 2  $\rightarrow$  Порт зв'язку Link port 0 інвертора Slave 3
- •Порт зв'язку Link port 1 інвертора Slave n-1 -> Порт зв'язку Link port 0 інвертора Slave n
- •Порт зв'язку Link port 1 інвертора Slave n → підключений до кінцевого резистора (8-контактний термінал) Примітка: в комплект входять кінцеві резистори
- ПРИМІТКА: паралельний кабель інвертора в комплекті має довжину 3 метри, його не можна подовжувати.
- 2.Якщо підключені інвертори однакового розміру, виходи пристроїв LOAD можуть бути паралельними для живлення тієї ж групи пріоритетних пристроїв. Для цього необхідно використовувати паралельну схему. Необхідно подбати, щоб з'єднання між кожним інвертором та паралельним розподільним щитом мали:
  - однакову довжину

•....

- однаковий переріз
- імпеданс якомога менший.

Бажано встановити відповідний захист на кожній лінії з'єднання між інвертором та панеллю.

- Сумарне навантаження від пристроїв, підключених на виходах LOAD, має бути меншим за загальну суму потужностей, що подаються інверторами в режимі EPS.
- 4.Лічильники повинні бути підключені до головного інвертора Master (Primary)

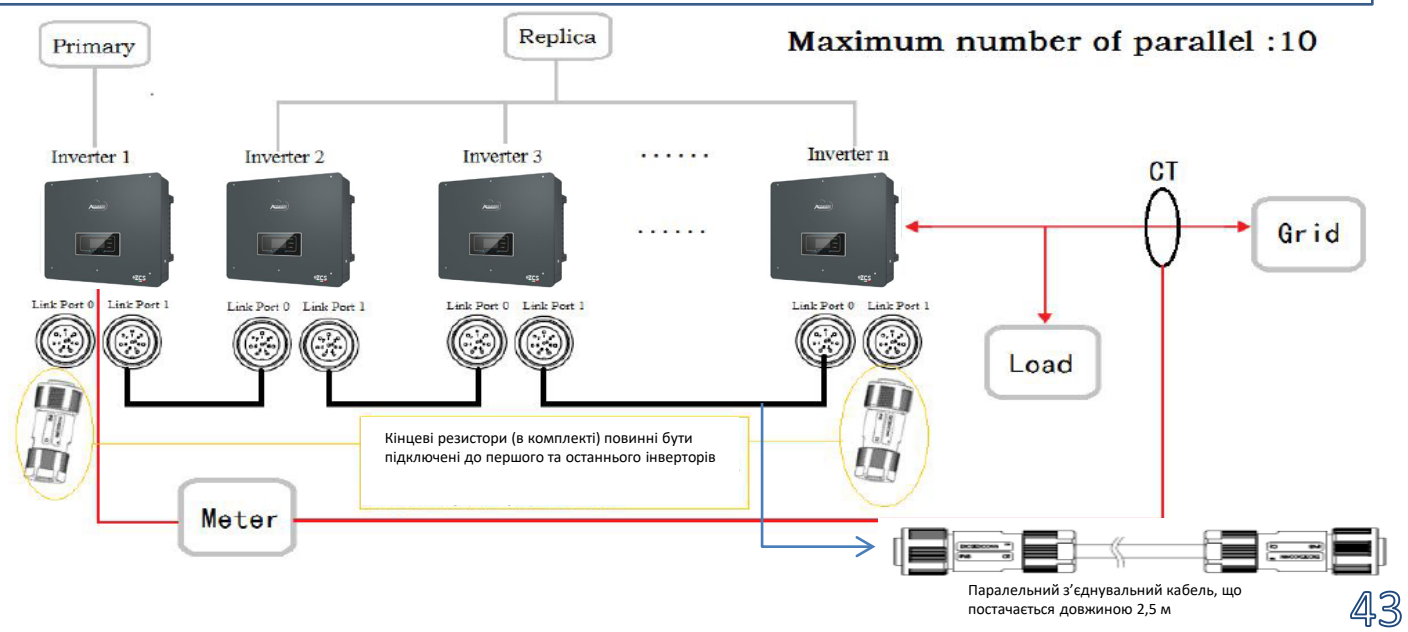

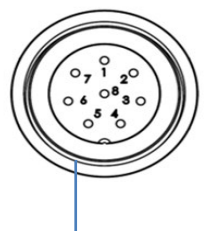

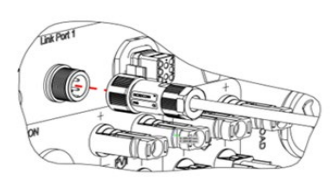

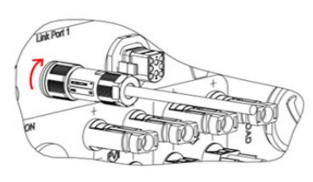

| KOHT<br>AKT | Визначення | Функція                                            | Примітка                           |
|-------------|------------|----------------------------------------------------|------------------------------------|
| 1           | IN SYN0    | (Синхронізований сигнал) Synchronizing signal0     |                                    |
| 2           | CANL       | САМ низький рівень даних                           |                                    |
| 3           | SYN GND0   | (Синхронізований сигнал) Synchronizing GND0        |                                    |
| 4           | CANH       | САМ високий рівень даних                           | Високий рівень синхронного сигналу |
| 5           | IN SYN1    | (Синхронізований сигнал) Synchronizing signal1     | становить 12 В                     |
| 6           | SYN GND1   | (Синхронізований сигнал) Synchronizing signal GND1 |                                    |
| 7           | SYN GND2   | (Синхронізований сигнал) Synchronizing signal GND2 |                                    |
| 8           | IN SYN2    | (Синхронізований сигнал) Synchronizing signal2     |                                    |

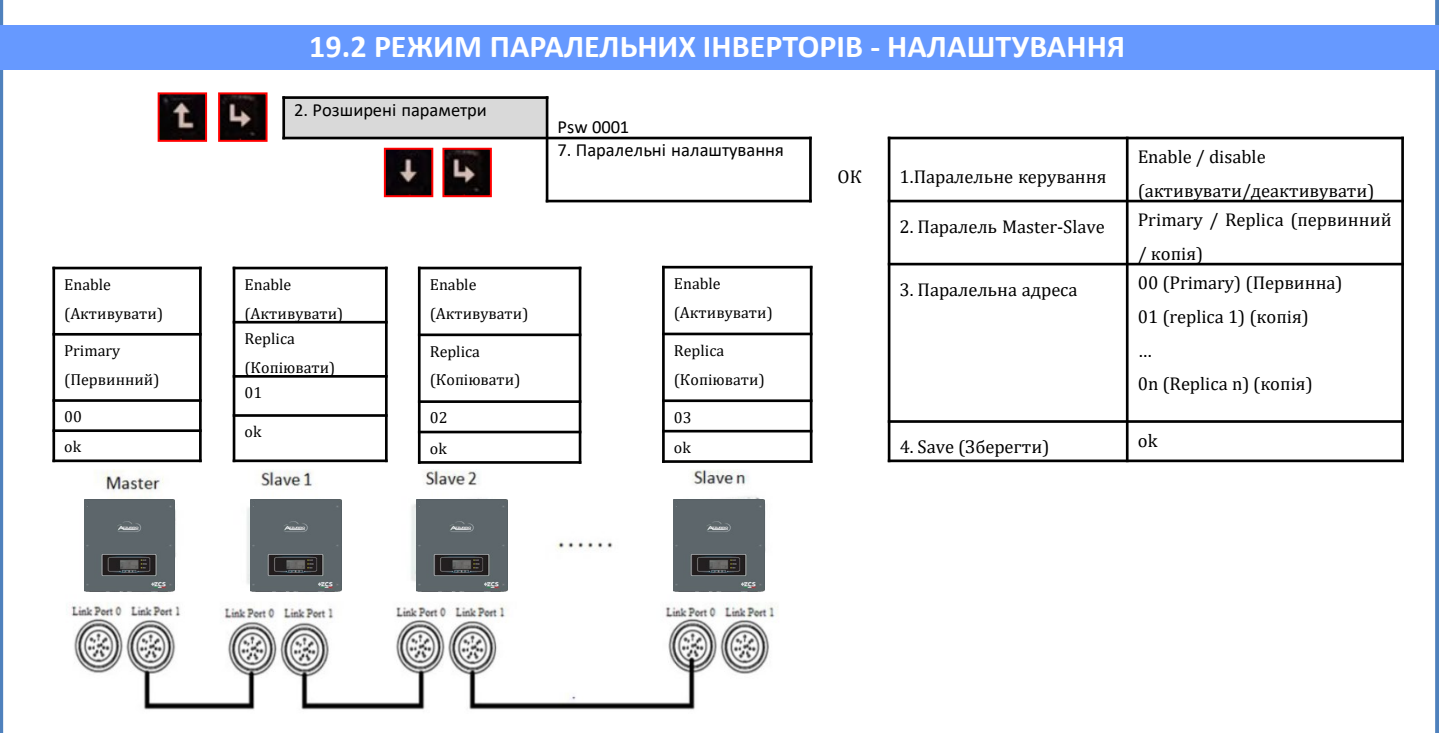

#### 20. РОБОТА ЛИЩЕ В РЕЖИМІ ФОТОЕЛЕКТРИЧНОЇ СИСТЕМИ

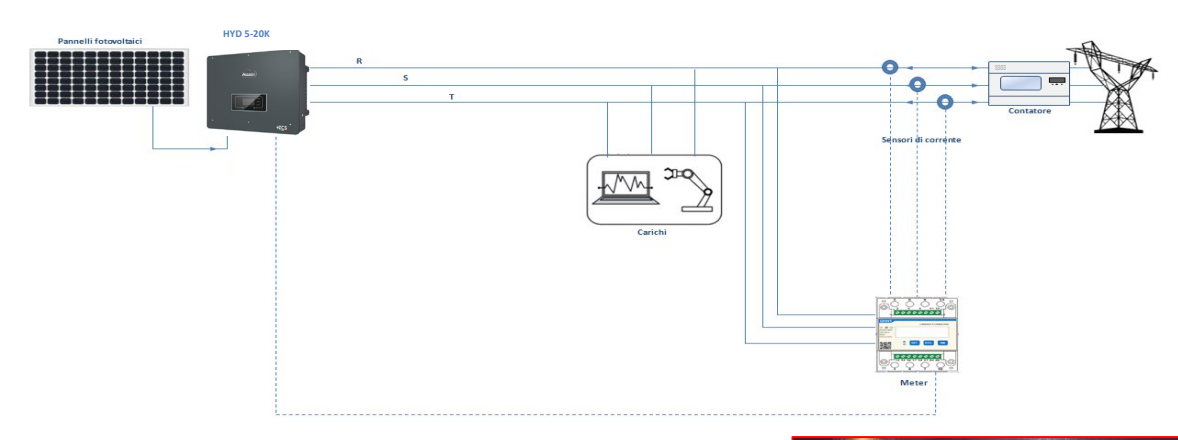

Система також може працювати як фотоелектричний інвертор за відсутності акумуляторних батарей.

У цьому випадку лише застосовні значення відображаються на дисплеї: .Виробництво енергії фотоелектричного елементу .Споживання пристроїв

.Енергія, якою пристрій обмінюється з мережею

**ПРИМІТКА:** У цьому випадку провід змінного струму повинен бути підключений до порту GRID

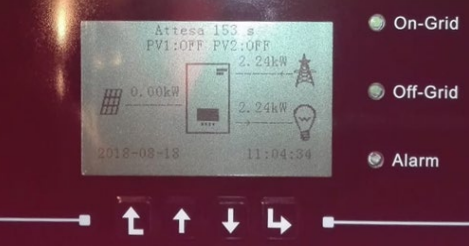

<u>4</u>4